# Windows 10 で Vagrant を使う

リリース 2021/04/17 07:45 更新

Yoichi Muraoka

2021 年 04 月 17 日

# Contents:

| 第1章  | Vagrant とは                                         | 1   |
|------|----------------------------------------------------|-----|
| 第2章  | 検証環境                                               | 3   |
| 2.1  | 環境構築                                               | 3   |
| 2.2  | 用語                                                 | 26  |
| 2.3  | 主な Vagrant コマンド                                    | 26  |
| 2.4  | ヘルプ                                                | 31  |
| 2.5  | ウォークスルー                                            | 33  |
| 2.6  | デフォルトの仮想マシンの仕様.................................... | 46  |
| 2.7  | Vagrantfile の編集                                    | 51  |
| 2.8  | プロビジョニング                                           | 63  |
| 2.9  | BOX ファイルの作成                                        | 110 |
| 2.10 | 複数の仮想マシンの操作・・・・・・・・・・・・・・・・・・・・・・・・・・・・・・・・・・・・    | 127 |
| 2.11 | 付録                                                 | 138 |
| 2.12 | 改版履歴                                               | 155 |
|      |                                                    |     |

# 第1章

# Vagrant とは

- Oracle VritualBox や VMware Workstation などの仮想環境と組み合わせて使用し、仮想環境上に自動でサー バーを構築するツール
- ・サーバー構築後に Ansible などの構成管理ツールやシェルスクリプトと連携し、アプリケーションなどのインストールや設定まで自動化が可能
- Windows、 macOS、 Linux 用が提供されている

# 第2章

# 検証環境

- Microsoft Windows 10 Pro Version 1909 (64-bit)
- HashiCorp Vagrant 2.2.7 (Windows 64-bit)
- Orace VritualBox 6.1.2 (Windows hosts)

# 2.1 環境構築

Windows 上に Vagrant の実行環境を構築します。必要なアプリケーションです。

- Oracle VirtualBox
- Vagrant
- テキストエディタ

テキストエディタはサクラエディタなど、使い慣れたものを準備ください。

## 【トピックス】

- Oracle VirtualBox
  - ・ダウンロード
  - ・インストール
- Vagrant
  - ・ダウンロード
  - ・インストール

# 2.1.1 Oracle VirtualBox

Oracle VirtualBox をダンロード・インストールします。

## ダウンロード

Oracle VirtualBox のダウンロードページ から Windows hosts をダウンロードします。

- https://www.virtualbox.org/wiki/Downloads

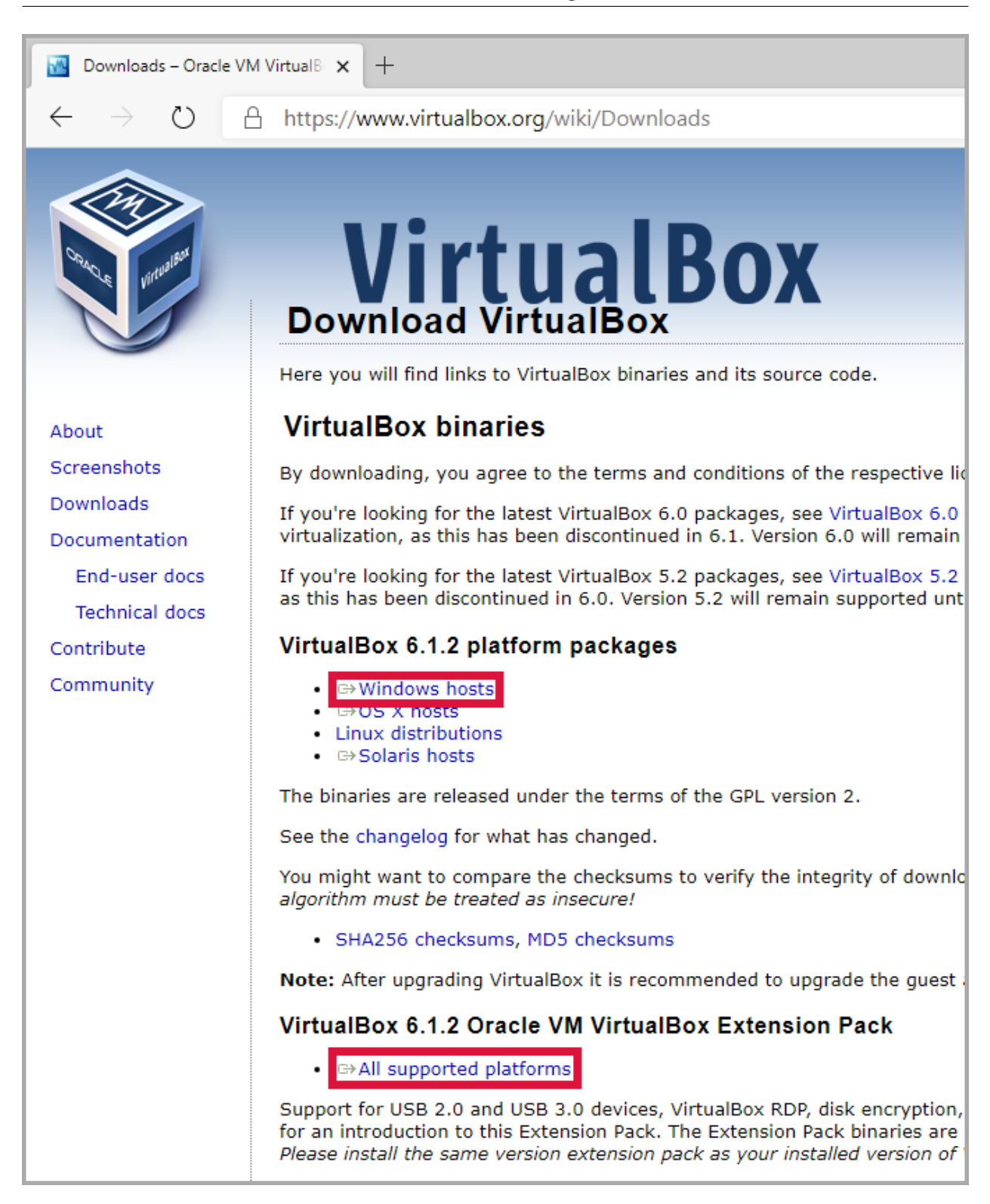

注釈: VirtualBox にとって Extension Pack はいろいろとメリットがあるのでお勧めです。

## インストール

## 1. インストールファイルを起動

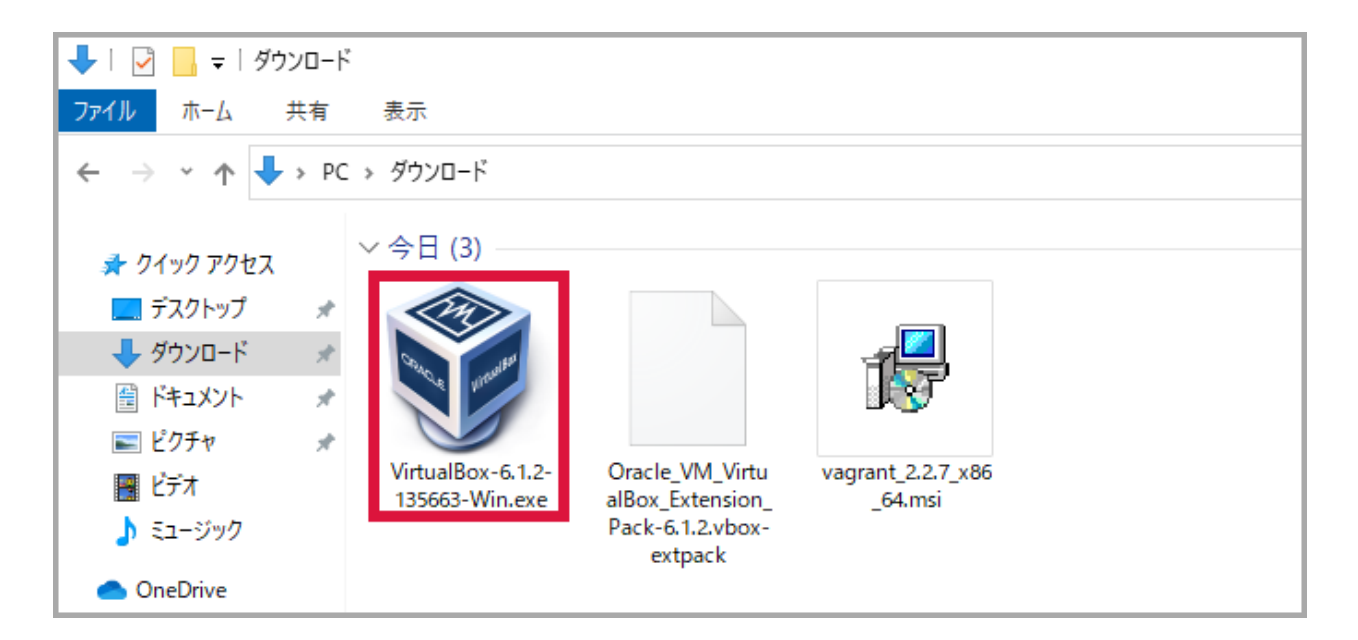

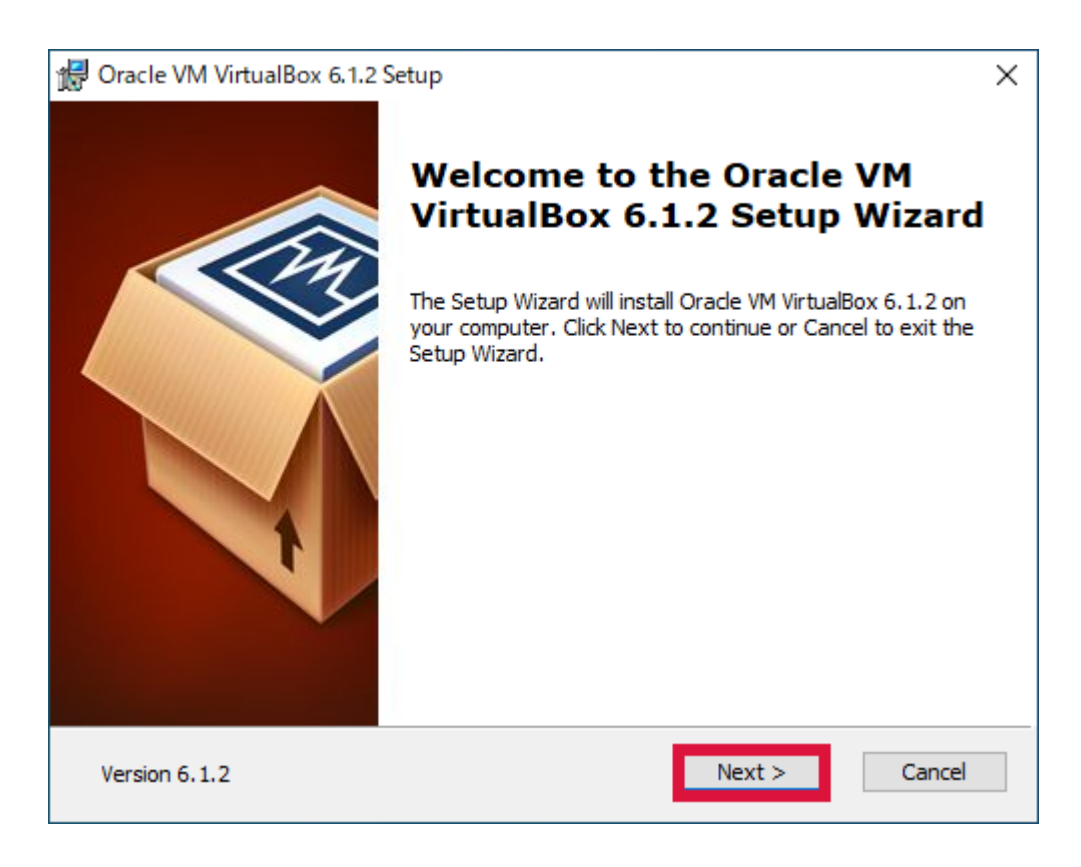

| 🕼 Oracle VM VirtualBox 6.1.2 Setup                                                                                                    | × |
|----------------------------------------------------------------------------------------------------|---|
| Custom Setup                                                                                                    |   |
| Select the way you want features to be installed.                                                                                                    |   |
| Click on the icons in the tree below to change the way features will be installed.                                                                                                    |   |
| Image: WirtualBox Application       Oracle VM VirtualBox 6.1.2         Image: WirtualBox USB Support       Oracle VM VirtualBox 6.1.2         Image: WirtualBox Networking       VirtualBox Networking |   |
| VirtualBox Bridger<br>VirtualBox Host-C<br>VirtualBox Python 2.x Su<br>VirtualBox Python 2.x Su                                                                                                    |   |
| < > > Subreatures require 52000 on your                                                                                                    |   |
| Location: C:¥Program Files¥Oracle¥VirtualBox¥ Browse                                                                                                    |   |
| Version 6.1.2 Disk Usage < Back Next > Cancel                                                                                                    |   |

| 🕼 Oracle VM VirtualBox 6.1.2 Setup                | × |
|---------------------------------------------------|---|
| Custom Setup                                      |   |
| Select the way you want features to be installed. |   |
|                                                   |   |
| Please choose from the options below:             |   |
| Create start menu entries                         |   |
| Create a shortcut on the desktop                  |   |
| Create a shortcut in the Quick Launch Bar         |   |
| Register file associations                        |   |
|                                                   |   |
|                                                   |   |
|                                                   |   |
| Version 6.1.2 < Back Next > Cancel                |   |

### 5. Yes をクリック

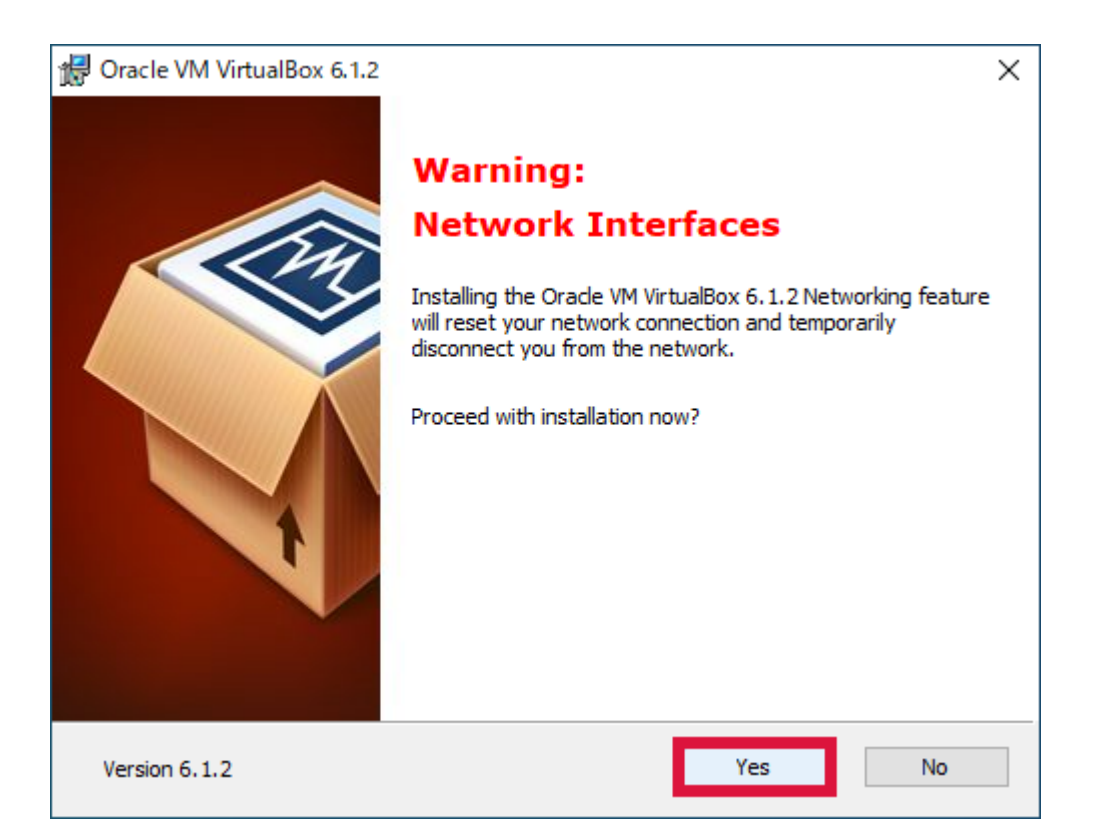

## 6. Install をクリック

| 🖟 Oracle VM VirtualBox 6.1.2 Setup                                                                                                    | × |
|----------------------------------------------------------------------------------------------------|---|
| Ready to Install                                                                                                    |   |
| The Setup Wizard is ready to begin the Custom installation.                                                                                              |   |
|                                                                                                    |   |
| Click Install to begin the installation. If you want to review or change any of your installation settings, click Back. Click Cancel to exit the wizard. |   |
|                                                                                                    |   |
|                                                                                                    |   |
|                                                                                                    |   |
|                                                                                                    |   |
|                                                                                                    |   |
|                                                                                                    |   |
|                                                                                                    |   |
| Version 6.1.2 < Back Install Cancel                                                                                                    |   |

## 7. インストール中

| 🕼 Oracle VM VirtualBox 6.1.2 Setup                               |                      | _                |       | Х   |
|------------------------------------------------------------------|----------------------|------------------|-------|-----|
| Oracle VM VirtualBox 6.1.2                                       |                      |                  |       |     |
| Please wait while the Setup Wizard inst<br>take several minutes. | alls Oracle VM Virtu | alBox 6.1.2. Thi | s may |     |
| Status: Writing system registry value                            | S                    |                  |       |     |
|                                                                  |                      |                  |       |     |
|                                                                  |                      |                  |       |     |
|                                                                  |                      |                  |       |     |
|                                                                  |                      |                  |       |     |
| Version 6.1.2                                                    | < Back               | Next >           | Cano  | :el |

## 8. インストール (/) をクリック

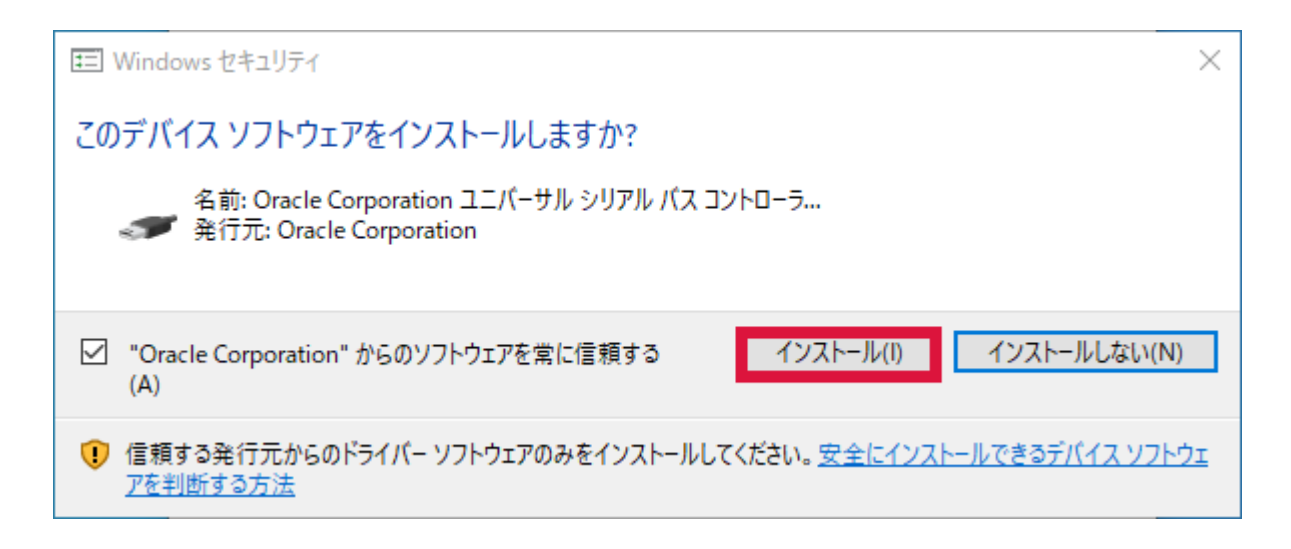

### 9. Finish をクリック

| 🔀 Oracle VM VirtualBox 6.1.2 S | Setup                                                   | × |
|--------------------------------|---------------------------------------------------------|---|
|                                | Oracle VM VirtualBox 6.1.2<br>installation is complete. |   |
|                                | Click the Finish button to exit the Setup Wizard.       |   |
|                                | ✓ Start Orade VM VirtualBox 6.1.2 after installation    |   |
| Version 6.1.2                  | < Back Finish Cance                                     | ! |

## 10. Oracle VirtualBox のインストールが終了

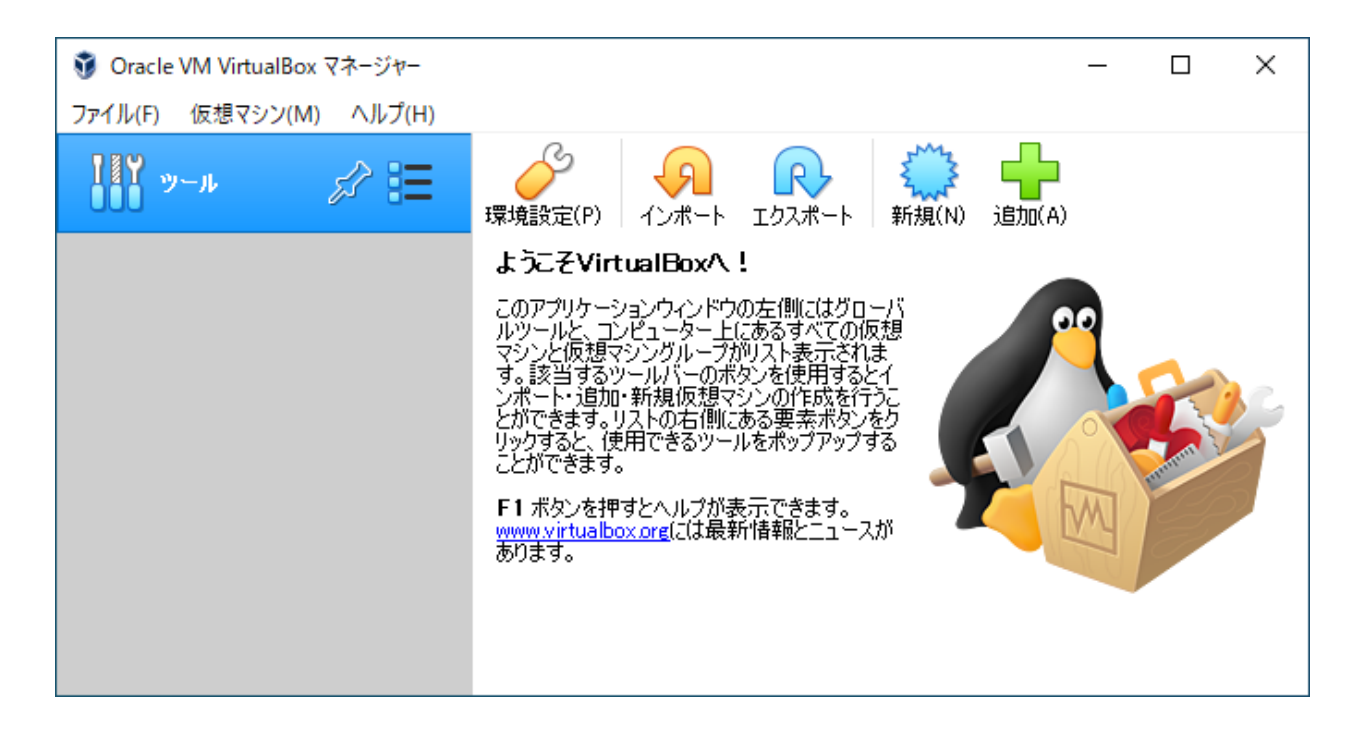

**11.** ファイル (F) をクリック → 環境設定 (P)...をクリック

| Ũ            | Oracle VM VirtualBox マネージャー        |        | - 🗆 X                                  |
|--------------|------------------------------------|--------|----------------------------------------|
| 77           | <mark>(ル(F)</mark> 仮想マシン(M) ヘルプ(H) |        |                                        |
| Ó            | 環境設定(P)                            | Ctrl+G |                                        |
| ຸ            | 仮想アプライアンスのインポート(I)                 | Ctrl+I | インポート エクスポート 新規(N) 追加(A)               |
| R            | 仮想アプライアンスのエクスポート(E)                | Ctrl+E | tualBoxA !                             |
| 9            | New Cloud VM                       |        | シシウインドウの左側にはグローバ                       |
|              | 仮想メディアマネージャー(V)                    | Ctrl+D | アシングループが以入り表示されま                       |
| <b>a</b>     | ホストネットワークマネージャー(H)                 | Ctrl+H | 1.新規仮想マシンの作成を行うこ                       |
| 2            | ネットワーク操作マネージャー(N)                  |        | リストの石1側にある要素ボタンをク<br>使用できるツールをポップアップする |
| 6            | アップデートを確認(H)                       |        |                                        |
| ⚠            | すべての警告をリセット(R)                     |        | すたヘルブが表示できます。<br>ox.ore(こは最新情報とニュースが   |
| $\checkmark$ | 終了(X)                              | Ctrl+Q |                                        |
|              |                                    |        | -                                      |

## 12. 拡張機能 をクリック → + をクリック

| 🤌 VirtualBox - 環 | 境設定        | ?                                       | ×          |
|------------------|------------|-----------------------------------------|------------|
| 一般               | 機能拡張       |                                         |            |
| 🕢 🔊              | 拡張パッケージ(E) |                                         |            |
| 🊱 アップデート         | 有効名前       | バージョン                                   | / <b>ほ</b> |
| 😔 T#             |            |                                         |            |
| 📃 ディスプレイ         |            |                                         |            |
| 📑 ネットワーク         |            |                                         |            |
| 機能拡張             |            |                                         |            |
| プロキシー            |            |                                         |            |
|                  |            | ( ) ( ) ( ) ( ) ( ) ( ) ( ) ( ) ( ) ( ) |            |
|                  |            | キャン                                     | セル         |

**13. Extension Pack** を選択 → 開く *(O)* をクリック

| 🦸 機能拡張パッケージを選択                                                                                                    | ł                                  |                   |                                                 | ×                               |
|----------------------------------------------------------------------------------------------------|------------------------------------|-------------------|-------------------------------------------------|---------------------------------|
| ← → ` ↑ ↓ P                                                                                                    | C » ダウンロード                         | ٽ ~               | ,○ ダウンロードの検索                                    |                                 |
| 整理 ▼ 新しいフォルダ・                                                                                                    | -                                  |                   |                                                 | •                               |
| ▲ クイック アクセス                                                                                                    | 名前<br>◇ 今日 (1)                     |                   | 更新日時                                            | 種類                              |
| <ul> <li>✓ ダウンロード ★</li> <li>※ ドキュメント ★</li> <li>※ ピクチャ ★</li> <li>Screenpresso</li> </ul>                                                                                                    | Vracle_VM_VirtualBox_Ex            | tension_Pack-6    | 2020/02/01 10:36                                | VirtualBox E                    |
| עריבאיזער איזער איזער איזער איזער איזער איזער איזער איזער איזער איזער איזער איזער איזער איזער איזער איזער איזער<br>דער איזער איזער איזער איזער איזער איזער איזער איזער איזער איזער איזער איזער איזער איזער איזער איזער איזער איזער<br>דער איזער איזער איזער איזער איזער איזער איזער איזער איזער איזער איזער איזער איזער איזער איזער איזער איזער איזער | く<br>ル名(N): Oracle_VM_VirtualBox_E | xtension_Pack-6 \ | <ul> <li>機能拡張パッケージファイ</li> <li>開く(O)</li> </ul> | ><br>ル(*.vbox 〜<br>キャンセル<br>.:i |

## 14. インストール をクリック

| & Virtu | ualBox - 質問                                                |                                                                                                    | ?                                                          | ×                       |
|---------|------------------------------------------------------------|----------------------------------------------------------------------------------------------------|------------------------------------------------------------|-------------------------|
| ?       | VirtualBox 機<br>ケージはVirtu<br>与えるようなシ<br>す。信頼できる<br>り、以下の内容 | 機能拡張パッケージをインストールし<br>alBoxに機能を追加しますが、コンセ<br>ステムレベルのソフトウェアを含んで<br>の発行元から機能拡張パッケージを<br>容を確認して、処理を続行してくだる                                                  | ます。機能拡<br>ニーターに危<br>いる可能性が<br>入手した場合<br>らい。                | 張パッ<br>害を<br>ありま<br>合に限 |
|         | 名前:<br>バージョン:<br>説明:                                       | Oracle VM VirtualBox Extensi<br>6.1.2r135662<br>Oracle Cloud Infrastructure in<br>2.0 and USB 3.0 Host Controll<br>VirtualBox RDP, PXE ROM, Di<br>NVMe. | ion Pack<br>tegration, US<br>er, Host Wel<br>isk Encryptic | 6B<br>ocam,<br>on,      |
|         | - 1                                                        | インストール キャンセル                                                                                                    |                                                            |                         |

同意します(A)

同意しません(D)

?

 $\times$ 

## **15.** ライセンス条文を最後までスクロール → 同意します (A) をクリック

#### 🎐 VirtualBox ライセンス

documentation, readmes or notice files and that apply to Separately Licensed Third Party Technology. "Separately Licensed Third Party Technology" refers to third party technology that is licensed under Separate Terms and not under the terms of this Agreement.

**§ 8 Export**. Export laws and regulations of the United States and any other relevant local export laws and regulations apply to the Product. You agree that such export laws govern your use of the Product (including technical data) provided under this Agreement, and you agree to comply with all such export laws and regulations (including "deemed export" and "deemed re-export" regulations). You agree that no data, information, and/or Product (or direct product tereof) will be exported, directly or indirectly, in violation of these laws, or will be used for any purpose prohibited by these laws including, without limitation, nuclear, chemical, or biological weapons proliferation, or development of missile technology.

§ 9 U.S. Government End Users. Oracle programs, including the Product, any operating system, integrated software, any programs installed on hardware, and/or documentation, delivered to U.S. Government end users are "commercial computer software" pursuant to the applicable Federal Acquisition Regulation and agency-specific supplemental regulations. As such, use, duplication, disclosure, modification, and adaptation of the programs, including any operating system, integrated software, any programs installed on the hardware, and/or documentation, shall be subject to license terms and license restrictions applicable to the programs. No other rights are granted to the U.S. Government.

§ 10 Miscellaneous. This Agreement is the entire agreement between you and Oracle relating to its subject matter. It supersedes all prior or contemporaneous oral or written communications, proposals, representations and warranties and prevails over any conflicting or additional terms of any quote, order, acknowledgment, or other communication between the parties relating to its subject matter during the term of this Agreement. No modification of this Agreement will be binding, unless in writing and signed by an authorized representative of each party. If any provision of this Agreement is held to be unenforceable, this Agreement will remain in effect with the provision omitted, unless omission would frustrate the intent of the parties, in which case this Agreement will immediately terminate. This Agreement is governed by the laws of the State of California, USA, and you and Oracle agree to submit to the exclusive jurisdiction of, and venue in, the courts of San Francisco or Santa Clara counties in California in any dispute arising out of or relating to this Agreement.

16. OK をクリック

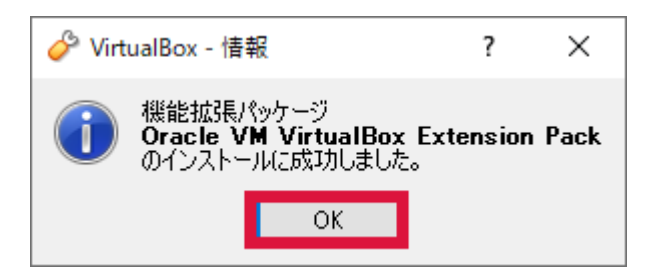

## **17. Extension Pack** が追加されたことを確認 $\rightarrow$ **OK** をクリック

| 🤌 VirtualBox - 環 | 境設定                                            |    | ?                    | х   |
|------------------|------------------------------------------------|----|----------------------|-----|
|                  | <b>檚</b> 能拡張                                   |    |                      |     |
| 🔷 እታ             | 拡張パッケージ(E)                                     |    |                      |     |
| 🊱 アップデート         | 有効 名前<br>✓ Oracle VM VirtualBox Extension Pack | /  | (−ジョン<br>.1.2r135662 |     |
| 😔 T#             |                                                |    |                      |     |
| 📃 ディスプレイ         |                                                |    |                      |     |
| 📑 ネットワーク         |                                                |    |                      |     |
| 機能拡張             |                                                |    |                      |     |
| プロキシー            |                                                |    |                      |     |
|                  | L                                              |    |                      | İ   |
|                  |                                                | OK | キャンセ                 | 201 |

## 18. Extension Pack のインストール終了

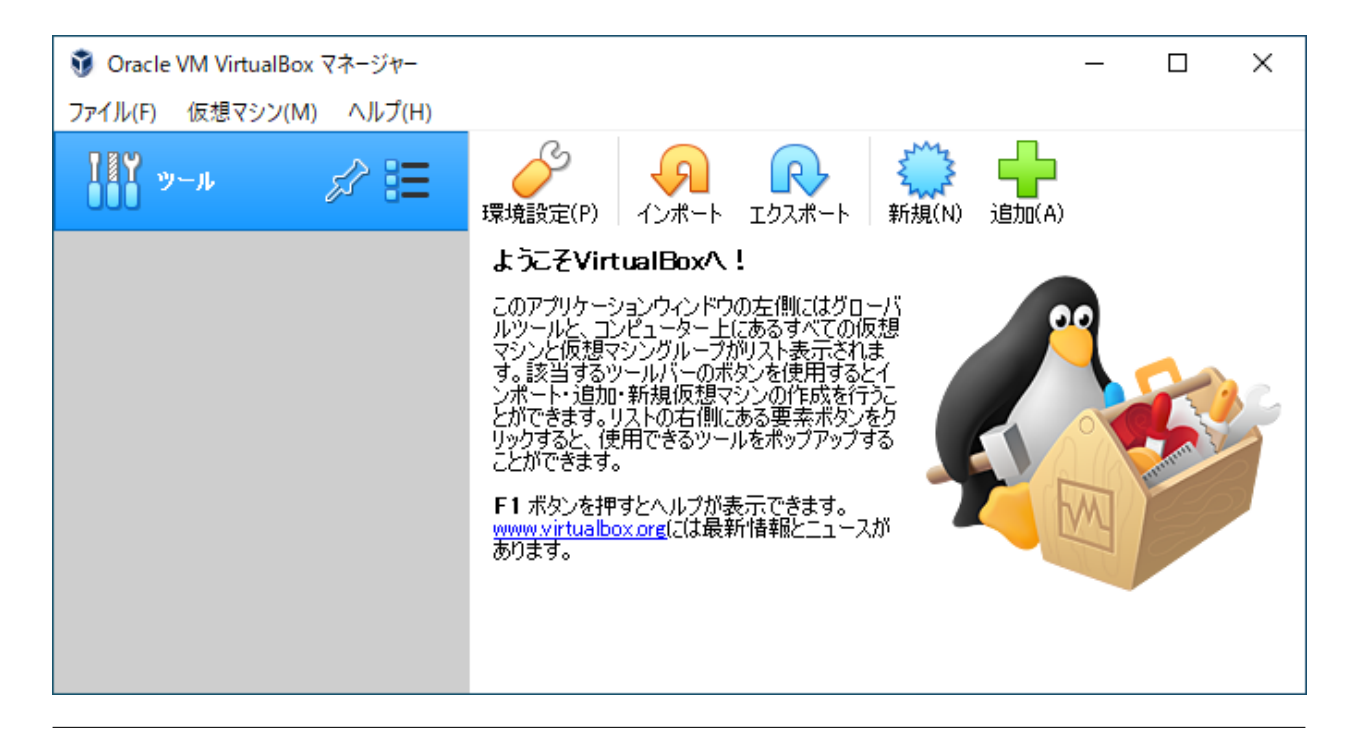

# 2.1.2 Vagrant

Vagrant をダンロード・インストールします。

## ダウンロード

Vagrant のダウンロードページ から Windows 64-bit をダウンロードします。

- https://www.vagrantup.com/downloads.html

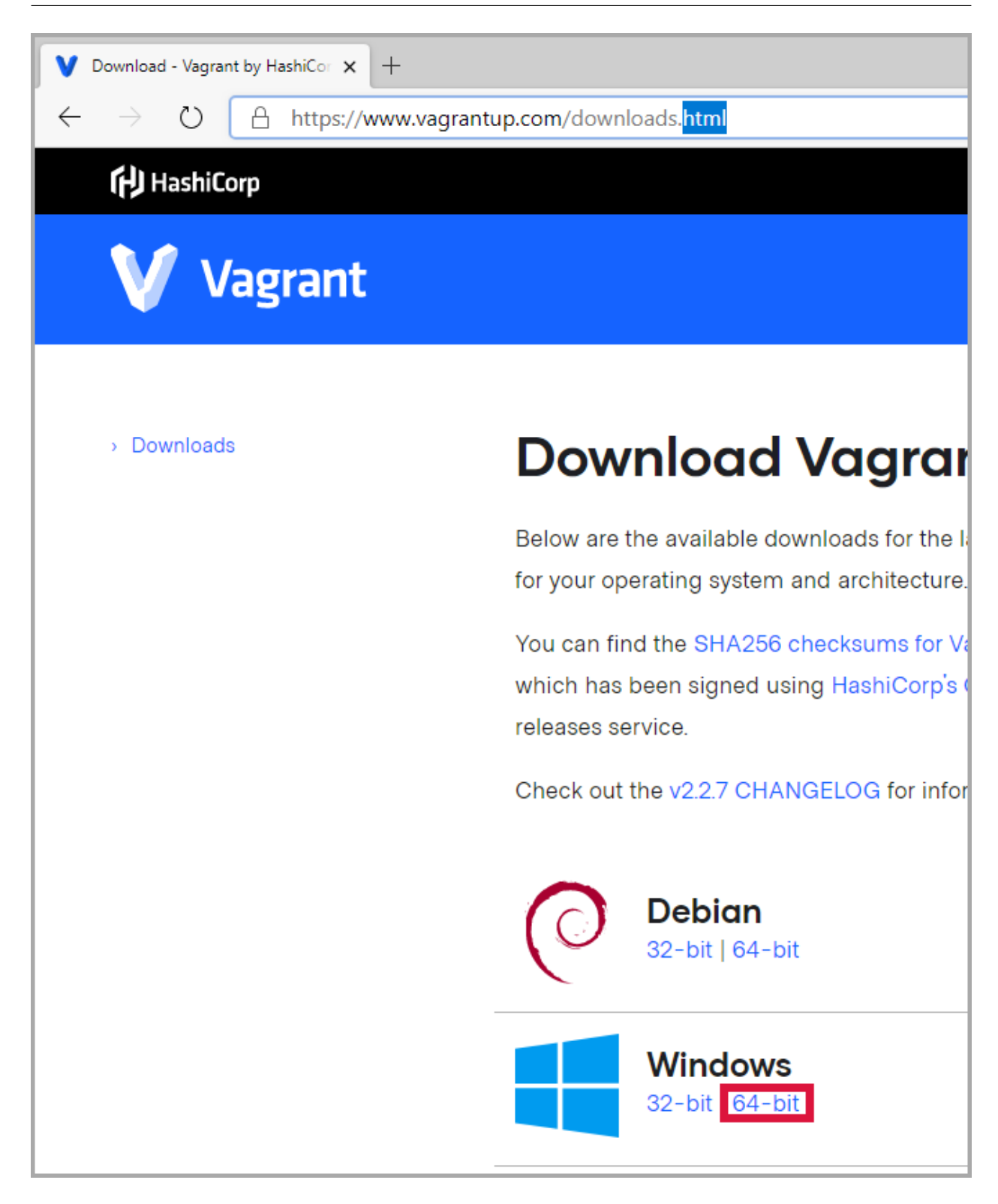

## インストール

1. インストールファイルを起動

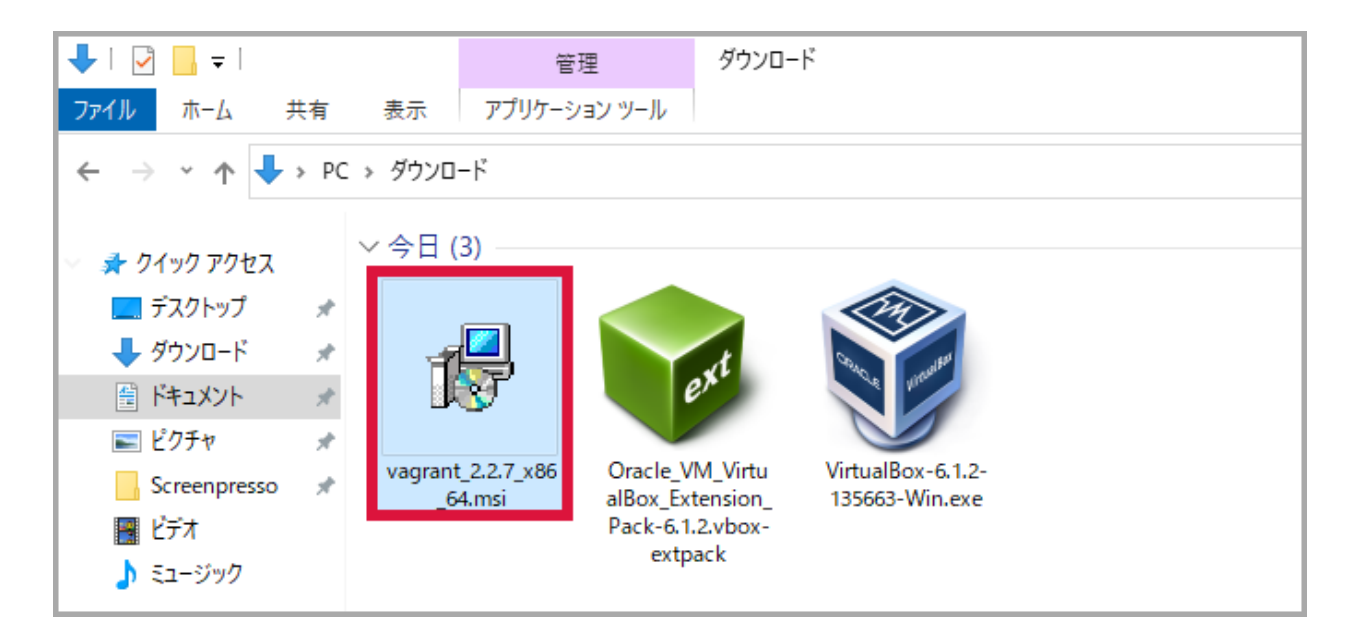

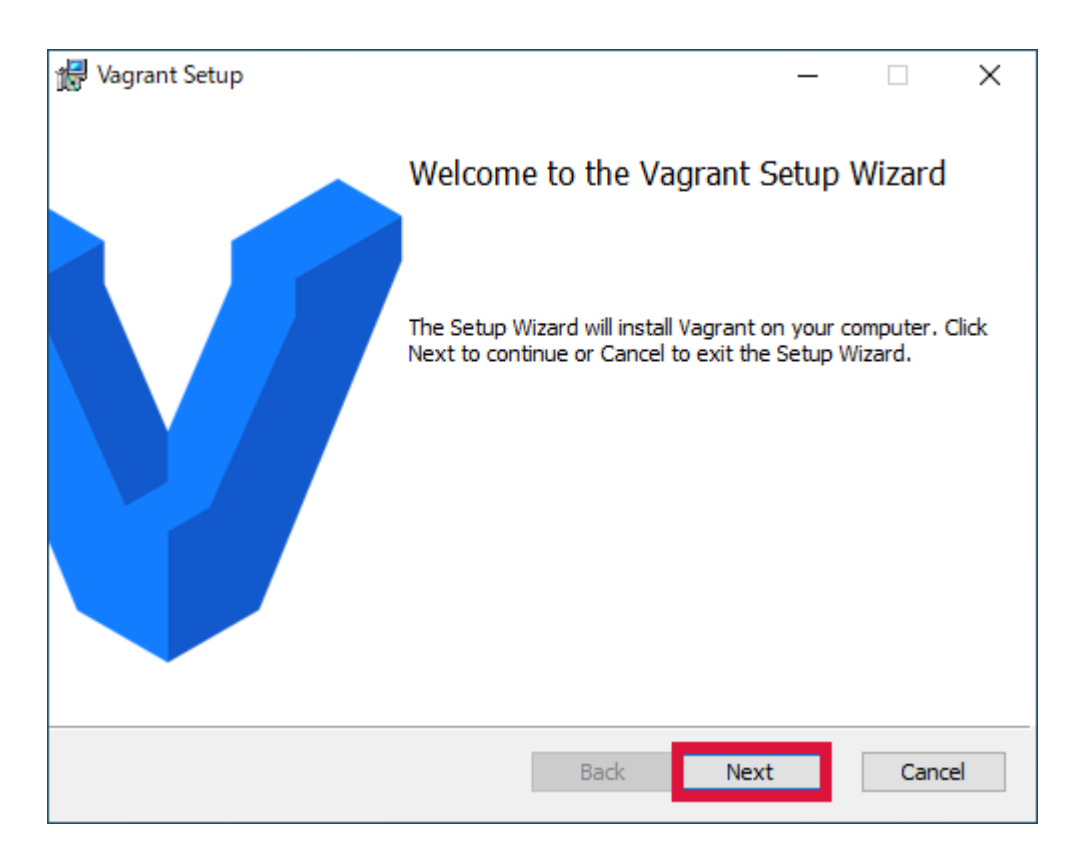

## **3. I accept** ・・・ にチェックを入れる $\rightarrow$ *Next* をクリック

| ₩ Vagrant Setup – 🗆 🗙                                                                                                    |
|----------------------------------------------------------------------------------------------------|
| End-User License Agreement                                                                                                    |
| Please read the following license agreement carefully                                                                                                    |
| Vagrant core is licensed under the MIT license. This installation also contains extensions to Vagrant which are under a non-open source license. Both licenses are visible below. |
| The MIT License                                                                                                    |
| This license is applicable to the core of Vagrant, and any component of                                                                                                    |
| ☑ I accept the terms in the License Agreement                                                                                                    |
| Print Back Next Cancel                                                                                                    |

| 🕼 Vagrant Setup 🦳 —                                                            |      | ×  |
|--------------------------------------------------------------------------------|------|----|
| Destination Folder                                                             |      |    |
| Click Next to install to the default folder or click Change to choose another. |      |    |
| Install Vagrant to:                                                            |      |    |
| C:¥HashiCorp¥Vagrant¥                                                          |      |    |
| Change                                                                         |      |    |
|                                                                                |      |    |
|                                                                                |      |    |
|                                                                                |      |    |
|                                                                                |      |    |
| Back Next                                                                      | Cano | el |

## 5. Install をクリック

| 记 Vagrant Setup —                                                                                                    |      | ×     |
|----------------------------------------------------------------------------------------------------|------|-------|
| Ready to install Vagrant                                                                                                    |      | V     |
| Click Install to begin the installation. Click Back to review or change any of installation settings. Click Cancel to exit the wizard. | your |       |
|                                                                                                    |      |       |
|                                                                                                    |      |       |
| Back 💽 Install                                                                                                    | C    | ancel |

## 6. インストール中

| 17 | Vagrant Set        | up                                 |         | _    |        |
|----|--------------------|------------------------------------|---------|------|--------|
|    | Installing Vagrant |                                    |         |      | V      |
|    | Please wait        | while the Setup Wizard installs Va | agrant. |      |        |
|    | Status:            | Validating install                 |         |      |        |
|    |                    |                                    |         |      |        |
|    |                    |                                    |         |      |        |
|    |                    |                                    |         |      |        |
|    |                    |                                    |         |      |        |
|    |                    |                                    | Back    | Next | Cancel |

## 7. Finish をクリック

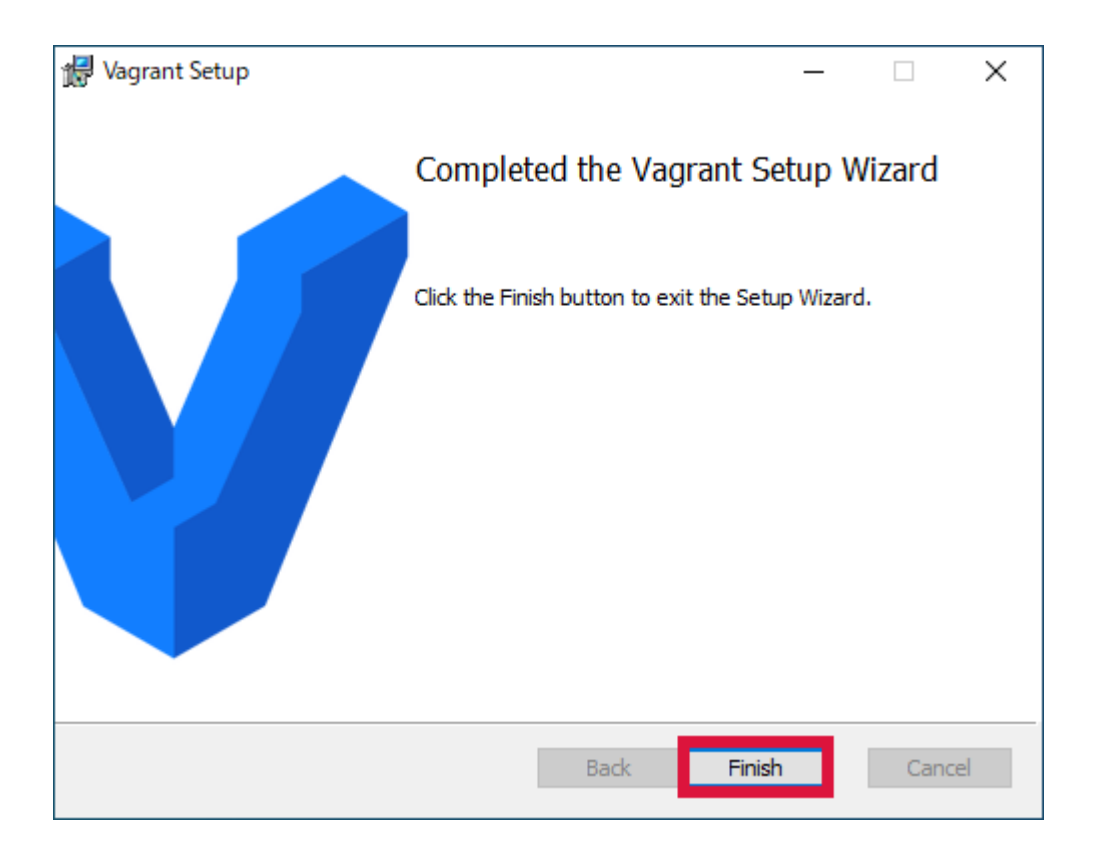

## 8. Yes をクリック

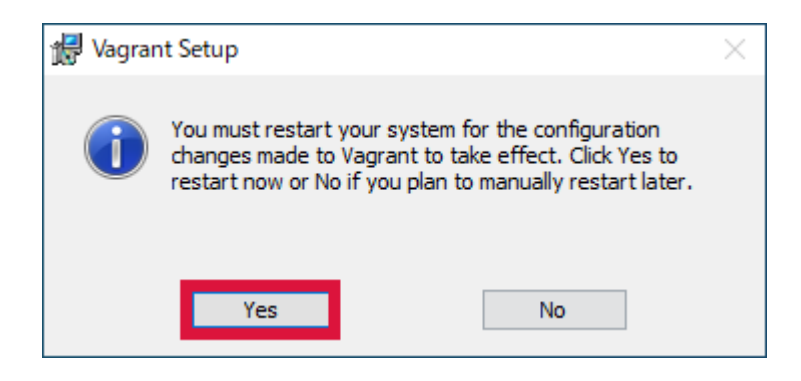

## 9. 再起動 → ログイン

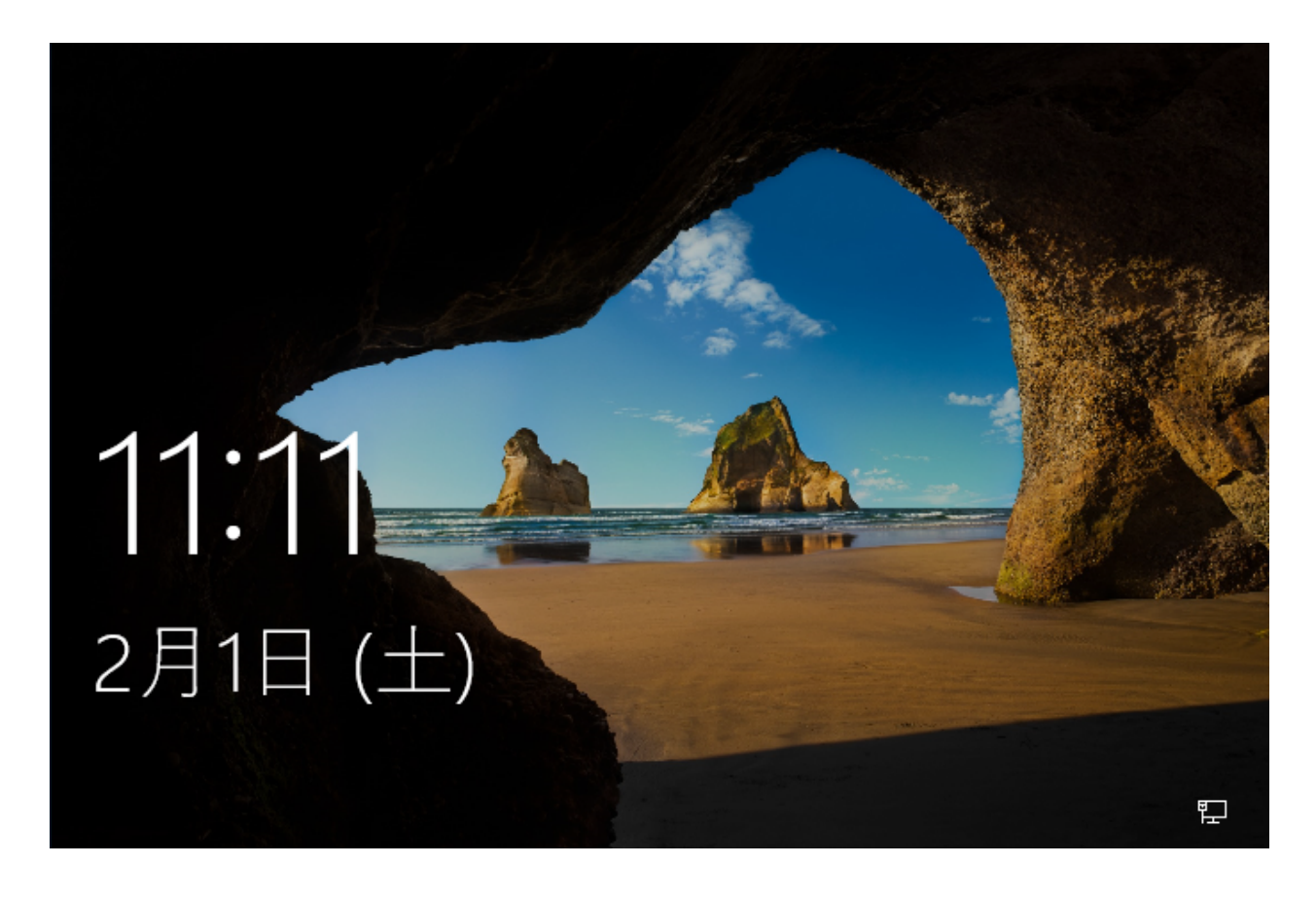

## 10. コマンドプロンプトを起動 → バージョン確認

vagrant --version

vagrant -v

```
PS C:\Users\user> vagrant --version
Vagrant 2.2.7
PS C:\Users\user>
PS C:\Users\user> vagrant -v
Vagrant 2.2.7
PS C:\Users\user>
```

# 2.2 用語

Vagrant を使用するときの用語(キーワード)です。

## **2.2.1** プロバイダ

Oracle VirtualBox や VMware Workstation などの仮想環境を指します。

## 2.2.2 プロビジョニング

Ansible などの構成管理ツールやシェルスクリプトでアプリケーションのインストールや設定を行うことです。

## 2.2.3 Box ファイル

仮想マシンのイメージファイル。Vagrant Cloud や GitHub などから入手します。このファイルと *Vagrantfile* を使用して仮想マシンを作成します。作成した仮想マシンを元に Box ファイルを作成できます。

## 2.2.4 Vagrantfile

仮想マシンの設定ファイル。 IP アドレスなどの設定情報を記載します。このファイルと Box ファイルを使用して 仮想マシンを作成します。

## 2.2.5 Vagrant コマンド

Vagrant を操作するためのコマンドのことです。 バージョン確認で実行した"**vagrant --version**"も Vagrant コマンドです。

# 2.3 主な Vagrant コマンド

## 【トピックス】

- ・コマンドとフォルダ / ファイルの関係図
- ・コマンドリスト

# 2.3.1 コマンドとフォルダ / ファイルの関係図

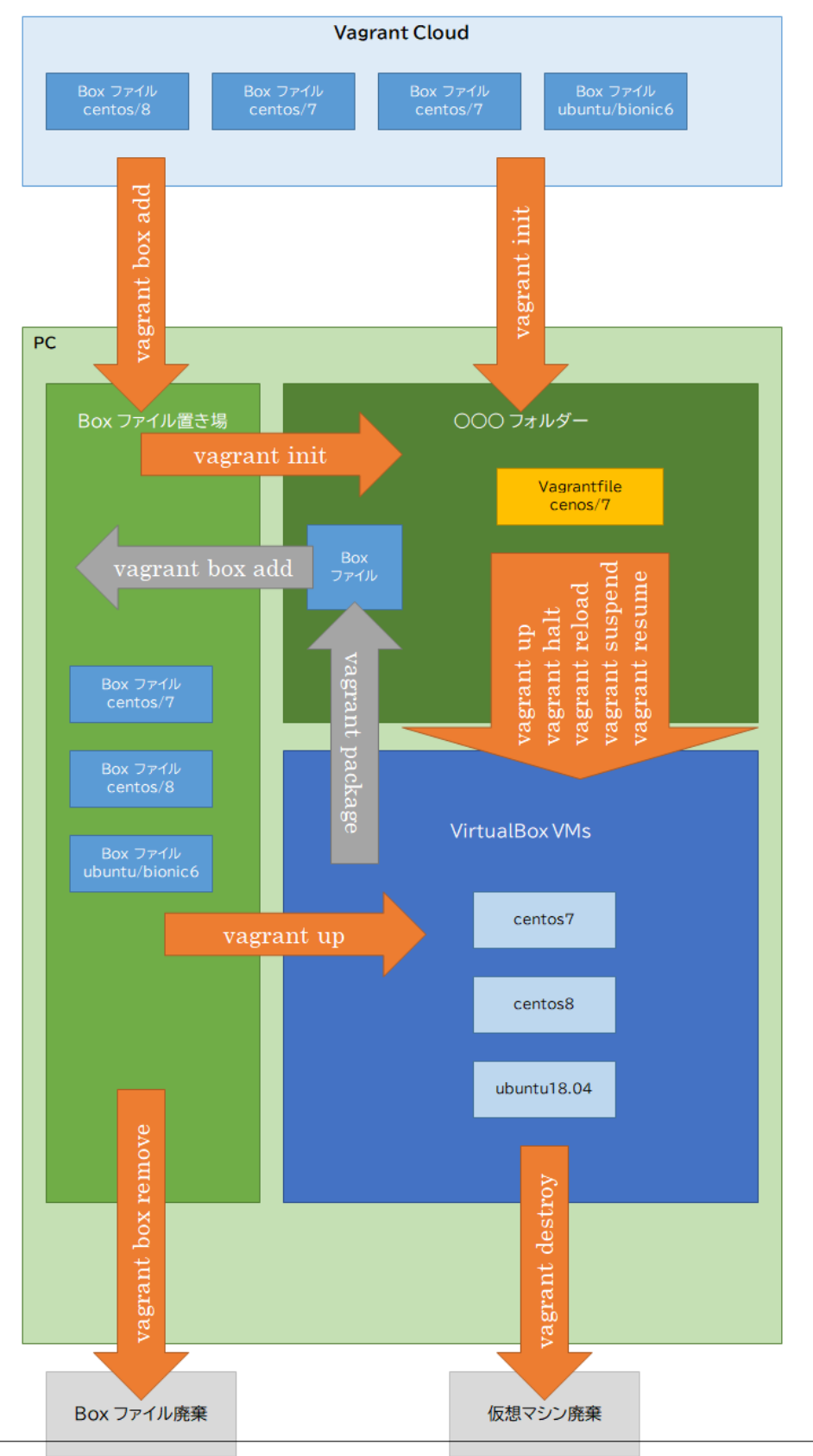

## 2.3.2 コマンドリスト

#### Box ファイルの操作

vagrant box add

- vagrant box add Box ファイル名
- vagrant box add Box ファイル名 URL
- vagrant box add Box ファイル名 path
- Box ファイルをダウンロードする。
- ダウンロード先を指定しない場合 Vagrant Cloud からダウンロードする。
- Vagrant Cloud 以外、例えば GitHub からダウンロードするときはダウンロード先の URL を指定する。
- ダウンロード先を path で指定できるときはその path を指定する。

#### vagrant box remove

- vagrant box remove Box ファイル名
- ダウンロードした Box ファイルから指定した Box ファイルを廃棄(削除)する。

#### vagrant box list

- vagrant box list
- ダウンロード済みの Box ファイルを一覧で表示する。

#### 仮想マシンの操作

#### vagrant init

- vagrant init Box ファイル名
- 指定した Box ファイル用の Vagrantfile が作成される。

#### vagrant up

- vagrant up
- 仮想マシンを起動する。
- 仮想マシンが作成されていないときは仮想マシンの作成 → 起動する。

- Box ファイルがダウンロードしていないときはダウンロードする。
- サスペンド状態の仮想マシンをリジュームする。

vagrant halt

- vagrant halt
- 仮想マシンを停止する。

### vagrant reload

- vagrant reload
- 仮想マシンを再起動する。

#### vagrant suspend

- vagrant suspend
- 仮想マシンをサスペンドする。

#### vagrant resume

- vagrant resume
- サスペンド状態の仮想マシンをリジュームする。

### vagrant package

- vagrant package
- 仮想マシンから Box ファイルを作成する。

#### vagrant destroy

- vagrant destroy
- 仮想マシンを廃棄(削除)する。

#### vagrant ssh

- vagrant ssh
- 仮想マシンに ssh 接続する。

# 2.4 ヘルプ

ヘルプの表示方法

#### vagrant <COMMAND> -h

vagrant <COMMAND> <SUBCOMMAND> -h

```
PS C:\Users\user> vagrant -h
Usage: vagrant [options] <command> [<args>]
   -v, --version
                                   Print the version and exit.
                                   Print this help.
   -h, --help
Common commands:
    hox
                   manages boxes: installation, removal, etc.
    cloud
                  manages everything related to Vagrant Cloud
                  stops and deletes all traces of the vagrant machine
    destroy
    global-status outputs status Vagrant environments for this user
    halt
                   stops the vagrant machine
    help
                    shows the help for a subcommand
    init
                   initializes a new Vagrant environment by creating a Vagrantfile
    login
    package
                   packages a running vagrant environment into a box
                   manages plugins: install, uninstall, update, etc.
    plugin
    port
                   displays information about guest port mappings
                   connects to machine via powershell remoting
    powershell
    provision
                  provisions the vagrant machine
                   deploys code in this environment to a configured destination
    push
    rdp
                   connects to machine via RDP
                   restarts vagrant machine, loads new Vagrantfile configuration
    reload
    resume
                   resume a suspended vagrant machine
                   manages snapshots: saving, restoring, etc.
    snapshot
    ssh
                    connects to machine via SSH
                  outputs OpenSSH valid configuration to connect to the machine
    ssh-config
                    outputs status of the vagrant machine
    status
                   suspends the machine
    suspend
                    starts and provisions the vagrant environment
    up
                   upload to machine via communicator
    upload
    validate
                   validates the Vagrantfile
    version
                   prints current and latest Vagrant version
                   executes commands on a machine via WinRM
    winrm
    winrm-config outputs WinRM configuration to connect to the machine
For help on any individual command run `vagrant COMMAND -h`
```

(次のページに続く)

(前のページからの続き)

```
Additional subcommands are available, but are either more advanced
or not commonly used. To see all subcommands, run the command
`vagrant list-commands`.
PS C:\Users\user>
```

```
PS C:\Users\user> vagrant box -h
Usage: vagrant box <subcommand> [<args>]
Available subcommands:
    add
    list
    outdated
    prune
    remove
    repackage
    update
For help on any individual subcommand run `vagrant box <subcommand> -h`
PS C:\Users\user>
```

```
PS C:\Users\user> vagrant box add -h
Usage: vagrant box add [options] <name, url, or path>
Options:
   -c, --clean
                                   Clean any temporary download files
   -f, --force
                                  Overwrite an existing box if it exists
       --insecure
                                  Do not validate SSL certificates
       --cacert FILE
                                  CA certificate for SSL download
       --capath DIR
                                  CA certificate directory for SSL download
       --cert FILE
                                  A client SSL cert, if needed
       --location-trusted
                                   Trust 'Location' header from HTTP redirects and
-use the same credentials for subsequent urls as for the initial one
                             Provider the box should satisfy
       --provider PROVIDER
       --box-version VERSION
                                  Constrain version of the added box
The box descriptor can be the name of a box on HashiCorp's Vagrant Cloud,
or a URL, or a local .box file, or a local .json file containing
the catalog metadata.
The options below only apply if you're adding a box file directly,
and not using a Vagrant server or a box structured like 'user/box':
       --checksum CHECKSUM
                                    Checksum for the box
       --checksum-type TYPE
                                   Checksum type (md5, sha1, sha256)
       --name BOX
                                   Name of the box
```

(次のページに続く)
-h, --help PS C:\Users\user> Print this help

## 2.5 ウォークスルー

Vagrant コマンドを実際に使用し、CentOS 7 の仮想マシンの作成から廃棄までを実行します。 Box ファイルは CentOS 公式の "centos/7" を使用します。

【トピックス】

- ・ Vagrant 用のフォルダーを作成
- ・ Box ファイルをダウンロード
- ・ Vagrantfile を作成
- ・仮想マシンを起動
- ・仮想マシンに接続
- ・仮想マシンを再起動
- ・ 仮想マシンを停止(シャットダウン)
- ・ 仮想マシンをサスペンド
- ・ 仮想マシンをリジューム
- ・ 仮想マシンの状態を表示
- ・ 仮想マシンを削除
- ・Box ファイルを削除

### 2.5.1 Vagrant 用のフォルダーを作成

#### Box ファイルごとにフォルダーが必要なので、次の構成でフォルダーを作成しました。

c:\vagrant\centos7

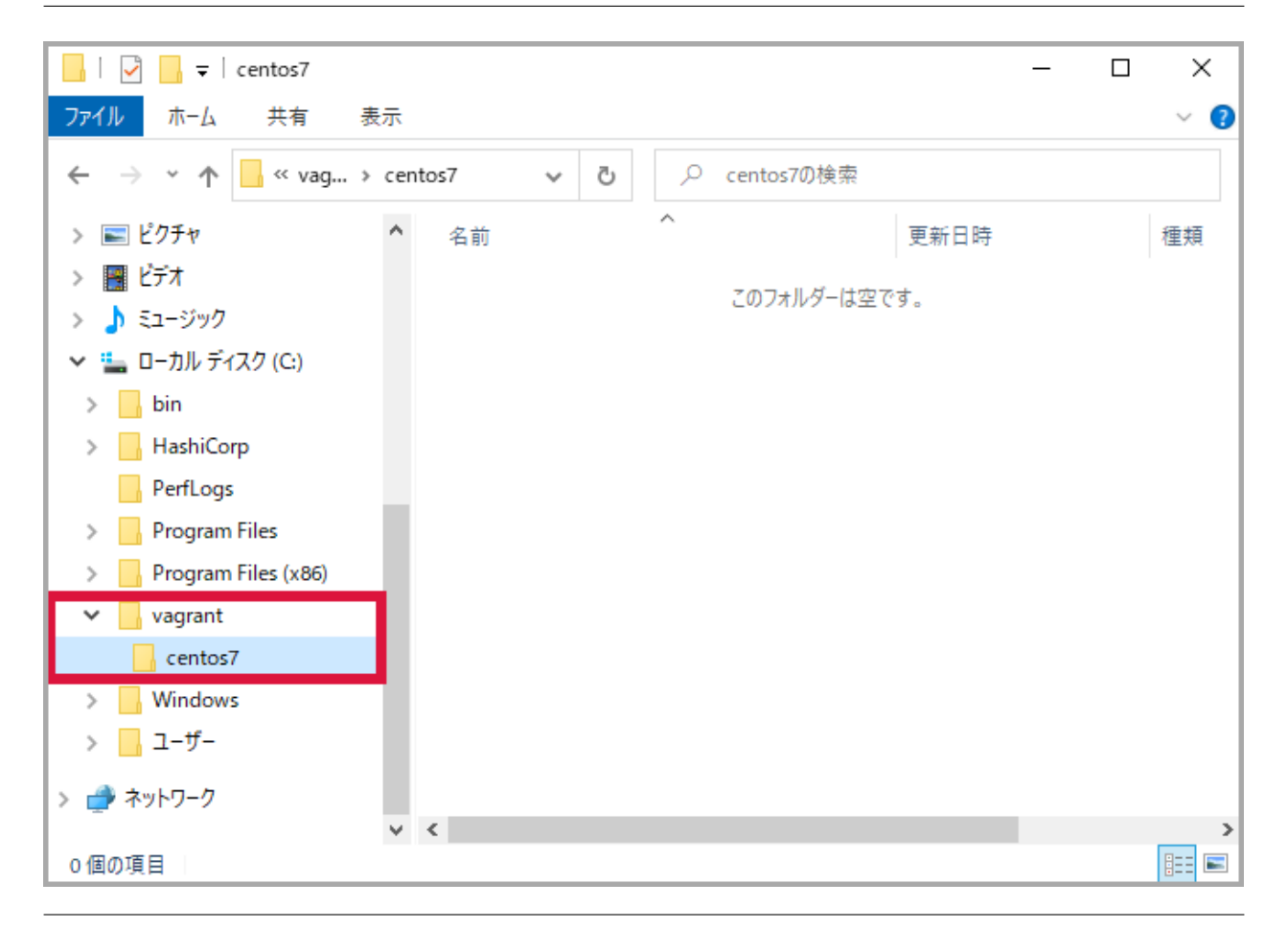

## 2.5.2 Box ファイルをダウンロード

仮想マシンを作成するため Box ファイル "centos/7" をダウンロードします。今回は途中でプロバイダを確認されたので "3) virtualbox" を選択しました。

```
vagrant box list
vagrant box add centos/7
vagrant box list
```

```
PS C:\Users\user> vagrant box list
There are no installed boxes! Use `vagrant box add` to add some.
PS C:\Users\user>
PS C:\Users\user> vagrant box add centos/7
==> box: Loading metadata for box 'centos/7'
    box: URL: https://vagrantcloud.com/centos/7
This box can work with multiple providers! The providers that it
can work with are listed below. Please review the list and choose
the provider you will be working with.
```

注釈: Box ファイルのダウンロードはファイルのサイズや実行環境などにより数分程度を要します。

### 2.5.3 Vagrantfile を作成

作成したフォルダーで Vagrantfile を作成します。

cd c:\vagrant\centos7
vagrant init centos/7

```
PS C:\Users\user> cd C:\vagrant\centos7\
PS C:\vagrant\centos7>
PS C:\vagrant\centos7> vagrant init centos/7
A `Vagrantfile` has been placed in this directory. You are now
ready to `vagrant up` your first virtual environment! Please read
the comments in the Vagrantfile as well as documentation on
`vagrantup.com` for more information on using Vagrant.
PS C:\vagrant\centos7>
```

フォルダー内に Vagrantfile が作成されました。

| 📙   🛃 📊 🖛   centos7                                                     | _                            | ×    |
|-------------------------------------------------------------------------|------------------------------|------|
| ファイル ホーム 共有 表:                                                          | <i>π</i>                     | ~ 🕐  |
| $\leftarrow$ $\rightarrow$ $\checkmark$ $\uparrow$ $\square$ $<<$ vag > | centos7 🗸 🔽 🔎 centos7の検索     |      |
| > 📰 ピクチャ                                                                | 名前         更新日時              | 種類   |
| > 📲 ビデオ                                                                 | Uagrantfile 2020/02/01 16:43 | ファイル |
| > 🎝 ミュージック                                                              |                              |      |
| ✓ いーカルディスク (C:)                                                         |                              |      |
| > 📊 bin                                                                 |                              |      |
| > 📙 HashiCorp                                                           |                              |      |
| PerfLogs                                                                |                              |      |
| > Program Files                                                         |                              |      |
| > Program Files (x86)                                                   |                              |      |
| 🗸 📊 vagrant                                                             |                              |      |
| centos7                                                                 |                              |      |
| > Windows                                                               |                              |      |
| >                                                                       |                              |      |
|                                                                         |                              |      |
| 7 🕎 mara-2                                                              | v <                          | >    |
| 1 個の項目                                                                  |                              |      |

## 2.5.4 仮想マシンを起動

Box ファイルと Vagrant ファイルが揃ったので、仮想マシンを起動します。起動時のメッセージは仮想マシンの状態を示す内容が多く、接続時の参考になります。

vagrant up

| PS C: | PS C:\vagrant\centos7> vagrant up                        |                                                                 |  |  |  |
|-------|----------------------------------------------------------|-----------------------------------------------------------------|--|--|--|
| Bring | Bringing machine 'default' up with 'virtualbox' provider |                                                                 |  |  |  |
| ==> d | efault:                                                  | Importing base box 'centos/7'                                   |  |  |  |
| ==> d | efault:                                                  | Matching MAC address for NAT networking                         |  |  |  |
| ==> d | efault:                                                  | Checking if box 'centos/7' version '1905.1' is up to date       |  |  |  |
| ==> d | efault:                                                  | Setting the name of the VM: centos7_default_1580909693985_35672 |  |  |  |
| ==> d | efault:                                                  | Clearing any previously set network interfaces                  |  |  |  |
| ==> d | efault:                                                  | Preparing network interfaces based on configuration             |  |  |  |
| d     | efault:                                                  | Adapter 1: nat                                                  |  |  |  |
| ==> d | efault:                                                  | Forwarding ports                                                |  |  |  |
| d     | efault:                                                  | 22 (guest) => 2222 (host) (adapter 1)                           |  |  |  |
| ==> d | efault:                                                  | Booting VM                                                      |  |  |  |
| 1     |                                                          |                                                                 |  |  |  |

```
==> default: Waiting for machine to boot. This may take a few minutes...
   default: SSH address: 127.0.0.1:2222
    default: SSH username: vagrant
   default: SSH auth method: private key
    default:
    default: Vagrant insecure key detected. Vagrant will automatically replace
    default: this with a newly generated keypair for better security.
    default:
    default: Inserting generated public key within guest ...
    default: Removing insecure key from the guest if it's present...
    default: Key inserted! Disconnecting and reconnecting using new SSH key...
==> default: Machine booted and ready!
==> default: Checking for guest additions in VM...
    default: No quest additions were detected on the base box for this VM! Guest
    default: additions are required for forwarded ports, shared folders, host only
    default: networking, and more. If SSH fails on this machine, please install
   default: the guest additions and repackage the box to continue.
    default:
    default: This is not an error message; everything may continue to work properly,
    default: in which case you may ignore this message.
==> default: Rsyncing folder: /cygdrive/c/vagrant/centos7/ => /vagrant
PS C:\vagrant\centos7>
```

プロンプトが表示された時点で VirtualBox は起動していないように見えますが、ヘッドレスモード(バックグラウンドで動作)しています。

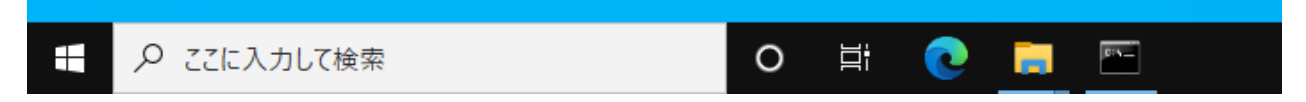

| 👰 ୨スク マネ−ジャ−                        |                  |           | _                 |                     |
|-------------------------------------|------------------|-----------|-------------------|---------------------|
| ファイル(F) オプション(O) 表示(V)              |                  |           |                   |                     |
| プロセス パフォーマンス アプリの履歴 スタートアップ ユーザー 詳細 | サービス             |           |                   |                     |
| へ<br>名前 状態                          | <b>7%</b><br>CPU | 8%<br>メモリ | <b>0%</b><br>ディスク | <b>0%</b><br>ネットワーク |
| O Screenpresso                      | 4.1%             | 23.3 MB   | 0.1 MB/秒          | 0 Mbps              |
| > 💽 Skype (3) Ф                     | 0%               | 1.7 MB    | 0 MB/秒            | 0 Mbps              |
| > 📧 System Guard ランタイム モニター ブ       | 0%               | 2.7 MB    | 0 MB/秒            | 0 Mbps              |
| 📧 Usermode Font Driver Host         | 0%               | 1.2 MB    | 0 MB/秒            | 0 Mbps              |
| 🗿 VBoxHeadless.exe                  | 0.1%             | 28.0 MB   | 0.1 MB/秒          | 0 Mbps              |
| 🗿 VBoxHeadless.exe                  | 0%               | 1.1 MB    | 0 MB/秒            | 0 Mbps              |
| 🗿 VBoxHeadless.exe                  | 0%               | 0.9 MB    | 0 MB/秒            | 0 Mbps              |
| 💈 🧕 VirtualBox Global Interface     | 0%               | 1.5 MB    | 0 MB/秒            | 0 Mbps              |
| 🧿 VirtualBox Interface              | 0%               | 5.5 MB    | 0 MB/秒            | 0 Mbps              |
| 📧 vm3dservice.exe                   | 0%               | 0.9 MB    | 0 MB/秒            | 0 Mbps              |
| > 💽 VMware Guest Authentication S   | 0%               | 2.3 MB    | 0 MB/秒            | 0 Mbps              |
| VMware Tools Core Service           | 0%               | 16.7 MB   | 0 MB/秒            | 0 Mbps              |
| > VMware Tools Core Service         | 0%               | 7.4 MB    | 0 MB/秒            | 0 Mbps              |
| Windows Defender SmartScreen        | 0%               | 5.2 MB    | 0 MB/秒            | 0 Mbps 🧅            |
| <                                   | < > >            |           |                   |                     |
| ○ 簡易表示(D)                           |                  |           |                   | タスクの終了(E)           |

Oracle VM VirtualBox マネージャーを起動すると、仮想マシンが動作していることがわかります。

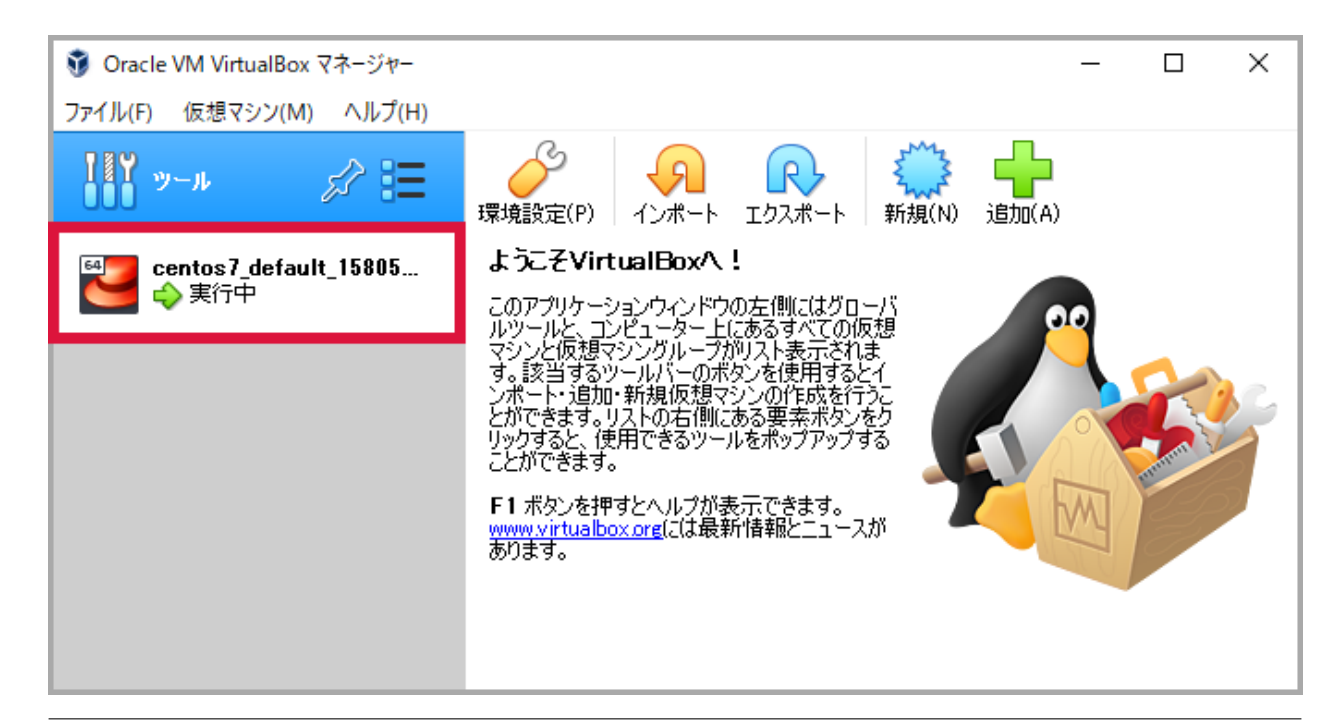

### 2.5.5 仮想マシンに接続

#### 仮想マシンが起動したので ssh 接続します。公開鍵認証で接続するためパスワードの入力は不要です。

vagrant ssh

```
PS C:\vagrant\centos7> vagrant ssh
[vagrant@localhost ~]$
[vagrant@localhost ~]$ hostname
localhost.localdomain
[vagrant@localhost ~]$
[vagrant@localhost ~]$ ip a
1: lo: <LOOPBACK, UP, LOWER_UP> mtu 65536 qdisc noqueue state UNKNOWN group default glen.
→1000
   link/loopback 00:00:00:00:00 brd 00:00:00:00:00
   inet 127.0.0.1/8 scope host lo
      valid_lft forever preferred_lft forever
   inet6 ::1/128 scope host
       valid_lft forever preferred_lft forever
2: eth0: <BROADCAST,MULTICAST,UP,LOWER_UP> mtu 1500 qdisc pfifo_fast state UP group_
→default glen 1000
   link/ether 52:54:00:8a:fe:e6 brd ff:ff:ff:ff:ff:ff
   inet 10.0.2.15/24 brd 10.0.2.255 scope global noprefixroute dynamic eth0
      valid_lft 86290sec preferred_lft 86290sec
   inet6 fe80::5054:ff:fe8a:fee6/64 scope link
       valid_lft forever preferred_lft forever
```

```
[vagrant@localhost ~]$
[vagrant@localhost ~]$ logout
Connection to 127.0.0.1 closed.
PS C:\vagrant\centos7>
```

### 2.5.6 仮想マシンを再起動

#### 仮想マシンを再起動します。

vagrant reload

#### 出力されたメッセージで shutdown $\rightarrow$ boot していることがわかります。

```
PS C:\vagrant\centos7> vagrant reload
==> default: Attempting graceful shutdown of VM...
==> default: Checking if box 'centos/7' version '1905.1' is up to date...
==> default: Clearing any previously set forwarded ports...
==> default: Clearing any previously set network interfaces...
==> default: Preparing network interfaces based on configuration...
   default: Adapter 1: nat
==> default: Forwarding ports...
   default: 22 (guest) => 2222 (host) (adapter 1)
==> default: Booting VM...
==> default: Waiting for machine to boot. This may take a few minutes...
   default: SSH address: 127.0.0.1:2222
   default: SSH username: vagrant
   default: SSH auth method: private key
   default: Warning: Connection reset. Retrying ...
   default: Warning: Connection aborted. Retrying ...
   default: Warning: Remote connection disconnect. Retrying ...
==> default: Machine booted and ready!
==> default: Checking for guest additions in VM...
   default: No guest additions were detected on the base box for this VM! Guest
   default: additions are required for forwarded ports, shared folders, host only
   default: networking, and more. If SSH fails on this machine, please install
   default: the guest additions and repackage the box to continue.
   default:
   default: This is not an error message; everything may continue to work properly,
   default: in which case you may ignore this message.
==> default: Rsyncing folder: /cygdrive/c/vagrant/centos7/ => /vagrant
==> default: Machine already provisioned. Run `vagrant provision` or use the `--
→provision`
==> default: flag to force provisioning. Provisioners marked to run always will still_
⇔run.
PS C:\vagrant\centos7>
```

### 2.5.7 仮想マシンを停止(シャットダウン)

仮想マシンを停止(シャットダウン)します。

vagrant halt

PS C:\vagrant\centos7> vagrant halt
==> default: Attempting graceful shutdown of VM...
PS C:\vagrant\centos7>

### 2.5.8 仮想マシンをサスペンド

### 稼働中の仮想マシンをサスペンドします。

vagrant suspend

PS C:\vagrant\centos7> vagrant suspend ==> default: Saving VM state and suspending execution... PS C:\vagrant\centos7>

#### Oracle VM VirtualBox マネージャーで確認すると、仮想マシンがサスペンドしていることがわかります。

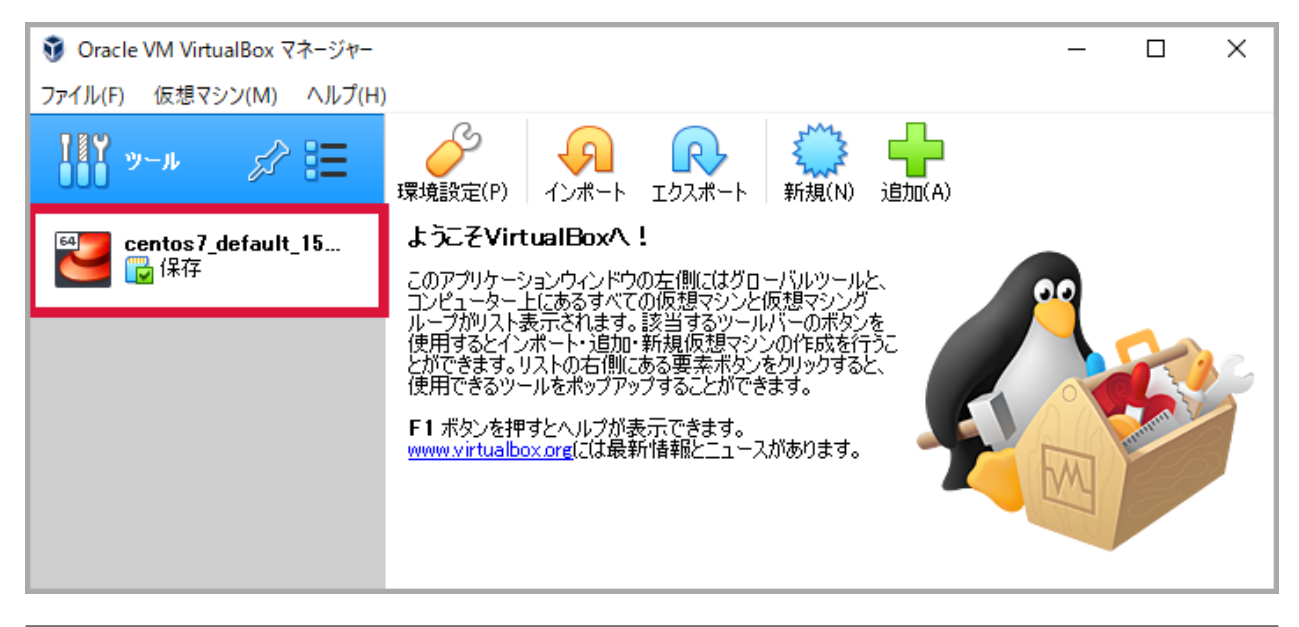

### 2.5.9 仮想マシンをリジューム

### サスペンド状態の仮想マシンをリジュームします。リジュームするコマンドは2つあります。どちらを実行しても 結果は同じです。

vagrant up

| PS C:\vagrant\centos7> vagrant up                                                      |
|----------------------------------------------------------------------------------------|
| Bringing machine 'default' up with 'virtualbox' provider                               |
| ==> default: Checking if box 'centos/7' version '1905.1' is up to date                 |
| ==> default: Resuming suspended VM                                                     |
| ==> default: Booting VM                                                                |
| ==> default: Waiting for machine to boot. This may take a few minutes                  |
| default: SSH address: 127.0.0.1:2222                                                   |
| default: SSH username: vagrant                                                         |
| default: SSH auth method: private key                                                  |
| ==> default: Machine booted and ready!                                                 |
| ==> default: Machine already provisioned. Run `vagrant provision` or use the `         |
| -→provision`                                                                           |
| ==> default: flag to force provisioning. Provisioners marked to run always will still_ |
| ⇔run.                                                                                  |
| PS C:\vagrant\centos7>                                                                 |

vagrant resume

```
PS C:\vagrant\centos7> vagrant resume
==> default: Resuming suspended VM...
==> default: Booting VM...
==> default: Booting for machine to boot. This may take a few minutes...
default: SSH address: 127.0.0.1:2222
default: SSH username: vagrant
default: SSH username: vagrant
default: SSH auth method: private key
==> default: Machine booted and ready!
==> default: Machine already provisioned. Run `vagrant provision` or use the `--
...
provision`
==> default: flag to force provisioning. Provisioners marked to run always will still_
...
PS C:\vagrant\centos7>
```

### 2.5.10 仮想マシンの状態を表示

仮想マシンの状態 (poweroff / running / saved )を表示します。

vagrant status vagrant up vagrant status vagrant suspend vagrant status

```
PS C:\vagrant\centos7> vagrant status
Current machine states:
default
                          poweroff (virtualbox)
The VM is powered off. To restart the VM, simply run `vagrant up`
PS C:\vagrant\centos7>
PS C:\vagrant\centos7> vagrant up
Bringing machine 'default' up with 'virtualbox' provider...
==> default: Checking if box 'centos/7' version '1905.1' is up to date...
==> default: Clearing any previously set forwarded ports...
==> default: Clearing any previously set network interfaces...
==> default: Preparing network interfaces based on configuration...
    default: Adapter 1: nat
==> default: Forwarding ports...
    default: 22 (guest) => 2222 (host) (adapter 1)
==> default: Booting VM...
==> default: Waiting for machine to boot. This may take a few minutes...
    default: SSH address: 127.0.0.1:2222
    default: SSH username: vagrant
    default: SSH auth method: private key
    default: Warning: Connection aborted. Retrying ...
    default: Warning: Remote connection disconnect. Retrying...
    default: Warning: Connection reset. Retrying ...
==> default: Machine booted and ready!
==> default: Checking for guest additions in VM...
    default: No quest additions were detected on the base box for this VM! Guest
    default: additions are required for forwarded ports, shared folders, host only
    default: networking, and more. If SSH fails on this machine, please install
    default: the guest additions and repackage the box to continue.
    default:
    default: This is not an error message; everything may continue to work properly,
    default: in which case you may ignore this message.
==> default: Rsyncing folder: /cygdrive/c/vagrant/centos7/ => /vagrant
==> default: Machine already provisioned. Run `vagrant provision` or use the `--
→provision`
==> default: flag to force provisioning. Provisioners marked to run always will still_
→run.
```

```
PS C:\vagrant\centos7>
PS C:\vagrant\centos7> vagrant status
Current machine states:
default
                          running (virtualbox)
The VM is running. To stop this VM, you can run `vagrant halt` to
shut it down forcefully, or you can run `vagrant suspend` to simply
suspend the virtual machine. In either case, to restart it again,
simply run `vagrant up`.
PS C:\vagrant\centos7>
PS C:\vagrant\centos7> vagrant suspend
==> default: Saving VM state and suspending execution...
PS C:\vagrant\centos7>
PS C:\vagrant\centos7> vagrant status
Current machine states:
default
                          saved (virtualbox)
To resume this VM, simply run `vagrant up`.
PS C:\vagrant\centos7>
```

### 2.5.11 仮想マシンを削除

#### 仮想マシンを削除します。

vagrant destroy

```
PS C:\vagrant\centos7> vagrant destroy
    default: Are you sure you want to destroy the 'default' VM? [y/N] y
==> default: Destroying VM and associated drives...
PS C:\vagrant\centos7>
```

Oracle VM VirtualBox マネージャーで確認すると、仮想マシンが削除されたことがわかります。

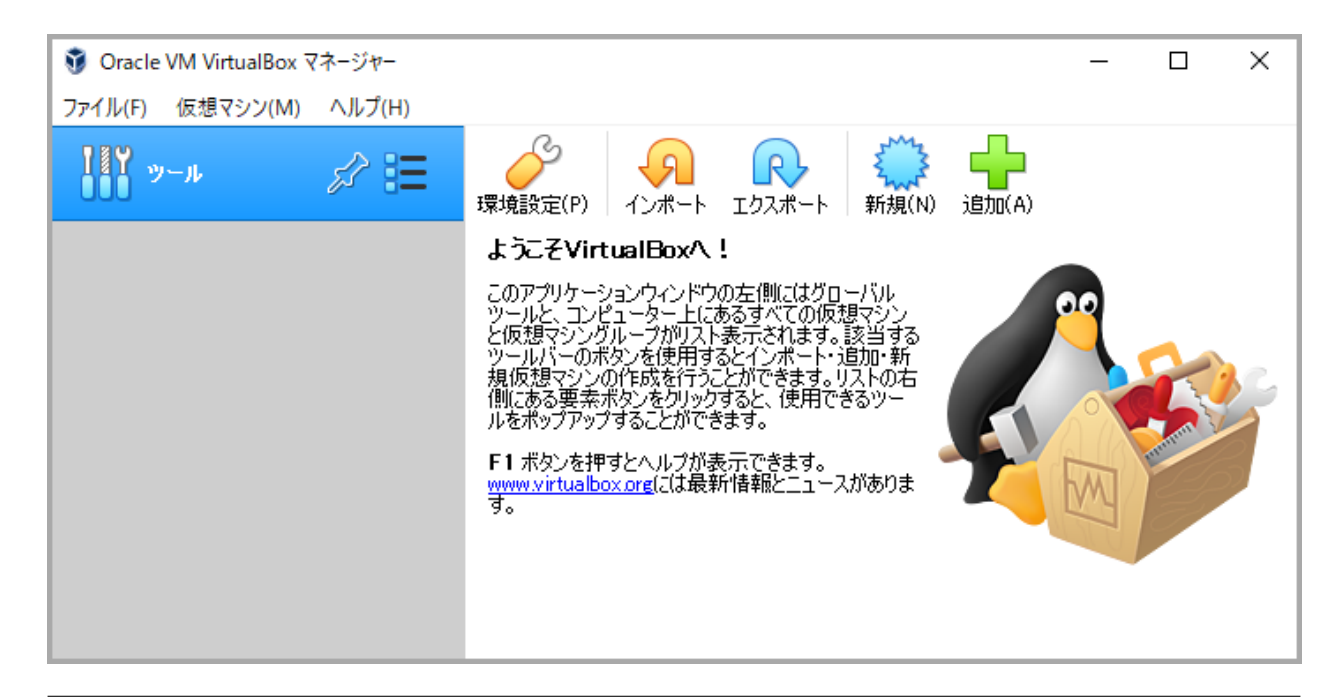

### 2.5.12 Box ファイルを削除

```
ダウンロードした Box ファイル "centos/7" を削除します。
```

```
vagrant box list
vagrant box remove centos/7
vagrant box list
```

```
PS C:\vagrant\centos7> vagrant box list
centos/7 (virtualbox, 1905.1)
PS C:\vagrant\centos7>
PS C:\vagrant\centos7> vagrant box remove centos/7
Box 'centos/7' (v1905.1) with provider 'virtualbox' appears
to still be in use by at least one Vagrant environment. Removing
the box could corrupt the environment. We recommend destroying
these environments first:
default (ID: ec6eabdbc2834c4c813ae0bde08edc95)
Are you sure you want to remove this box? [y/N] y
Removing box 'centos/7' (v1905.1) with provider 'virtualbox'...
PS C:\vagrant\centos7>
PS C:\vagrant\centos7> vagrant box list
There are no installed boxes! Use `vagrant box add` to add some.
PS C:\vagrant\centos7>
```

## 2.6 デフォルトの仮想マシンの仕様

「ウォークスルー」で扱った Box ファイル "centos/7" で作成した仮想マシンを例に、vagrant で作成した仮想マシンの詳細を確認します。

### 【トピックス】

- 仮想マシン自体の仕様
- 仮想マシンの仕様

## 2.6.1 仮想マシン自体の仕様

| 휳 Oracle VM VirtualBox マネージャー |                                                                                                    | – 🗆 ×                                 |
|-------------------------------|----------------------------------------------------------------------------------------------------|---------------------------------------|
| ファイル(F) 仮想マシン(M) ヘルプ(H)       | )                                                                                                    |                                       |
| <b>11</b> ツール                 |                                                                                                    |                                       |
| entos7_def<br>● 電源オア          | <ul> <li>新規(N) 設定(S) 破乗 起動(1)</li> <li>■ 一般</li> <li>名前: centos 7 default 15806<br/>18003760 40960</li> <li>オペレーティングシステム: Red Hat (64-bit)</li> <li>システム</li> <li>システム</li> <li>メインメモリー: 512 MB</li> <li>起動順序: フロッピー,光学, ハードディスク</li> <li>アクセラレーション: VT-x/AMD-V, ネステッドペー<br/>ジング, PAE/NX, KVM 準仮想<br/>化</li> <li>■ ディスプレイ</li> <li>ビデオメモリー: 16 MB</li> <li>グラフィックスコントローラー: VBoxVGA<br/>リモートデスクトップサーバー: 無効<br/>レコーディング: 無効</li> <li>② ストレージ</li> <li>コントローラー: IDE<br/>IDE ブライマリマスター: centos-7-1-1x86_64.vmc</li> <li>ペレ オーディオ</li> <li>ホストドライバー: Windows DirectSound<br/>コントローラー: ICH AC97</li> <li>⑦ はSB</li> <li>無効</li> <li>二 共有フォルダー</li> <li>なし</li> </ul> | ・ ・ ・ ・ ・ ・ ・ ・ ・ ・ ・ ・ ・ ・ ・ ・ ・ ・ ・ |
|                               |                                                                                                    |                                       |

| 😧 centos7_default_1580618                                                                                                    | 003760_40960 - 設定                                                                                                    | ?             | ×    |
|----------------------------------------------------------------------------------------------------|----------------------------------------------------------------------------------------------------|---------------|------|
| 一般                                                                                                    | 一般                                                                                                    |               |      |
| <ul> <li>システム</li> <li>ディスプレイ</li> <li>ディスプレイ</li> <li>ストレージ</li> <li>オーディオ</li> <li>ネットワーク</li> <li>シリアルポート</li> <li>ジISB</li> <li>共有フォルダー</li> <li>ユーザーインターフェース</li> </ul>                       | 基本(B)         高度(A)         説明(D)         ディスク培号化(R)           名前:         centos7_default_1580618003760_40960                                                                                                    | •             |      |
| centos7 default 1580618                                                                                                    | 無効な設定が見つかりました                                                                                                    | <b>+</b> #>>t | 2.11 |
| •                                                                                                    | 003760_40960 - 設定                                                                                                    | ?             | ×    |
|                                                                                                    | 003760_40960 - m ル                                                                                                    | ?             | ×    |
| <ul> <li>一般</li> <li>システム</li> <li>WM設定カテゴリ間の<br/>操作を許可する</li> <li>ストレージ</li> <li>オーディオ</li> <li>ネットワーク</li> <li>シリアルポート</li> <li>ジ</li> <li>USB</li> <li>共有フォルダー</li> <li>ユーザーインターフェース</li> </ul> | <b>システム</b><br>マザーボード(M) プロセッサー(P) アクセラレーション(L)<br>メインメモリー(M):<br>4 MB<br>起動順序(B):<br>ジ デデ<br>ジ ジ 光学<br>ジ ジ ハードディスク<br>デップセット(C):<br>PIX3 ▼<br>ポインティングデバイス(P):<br>PS/2 マウス<br>拡張機能:<br>ゾ いろ APICを有効化(0)<br>□ EFIを有効化(-部のOSのみ)(E)<br>ジ ハードウェアクロックをUTC(こする(U) | ?<br>512 MB   | ×    |

| centos7_default_1580618                                                                                                    | 3003760_40960 - 設定                                                                         |                                                                                                    | ? ×                                                                                                    |
|----------------------------------------------------------------------------------------------------|--------------------------------------------------------------------------------------------|----------------------------------------------------------------------------------------------------|----------------------------------------------------------------------------------------------------|
| ——————————————————————————————————————                                                                                                    | システム                                                                                       |                                                                                                    |                                                                                                    |
| 🔳 ୬ステム                                                                                                    | マザーボード(M) プロセッサー(P) アクセラレーシ                                                                | '∃)/(L)                                                                                                    |                                                                                                    |
| ディスプレイ                                                                                                    | ブロセッサー数(P):                                                                                | energy 1 1                                                                                                    | 1                                                                                                    |
| 2 ストレージ                                                                                                    | T CPU<br>使用率制限(E):                                                                         |                                                                                                    | 12 CPU                                                                                                    |
| () त– ティオ                                                                                                    |                                                                                            |                                                                                                    | 100%                                                                                                    |
| ネットワーク                                                                                                    | 145元(液化・V」FAC/NAを有効ILC)                                                                    | (E(V)                                                                                                    |                                                                                                    |
| シリアルポート                                                                                                    |                                                                                            |                                                                                                    |                                                                                                    |
| USB                                                                                                    |                                                                                            |                                                                                                    |                                                                                                    |
| 共有フォルダー                                                                                                    |                                                                                            |                                                                                                    |                                                                                                    |
| ■ ユーザーインターフェース                                                                                                    |                                                                                            |                                                                                                    |                                                                                                    |
|                                                                                                    |                                                                                            |                                                                                                    |                                                                                                    |
|                                                                                                    |                                                                                            |                                                                                                    |                                                                                                    |
|                                                                                                    |                                                                                            |                                                                                                    |                                                                                                    |
|                                                                                                    | 無効な設定が見つかりました 👧                                                                            |                                                                                                    | OK キャンセル                                                                                                    |
|                                                                                                    |                                                                                            |                                                                                                    |                                                                                                    |
| ~                                                                                                    |                                                                                            |                                                                                                    |                                                                                                    |
| centos7_default_1580618                                                                                                    | 3003760_40960 - 設定                                                                         |                                                                                                    | ? ×                                                                                                    |
| <ul><li>icentos7_default_1580618</li><li>□ 一般</li></ul>                                                                                                    | 3003760_40960 - 設定<br>ストレージ                                                                |                                                                                                    | ? ×                                                                                                    |
| <ul> <li>interface</li> <li>interface</li> <li>interfa</li></ul> | 3003760_40960 - 設定<br>ストレージ<br>ストレージデバイス(S)                                                | 届性                                                                                                    | ? ×                                                                                                    |
| <ul> <li>centos7_default_1580618</li> <li>一般</li> <li>システム</li> <li>ディスプレイ</li> </ul>                                                                                                    | 3003760_40960 - 設定<br>ストレージデバイス(S)<br>全 コントローラー: IDE<br>Centos-7-1-1x86_64.vmdk            | ■ <b>届性</b><br>ハードディスク(D):                                                                                                    | ? ×<br>IDE সঁচনিৰ্যায়েঞ্জন 🔹 🧕                                                                                                    |
| <ul> <li>centos7_default_1580618</li> <li>一般</li> <li>システム</li> <li>ディスプレイ</li> <li>ストレージ</li> </ul>                                                                                                    | 3003760_40960 - 設定<br>ストレージデバイス(S)<br>全 コントローラー: IDE<br>Centos-7-1-1x86_64.vmdk            | ■ <b>届性</b><br>/\ードディスク(D):<br>「情報 ―<br>タイプ(形式):                                                                                                    | ? ×<br>IDE プライマリマスター ▼ 2<br>□ SSD(Solid-state drive)(S)<br>Normal (VMDK)                                                                                                    |
| <ul> <li>centos7_default_1580618</li> <li>一般</li> <li>システム</li> <li>ディスプレイ</li> <li>ストレージ</li> <li>オーディオ</li> </ul>                                                                                                    | 3003760_40960 - 設定<br>ストレージデバイス(S)<br>全 コントローラー: IDE<br>Centos-7-1-1×86_64 vmdk            | <ul> <li>「属性」</li> <li>パードディスク(D):</li> <li>情報</li> <li>タイプ(形式):</li> <li>仮想的なサイズ:</li> <li>実際のサイズ:</li> </ul>                                                                         | ? ×<br>IDE プライマリマスター ▼ ②<br>□ SSD(Solid-state drive)(S)<br>Normal (VMDK)<br>40.00 GB<br>911.25 MB                                                                                                    |
| <ul> <li>centos7_default_1580618</li> <li>一般</li> <li>システム</li> <li>ディスプレイ</li> <li>ストレージ</li> <li>オーディオ</li> <li>ネットワーク</li> </ul>                                                                                                    | 3003760_40960 - 設定<br>ストレージデバイス(S)<br>◆ コントローラー: IDE<br>○ centos-7-1-1×86_64 vmdk          | <ul> <li>「属性」</li> <li>パードディスク(D):</li> <li>情報</li> <li>タイプ(形式):</li> <li>仮想的なサイズ:</li> <li>実際のサイズ:</li> <li>実際のサイズ:</li> <li>半細・</li> </ul>                                           | ? ×<br>IDE プライマリマスター ▼ ②<br>□ SSD(Solid-state drive)(S)<br>Normal (VMDK)<br>40.00 GB<br>911.25 MB<br>可変サイズのストレージ<br>CYLl Serse inser¥)(intualBox )(Ms¥centor::                                       |
| <ul> <li>centos7_default_1580618</li> <li>一般</li> <li>システム</li> <li>ディスプレイ</li> <li>ストレージ</li> <li>オーディオ</li> <li>ネットワーク</li> <li>シリアルポート</li> </ul>                                                                                                    | 3003760_40960 - 設定<br>ストレージデバイス(S)<br>◆ コントローラー: IDE<br>● centos=7-1-1x86_64.vmdk          | <ul> <li>属性</li> <li>ハードディスク(D):</li> <li>情報</li> <li>タイプ(形式):</li> <li>仮想的なサイズ:</li> <li>実際のサイズ:</li> <li>実際のサイズ:</li> <li>実際のサイズ:</li> <li>第3時:</li> </ul>                           | ? ×<br>IDE プライマリマスター  ・  ③<br>SSD(Solid-state drive)(S)<br>Normal (VMDK)<br>40.00 GB<br>911.25 MB<br>可変サイズのストレージ<br>C¥Users¥user¥VirtualBox VMs¥cento····<br>centos7_default_1580618003760_40960     |
| <ul> <li>centos7_default_1580618</li> <li>一般</li> <li>システム</li> <li>ディスプレイ</li> <li>ストレージ</li> <li>オーディオ</li> <li>ネットワーク</li> <li>シリアルポート</li> <li>USB</li> </ul>                                                                                                    | 3003760_40960 - 設定<br>ストレージ<br>ストレージデバイス(S)<br>◆ コントローラー: IDE<br>○ centos=7-1-1×86_64 vmdk | <ul> <li>属性 //ードディスク(D):</li> <li>情報 //ードディスク(T):</li> <li>仮想的なサイズ:</li> <li>実際のサイズ:</li> <li>実際のサイズ:</li> <li>詳細:</li> <li>場所:</li> <li>書り当て:</li> <li>暗号化の鍵:</li> </ul>              | ? ×<br>IDE プライマリマスター  ・  ②<br>SSD(Solid-state drive)(S)<br>Normal (VMDK)<br>40.00 GB<br>911.25 MB<br>可変サイズのストレージ<br>C¥Users¥user¥VirtualBox VMs¥cento····<br>centos7_default_1580618003760_40960<br> |
| <ul> <li>centos7_default_1580618</li> <li>一般</li> <li>システム</li> <li>ディスプレイ</li> <li>ストレージ</li> <li>ストレージ</li> <li>オーディオ</li> <li>ネットワーク</li> <li>シリアルポート</li> <li>ジリアルポート</li> <li>ジ</li> <li>共有フォルダー</li> </ul>                                                                                                    | 3003760_40960 - 設定<br>ストレージ<br>ストレージデバイス(S)<br>◆ コントローラー: IDE<br>○ centos=7-1-1x86_64 vmdk | <ul> <li>         居性<br/>ハードディスク(D):         </li> <li>         情報<br/>タイプ(形式):<br/>仮想的なサイズ:<br/>実際のサイズ:<br/>美際のサイズ:<br/>詳細:<br/>場所:<br/>割り当て:<br/>暗号化の鍵:         </li> </ul>          | ? ×<br>IDE プライマリマスター  ・  ②<br>SSD(Solid-state drive)(S)<br>Normal (VMDK)<br>40.00 GB<br>911.25 MB<br>可変サイズのストレージ<br>C¥Users¥user¥VirtualBox VMs¥cento····<br>centos7_default_1580618003760_40960<br> |
| <ul> <li>centos7_default_1580618</li> <li>一般</li> <li>システム</li> <li>ディスプレイ</li> <li>ストレージ</li> <li>オーディオ</li> <li>ネットワーク</li> <li>シリアルポート</li> <li>シリアルポート</li> <li>USB</li> <li>共有フォルダー</li> <li>ユーザーインターフェース</li> </ul>                                                                                                    | 3003760_40960 - 設定<br>ストレージ<br>ストレージデバイス(S)<br>◆ コントローラー: IDE<br>○ centos=7-1-1×86_64 vmdk | <ul> <li>届性</li> <li>ハードディスク(D):</li> <li>情報</li> <li>仮想的なサイズ:</li> <li>実際のサイズ:</li> <li>実際のサイズ:</li> <li>詳細<br/>場所:</li> <li>割り当て:</li> <li>暗号化の鍵:</li> </ul>                         | ? ×<br>IDE プライマリマスター  ・<br>SSD(Solid-state drive)(S)<br>Normal (VMDK)<br>40.00 GB<br>911.25 MB<br>可変サイズのストレージ<br>C¥Users¥user¥VirtualBox VMs¥cento····<br>centos7_default_1580618003760_40960<br>    |
| <ul> <li>centos7_default_1580618</li> <li>一般</li> <li>システム</li> <li>ディスプレイ</li> <li>ストレージ</li> <li>オーディオ</li> <li>ネットワーク</li> <li>シリアルポート</li> <li>シリアルポート</li> <li>USB</li> <li>共有フォルダー</li> <li>ユーザーインターフェース</li> </ul>                                                                                                    | 3003760_40960 - 設定<br>ストレージ<br>ストレージデバイス(S)<br>◆ コントローラー: IDE<br>● centos=7-1-1×86_64 vmdk | <ul> <li>         ■ 属性</li></ul>                                                                                                    | ? ×<br>IDE プライマリマスター  ・<br>SSD(Solid-state drive)(S)<br>Normal (VMDK)<br>40.00 GB<br>911.25 MB<br>可変サイズのストレージ<br>C:¥Users¥user¥VirtualBox VMs¥cento····<br>centos7_default_1580618003760_40960<br>   |
| <ul> <li>centos7_default_1580618</li> <li>一般</li> <li>システム</li> <li>ディスプレイ</li> <li>ストレージ</li> <li>オーディオ</li> <li>ネットワーク</li> <li>シリアルポート</li> <li>シリアルポート</li> <li>USB</li> <li>共有フォルダー</li> <li>ユーザーインターフェース</li> </ul>                                                                                                    | 3003760_40960 - 設定<br>ストレージ<br>ストレージデバイス(S)<br>◆ コントローラー: IDE<br>● centos=7-1-1×86_64 vmdk | <ul> <li>届性</li> <li>ハードディスク(D):</li> <li>情報</li> <li>タイプ(形式):</li> <li>仮想的なサイズ:</li> <li>実際のサイズ:</li> <li>実際のサイズ:</li> <li>詳細:</li> <li>場所:</li> <li>割り当て:</li> <li>暗号化の鍵:</li> </ul> | ? ×<br>IDE プライマリマスター<br>SSD(Solid-state drive)(S) Normal (VMDK) 40.00 GB 911.25 MB 可変サイズのストレージ C*Users¥user¥VirtualBox VMs¥cento… centos7_default_1580618003760_40960                                |
| <ul> <li>centos7_default_1580618</li> <li>一般</li> <li>システム</li> <li>ディスプレイ</li> <li>ストレージ</li> <li>オーディオ</li> <li>ネットワーク</li> <li>シリアルポート</li> <li>シリアルポート</li> <li>USB</li> <li>共有フォルダー</li> <li>ユーザーインターフェース</li> </ul>                                                                                                    | 3003760_40960 - 設定<br>ストレージデバイス(S)<br>↓ コントローラー: IDE<br>↓ Centos=7-1-1x86_64 vmdk          | 届性<br>→ ードディスク(D):<br>情報<br>タイプ(形式):<br>仮想的なサイズ:<br>実際のサイズ:<br>詳細<br>場所:<br>書り当て:<br>暗号化の鍵:                                                                                            | ? ×<br>IDE プライマリマスター<br>SSD(Solid-state drive)(S) Normal (VMDK) 40.00 GB 911.25 MB 可変サイズのストレージ C¥Users¥user¥VirtualBox VMs¥cento··· centos7_default_1580618003760_40960                              |

| icentos7_default_158061                                                                                                    | 8003760_40960 - 設定                                                                                                    |    | ?   | ×  |
|----------------------------------------------------------------------------------------------------|----------------------------------------------------------------------------------------------------|----|-----|----|
| 一般                                                                                                    | オーディオ                                                                                                    |    |     |    |
| 🔳 ୬ステム                                                                                                    | ✓ オーディオを有効化(A)                                                                                                    |    |     |    |
| 📃 ディスプレイ                                                                                                    | ホストオーディオドライバー(D): Windows DirectSound ▼                                                                                               |    |     |    |
| 2 ストレージ                                                                                                    | オーディオコントローラー(U: LCH A097 ▼<br>拡張機能: □ オーディオ出力を有効化(O)                                                                                  |    |     |    |
| 🕩 <b>র</b> -র্টনের                                                                                                    | □ オーディオ入力を有効化(1)                                                                                                    |    |     |    |
| ネットワーク                                                                                                    |                                                                                                    |    |     |    |
| 🚫 シリアルポート                                                                                                    |                                                                                                    |    |     |    |
| DSB                                                                                                    |                                                                                                    |    |     |    |
| 二 共有フォルダー                                                                                                    |                                                                                                    |    |     |    |
| ======================================                                                                                                    |                                                                                                    |    |     |    |
|                                                                                                    |                                                                                                    |    |     |    |
|                                                                                                    |                                                                                                    |    |     |    |
|                                                                                                    |                                                                                                    |    |     |    |
|                                                                                                    |                                                                                                    |    |     |    |
|                                                                                                    | 無効な設定が見つかりました 🌆                                                                                                    | OK | キャン | セル |
|                                                                                                    |                                                                                                    |    |     |    |
| centos7_default_158061                                                                                                    | 8003760_40960 - 設定                                                                                                    |    | ?   | ×  |
| <ul> <li>isotos7_default_158061</li> <li>□ 一般</li> </ul>                                                                                                    | 8003760_40960 - 設定                                                                                                    |    | ?   | ×  |
| <ul> <li>② centos7_default_158061</li> <li>         一般         ● 一般         ● システム     </li> </ul>                                                                                                    | 8003760_40960 - 設定<br><b>ネットワーク</b><br>アダプター 1 アダプター 2 アダプター 3 アダプター 4                                                                |    | ?   | ×  |
| <ul> <li>② centos7_default_158061</li> <li> <ul> <li>一般</li> <li>システム</li> <li>ディスプレイ</li> </ul> </li> </ul>                                                                                                    | 8003760_40960 - 設定<br>ネットワーク<br>アダプター 1 アダプター 2 アダプター 3 アダプター 4<br>ビ ネットワークアダプターを有効化(E)                                               |    | ?   | ×  |
| <ul> <li>② centos7_default_158061</li> <li> <ul> <li>一般</li> <li>システム</li> <li>ディスプレイ</li> <li>ストレージ</li> </ul> </li> </ul>                                                                                                    | 8003760_40960 - 設定<br>ネットワーク<br>アダプター 1 アダプター 2 アダプター 3 アダプター 4<br>マネットワークアダプターを有効化(E)<br>割り当て(A): NAT マ                              |    | ?   | ×  |
| <ul> <li>(entos7_default_158061)</li> <li>一般</li> <li>システム</li> <li>ディスプレイ</li> <li>ストレージ</li> <li>オーディオ</li> </ul>                                                                                                    | 8003760_40960 - 設定<br><b>ネットワーク</b><br>アダプター 1 アダプター 2 アダプター 3 アダプター 4<br>✓ ネットワークアダプターを有効化(E)<br>割り当て(A): NAT ▼<br>名前(N):<br>▶ 高度(D) |    | ?   | ×  |
| <ul> <li>(entos7_default_158061)</li> <li>一般</li> <li>システム</li> <li>ディスプレイ</li> <li>ストレージ</li> <li>オーディオ</li> <li>ネットワーク</li> </ul>                                                                                                    | 8003760_40960 - 設定<br>ネットワーク<br>アダプター 1 アダプター 2 アダプター 3 アダプター 4<br>✓ ネットワークアダプターを有効化(E)<br>割り当て(A): NAT ▼<br>名前(N):<br>▶ 高度(D)        |    | ?   | ×  |
| <ul> <li>centos7_default_158061</li> <li>一般</li> <li>システム</li> <li>ディスプレイ</li> <li>ストレージ</li> <li>オーディオ</li> <li>ネットワーク</li> <li>シリアルポート</li> </ul>                                                                                                    | 8003760_40960 - 設定<br>ネットワーク<br>アダプター 1 アダプター 2 アダプター 3 アダプター 4<br>✓ ネットワークアダプターを有効化(E)<br>割り当て(A): NAT ▼<br>名前(N):<br>▶ 高度(D)        |    | ?   | ×  |
| <ul> <li>centos7_default_158061</li> <li>一般</li> <li>システム</li> <li>ディスプレイ</li> <li>ストレージ</li> <li>オーディオ</li> <li>ネットワーク</li> <li>シリアルポート</li> <li>USB</li> </ul>                                                                                                  | 8003760_40960 - 設定                                                                                                    |    | ?   | ×  |
| <ul> <li>centos7_default_158061</li> <li>一般</li> <li>システム</li> <li>ディスプレイ</li> <li>ストレージ</li> <li>ストレージ</li> <li>オーディオ</li> <li>ネットワーク</li> <li>シリアルボート</li> <li>ジ</li> <li>USB</li> <li>共有フォルダー</li> </ul>                                                       | 8003760_40960 - 設定<br>ネットワーク<br>アダプター 1 アダプター 2 アダプター 3 アダプター 4<br>マ ネットワークアダプターを有効化(E)<br>割り当て(A): NAT マ<br>名前(N):<br>♪ 高度(D)        |    | ?   | ×  |
| <ul> <li>② centos7_default_158061</li> <li>○ 一般</li> <li>○ システム</li> <li>○ ディスプレイ</li> <li>○ ストレージ</li> <li>◇ ストレージ</li> <li>◇ オーディオ</li> <li>○ オーディオ</li> <li>○ シリアルポート</li> <li>○ シリアルポート</li> <li>○ USB</li> <li>○ 共有フォルダー</li> <li>○ ユーザーインターフェース</li> </ul>  | 8003760_40960 - 設定<br>ネットワーク<br>アダプター 1 アダプター 2 アダプター 3 アダプター 4<br>マネットワークアダプターを有効化(E)<br>割り当て(A): NAT マ<br>名前(N):<br>♪ 高度(D)         |    | ?   | ×  |
| <ul> <li>② centos7_default_158061</li> <li>□ 一般</li> <li>□ システム</li> <li>□ ディスプレイ</li> <li>② ストレージ</li> <li>③ オーディオ</li> <li>□ ネットワーク</li> <li>③ シリアルポート</li> <li>③ シリアルポート</li> <li>③ USB</li> <li>□ 共有フォルダー</li> <li>□ ユーザーインターフェース</li> </ul>                  | 8003760_40960 - 設定                                                                                                    |    | ?   | ×  |
| <ul> <li>② centos7_default_158061</li> <li>□ 一般</li> <li>□ システム</li> <li>□ ディスプレイ</li> <li>② ストレージ</li> <li>③ オーディオ</li> <li>□ ネットワーク</li> <li>③ シリアルポート</li> <li>③ シリアルポート</li> <li>③ USB</li> <li>□ 共有フォルダー</li> <li>□ ユーザーインターフェース</li> </ul>                  | 8003760_40960 - 設定                                                                                                    |    | ?   | ×  |
| <ul> <li>② centos7_default_158061</li> <li>□ 一般</li> <li>□ システム</li> <li>□ ディスプレイ</li> <li>② ストレージ</li> <li>③ オーディオ</li> <li>□ オーディオ</li> <li>□ オットワーク</li> <li>③ シリアルポート</li> <li>③ シリアルポート</li> <li>③ 以SB</li> <li>□ 共有フォルダー</li> <li>□ ユーザーインターフェース</li> </ul> | 8003760_40960 - 設定<br>ネットワーク<br>アダプター 1 アダプター 2 アダプター 3 アダプター 4<br>マ ネットワークアダプターを有効化(E)<br>割り当て(A): NAT ▼<br>名前(N):<br>▶ 高度(D)        |    | ?   | ×  |
| <ul> <li>② centos7_default_158061</li> <li>□ 一般</li> <li>□ システム</li> <li>□ ディスプレイ</li> <li>② ストレージ</li> <li>③ オーディオ</li> <li>□ オーディオ</li> <li>□ オーディオ</li> <li>○ シリアルポート</li> <li>○ シリアルポート</li> <li>○ いSB</li> <li>□ 共有フォルダー</li> <li>□ ユーザーインターフェース</li> </ul>  | 8003760_40960 - 設定                                                                                                    |    | ?   | ×  |

### 2.6.2 仮想マシンの仕様

### デフォルトアカウント

- root / vagrant
- vagrant / vagrant

#### 公開鍵認証

- 公開鍵認証だけが有効
- 秘密鍵

C:\vagrant\centos7\.vagrant\machines\default\virtualbox\private\_key

## 2.7 Vagrantfile の編集

Vagrantfile を編集し、オリジナルの仮想マシンを作成します。

### 【トピックス】

- ・オリジナルの Vagrantfile
- ・ Vagrantfile の構造
- ・ 主なパラメーター
  - config.vm.box
  - config.vm.hostname
  - config.vm.network
  - vb.name
  - vb.gui
  - vb.memory
  - *vb.cpu*
  - vb.customize
- ・ Vagrantfile の設定例

### 2.7.1 オリジナルの Vagrantfile

vagrant init コマンドで作成した Vagrantfile の内容です。 Box ファイルは "centos/7" です。

```
# -*- mode: ruby -*-
# vi: set ft=ruby :
# All Vagrant configuration is done below. The "2" in Vagrant.configure
# configures the configuration version (we support older styles for
# backwards compatibility). Please don't change it unless you know what
# you're doing.
Vagrant.configure("2") do |config|
  # The most common configuration options are documented and commented below.
  # For a complete reference, please see the online documentation at
  # https://docs.vagrantup.com.
  # Every Vagrant development environment requires a box. You can search for
  # boxes at https://vagrantcloud.com/search.
 config.vm.box = "centos/7"
  # Disable automatic box update checking. If you disable this, then
  # boxes will only be checked for updates when the user runs
  # `vagrant box outdated`. This is not recommended.
  # config.vm.box_check_update = false
  # Create a forwarded port mapping which allows access to a specific port
  # within the machine from a port on the host machine. In the example below,
  # accessing "localhost:8080" will access port 80 on the guest machine.
  # NOTE: This will enable public access to the opened port
  # config.vm.network "forwarded_port", guest: 80, host: 8080
  # Create a forwarded port mapping which allows access to a specific port
  # within the machine from a port on the host machine and only allow access
  # via 127.0.0.1 to disable public access
  # config.vm.network "forwarded_port", quest: 80, host: 8080, host_ip: "127.0.0.1"
  # Create a private network, which allows host-only access to the machine
  # using a specific IP.
  # config.vm.network "private_network", ip: "192.168.33.10"
  # Create a public network, which generally matched to bridged network.
  # Bridged networks make the machine appear as another physical device on
  # your network.
  # config.vm.network "public_network"
```

```
(前のページからの続き)
```

```
# Share an additional folder to the guest VM. The first argument is
  # the path on the host to the actual folder. The second argument is
  # the path on the guest to mount the folder. And the optional third
  # argument is a set of non-required options.
  # config.vm.synced_folder "../data", "/vagrant_data"
  # Provider-specific configuration so you can fine-tune various
  # backing providers for Vagrant. These expose provider-specific options.
  # Example for VirtualBox:
  # config.vm.provider "virtualbox" do |vb|
     # Display the VirtualBox GUI when booting the machine
  #
     vb.gui = true
     # Customize the amount of memory on the VM:
     vb.memory = "1024"
  # end
  # View the documentation for the provider you are using for more
  # information on available options.
  # Enable provisioning with a shell script. Additional provisioners such as
  # Ansible, Chef, Docker, Puppet and Salt are also available. Please see the
  # documentation for more information about their specific syntax and use.
  # config.vm.provision "shell", inline: <<-SHELL</pre>
     apt-get update
     apt-get install -y apache2
  # SHELL
end
```

#### コメントを除いた内容です。

```
Vagrant.configure("2") do |config|
  config.vm.box = "centos/7"
end
```

### 2.7.2 Vagrantfile の構造

Vagrantfile の構造です。

```
Vagrant.configure("2") do |config|
パラメーター
end
```

1 行目は Vagrant のどのバージョン用の Vagrantfile なのかを示します。現行の Vagrant は Ver.2 なので 1 行目は次のようになります。

Vagrant.configure("2") do |config|

### **2.7.3** 主なパラメーター

#### config.vm.box

• Box ファイル名を指定します。

config.vm.box = "centos/7"

#### config.vm.hostname

• 仮想マシンのホスト名を指定する。

config.vm.hostname = "node1"

#### config.vm.network

- 仮想マシンのネットワークへの接続形態や IP アドレスを指定します。
- ・デフォルト (本パラメーターを指定しない)は NAT です。
- 接続形態別設定

- ブリッジ接続 & DHCP

config.vm.network "public\_network"

- ブリッジ接続 & Static IP

config.vm.network "public\_network", ip "192.168.0.1"

#### - ブリッジ接続 & MAC アドレス指定

config.vm.network "public\_network", mac: "080027000001"

- ブリッジ接続 & MAC アドレス指定 & Static IP

config.vm.network "public\_network", mac: "080027000001", ip: "192.168.10.1"

- 内部ネットワーク & 内部ネットワーク名: intnet (デフォルト) & MAC アドレス指定 & Static IP

```
config.vm.network "private_network", mac: "080027000001", ip: "192.168.10.1",_

→virtualbox__intnet: true
```

- 内部ネットワーク & 内部ネットワーク名: mynetwork & MAC アドレス指定 & Static IP

#### 注意**:**

- VirtualBox の内部ネットワークは DHCP サーバーが存在しない(VirtualBox の仕様)ため、
   Vagrantfile で static ip を設定する
- VirtualBox の内部ネットワークの VM を起動後に手動で IP アドレスを指定しても Vagrantfile の設定で上書きされる

#### vb.name

• 仮想マシン名を指定します。

```
config.vm.provider "virtualbox" do |vb|
   vb.name = "testsv"
end
```

#### vb.gui

- VirtualBox の起動モードを指定する。
- 指定がないときはヘッドレスモードで起動する。
- GUI モードで起動 (コンソールを起動) する。

```
config.vm.provider "virtualbox" do |vb|
   vb.gui = true
end
```

#### vb.memory

• 仮想マシンのメモリサイズを MB (メガバイト)で指定します。

```
config.vm.provider "virtualbox" do |vb|
    vb.memory = "1024"
end
```

#### vb.cpu

仮想マシンの CPU の数を指定します。

```
config.vm.provider "virtualbox" do |vb|
vb.cpus = 2
vb.customize [
    "modifyvm", :id,
    "--ioapic", "on"
]
end
```

#### vb.customize

- 仮想マシンのカスタマイズを指定します。
- (たぶん)VBoxManage.exe modifyvmで設定できることはこのパラメーターで指定できる(と思う)。

```
config.vm.provider "virtualbox" do |vb|
vb.customize [
    "modifyvm", :id,
    "--graphicscontroller", "vmsvga"
]
end
```

```
[--ioapic on|off]
[--hpet on|off]
[--triplefaultreset on|off]
[--apic on|off]
[--x2apic on|off]
[--paravirtprovider none|default|legacy|minimal|
                    hyperv|kvm]
[--paravirtdebug <key=value> [,<key=value> ...]]
[--hwvirtex on|off]
[--nestedpaging on|off]
[--largepages on|off]
[--vtxvpid on|off]
[--vtxux on|off]
[--pae on|off]
[--longmode on|off]
[--ibpb-on-vm-exit on|off]
[--ibpb-on-vm-entry on|off]
[--spec-ctrl on|off]
[--lld-flush-on-sched on|off]
[--lld-flush-on-vm-entry on|off]
[--mds-clear-on-sched on|off]
[--mds-clear-on-vm-entry on|off]
[--nested-hw-virt on|off]
[--cpu-profile "host|Intel 80[86|286|386]"]
[--cpuid-portability-level <0..3>]
[--cpuid-set <leaf[:subleaf]> <eax> <ebx> <ecx> <edx>]
[--cpuid-remove <leaf[:subleaf]>]
[--cpuidremoveall]
[--hardwareuuid <uuid>]
[--cpus <number>]
[--cpuhotplug on|off]
[--plugcpu <id>]
[--unplugcpu <id>]
[--cpuexecutioncap <1-100>]
[--rtcuseutc on|off]
[--graphicscontroller none|vboxvga|vmsvga|vboxsvga]
[--monitorcount <number>]
[--accelerate3d on|off]
[--accelerate2dvideo on|off]
[--firmware bios|efi|efi32|efi64]
[--chipset ich9|piix3]
[--bioslogofadein on|off]
[--bioslogofadeout on|off]
[--bioslogodisplaytime <msec>]
[--bioslogoimagepath <imagepath>]
[--biosbootmenu disabled|menuonly|messageandmenu]
[--biosapic disabled|apic|x2apic]
[--biossystemtimeoffset <msec>]
```

```
(前のページからの続き)
```

```
[--biospxedebug on|off]
[--system-uuid-le on|off]
[--boot<1-4> none|floppy|dvd|disk|net>]
[--nic<1-N> none|null|nat|bridged|intnet|hostonly|
            generic | natnetwork]
[--nictype<1-N> Am79C970A|Am79C973|Am79C960|
                82540EM|82543GC|82545EM|
                virtio]
[--cableconnected<1-N> on|off]
[--nictrace<1-N> on|off]
[--nictracefile<1-N> <filename>]
[--nicproperty<1-N> name=[value]]
[--nicspeed<1-N> <kbps>]
[--nicbootprio<1-N> <priority>]
[--nicpromisc<1-N> deny|allow-vms|allow-all]
[--nicbandwidthgroup<1-N> none|<name>]
[--bridgeadapter<1-N> none|<devicename>]
[--hostonlyadapter<1-N> none|<devicename>]
[--intnet<1-N> <network name>]
[--nat-network<1-N> <network name>]
[--nicgenericdrv<1-N> <driver>]
[--natnet<1-N> <network>|default]
[--natsettings<1-N> [<mtu>],[<socksnd>],
                    [<sockrcv>], [<tcpsnd>],
                    [<tcprcv>]]
[--natpf<1-N> [<rulename>],tcp|udp,[<hostip>],
              <hostport>, [<guestip>], <guestport>]
[--natpf<1-N> delete <rulename>]
[--nattftpprefix<1-N> <prefix>]
[--nattftpfile<1-N> <file>]
[--nattftpserver<1-N> <ip>]
[--natbindip<1-N> <ip>]
[--natdnspassdomain<1-N> on|off]
[--natdnsproxy<1-N> on|off]
[--natdnshostresolver<1-N> on|off]
[--nataliasmode<1-N> default | [log], [proxyonly],
                             [sameports]]
[--macaddress<1-N> auto|<mac>]
[--mouse ps2|usb|usbtablet|usbmultitouch]
[--keyboard ps2|usb]
[--uart<1-N> off|<I/O base> <IRQ>]
[--uartmode<1-N> disconnected|
                 server <pipe>|
                 client <pipe>|
                 tcpserver <port>|
                 tcpclient <hostname:port>|
                 file <file>|
                 <devicename>]
```

```
(前のページからの続き)
```

```
[--uarttype<1-N> 16450|16550A|16750]
[--lpt<1-N> off|<I/O base> <IRQ>]
[--lptmode<1-N> <devicename>]
[--questmemoryballoon <balloonsize in MB>]
[--vm-process-priority default|flat|low|normal|high]
[--audio none|null|dsound]
[--audioin on|off]
[--audioout on|off]
[--audiocontroller ac97|hda|sb16]
[--audiocodec stac9700|ad1980|stac9221|sb16]
[--clipboard-mode disabled|hosttoguest|guesttohost|
                  bidirectional]
[--draganddrop disabled|hosttoguest|guesttohost|
              bidirectional]
[--vrde on|off]
[--vrdeextpack default | <name>]
[--vrdeproperty <name=[value]>]
[--vrdeport <hostport>]
[--vrdeaddress <hostip>]
[--vrdeauthtype null|external|guest]
[--vrdeauthlibrary default | <name>]
[--vrdemulticon on|off]
[--vrdereusecon on|off]
[--vrdevideochannel on|off]
[--vrdevideochannelquality <percent>]
[--usbohci on|off]
[--usbehci on|off]
[--usbxhci on|off]
[--usbrename <oldname> <newname>]
[--snapshotfolder default|<path>]
[--teleporter on|off]
[--teleporterport <port>]
[--teleporteraddress <address|empty>]
[--teleporterpassword <password>]
[--teleporterpasswordfile <file>|stdin]
[--tracing-enabled on|off]
[--tracing-config <config-string>]
[--tracing-allow-vm-access on|off]
[--usbcardreader on|off]
[--autostart-enabled on|off]
[--autostart-delay <seconds>]
[--recording on|off]
[--recordingscreens all|<screen ID> [<screen ID> ...]]
[--recordingfile <filename>]
[--recordingvideores <width> <height>]
[--recordingvideorate <rate>]
[--recordingvideofps <fps>]
[--recordingmaxtime <s>]
```

```
[--recordingmaxsize <MB>]
[--recordingopts <key=value> [,<key=value> ...]]
[--defaultfrontend default|<name>]
```

```
PS C:\Program Files\Oracle\VirtualBox>
```

### 2.7.4 Vagrantfile の設定例

| 仮想マシン名   | sample-vm    |
|----------|--------------|
| CPU      | 2            |
| メモリ      | 4GB(4096MB)  |
| ネットワーク接続 | ブリッジ         |
| MAC アドレス | 080027000001 |
| ビデオカード   | vmsvga       |
| コンソール    | 表示           |
| ホスト名     | node1        |
| IP アドレス  | 192.168.10.1 |

```
Vagrant.configure("2") do |config|
  config.vm.box = "centos/7"
 config.vm.network "public_network", mac: "080027000001", ip: "192.168.10.1"
  config.vm.hostname = "node1"
  config.vm.provider "virtualbox" do |vb|
   vb.gui = true
   vb.name = "sample-vm"
   vb.memory = "4096"
   vb.cpus = 2
   vb.customize [
     "modifyvm", :id,
     "--ioapic", "on",
     "--graphicscontroller", "vmsvga"
   ]
  end
end
```

PS C:\vagrant\my\_centos> vagrant up
Bringing machine 'default' up with 'virtualbox' provider...
==> default: Importing base box 'centos/7'...
==> default: Matching MAC address for NAT networking...
==> default: Checking if box 'centos/7' version '1905.1' is up to date...

```
(前のページからの続き)
```

```
==> default: Setting the name of the VM: sample-vm
==> default: Clearing any previously set network interfaces...
==> default: Preparing network interfaces based on configuration...
   default: Adapter 1: nat
    default: Adapter 2: bridged
==> default: Forwarding ports...
    default: 22 (guest) => 2222 (host) (adapter 1)
==> default: Running 'pre-boot' VM customizations...
==> default: Booting VM...
==> default: Waiting for machine to boot. This may take a few minutes...
   default: SSH address: 127.0.0.1:2222
    default: SSH username: vagrant
   default: SSH auth method: private key
    default:
    default: Vagrant insecure key detected. Vagrant will automatically replace
    default: this with a newly generated keypair for better security.
    default:
    default: Inserting generated public key within guest ...
    default: Removing insecure key from the guest if it's present...
    default: Key inserted! Disconnecting and reconnecting using new SSH key...
==> default: Machine booted and ready!
==> default: Checking for guest additions in VM...
    default: No guest additions were detected on the base box for this VM! Guest
    default: additions are required for forwarded ports, shared folders, host only
    default: networking, and more. If SSH fails on this machine, please install
   default: the quest additions and repackage the box to continue.
   default:
    default: This is not an error message; everything may continue to work properly,
    default: in which case you may ignore this message.
==> default: Setting hostname...
==> default: Configuring and enabling network interfaces...
==> default: Rsyncing folder: /cygdrive/c/vagrant/my_centos/ => /vagrant
PS C:\vagrant\my_centos>
PS C:\vagrant\my_centos> vagrant ssh
[vagrant@node1 ~]$
[vagrant@node1 ~]$ hostname
node1
[vagrant@node1 ~]$
[vagrant@node1 ~]$ ip a
1: lo: <LOOPBACK,UP,LOWER_UP> mtu 65536 qdisc noqueue state UNKNOWN group default qlen_
-1000
   link/loopback 00:00:00:00:00 brd 00:00:00:00:00:00
   inet 127.0.0.1/8 scope host lo
      valid_lft forever preferred_lft forever
   inet6 ::1/128 scope host
       valid_lft forever preferred_lft forever
2: eth0: <BROADCAST,MULTICAST,UP,LOWER_UP> mtu 1500 qdisc pfifo_fast state UP group.
→default qlen 1000
```

link/ether 52:54:00:8a:fe:e6 brd ff:ff:ff:ff:ff

inet 10.0.2.15/24 brd 10.0.2.255 scope global noprefixroute dynamic eth0

valid\_lft 86348sec preferred\_lft 86348sec inet6 fe80::5054:ff:fe8a:fee6/64 scope link valid\_lft forever preferred\_lft forever 3: eth1: <BROADCAST,MULTICAST,UP,LOWER\_UP> mtu 1500 qdisc pfifo\_fast state UP group\_ →default glen 1000 link/ether 08:00:27:00:00:01 brd ff:ff:ff:ff:ff:ff inet 192.168.10.1/24 brd 192.168.10.255 scope global noprefixroute eth1 valid\_lft forever preferred\_lft forever inet6 fe80::a00:27ff:fe00:1/64 scope link valid\_lft forever preferred\_lft forever [vagrant@node1 ~]\$ [vagrant@node1 ~]\$ free -h total used free shared buff/cache available 3.7G 8.5M 137M Mem: 106M 3.5G 3.4G Swap: 2.0G 0B 2.0G [vagrant@node1 ~]\$ [vagrant@node1 ~]\$ cat /proc/cpuinfo processor : 0 : GenuineIntel vendor\_id : 6 cpu family : 62 model model name : Intel(R) Core(TM) i7-4930K CPU @ 3.40GHz : 4 stepping microcode : 0x19 cpu MHz : 3402.072 cache size : 12288 KB physical id : 0 siblings : 2 core id : 0 : 2 cpu cores : 0 apicid initial apicid : 0 fpu : yes fpu\_exception : yes cpuid level : 13 : yes : fpu vme de pse tsc msr pae mce cx8 apic sep mtrr pge mca cmov pat\_ flags →pse36 clflush mmx fxsr sse sse2 ht syscall nx rdtscp lm constant\_tsc rep\_good nopl... →xtopology nonstop\_tsc eagerfpu pni pclmulqdq ssse3 cx16 pcid sse4\_1 sse4\_2 x2apic\_ →popcnt aes xsave avx rdrand hypervisor lahf\_lm fsgsbase flush\_lld : 6804.14 bogomips clflush size : 64 cache\_alignment : 64 address sizes : 46 bits physical, 48 bits virtual power management:

(次のページに続く)

(前のページからの続き)

wp

| processor        | :   | 1                                                                    |
|------------------|-----|----------------------------------------------------------------------|
| vendor_id        | :   | GenuineIntel                                                         |
| cpu family       | :   | 6                                                                    |
| model            | :   | 62                                                                   |
| model name       | :   | Intel(R) Core(TM) i7-4930K CPU @ 3.40GHz                             |
| stepping         | :   | 4                                                                    |
| microcode        | :   | 0x19                                                                 |
| cpu MHz          | :   | 3402.072                                                             |
| cache size       | :   | 12288 KB                                                             |
| physical id      | :   | 0                                                                    |
| siblings         | :   | 2                                                                    |
| core id          | :   | 1                                                                    |
| cpu cores        | :   | 2                                                                    |
| apicid           | :   | 1                                                                    |
| initial apicid   | :   | 1                                                                    |
| fpu              | :   | yes                                                                  |
| fpu_exception    | :   | yes                                                                  |
| cpuid level      | :   | 13                                                                   |
| wp               | :   | yes                                                                  |
| flags            | :   | fpu vme de pse tsc msr pae mce cx8 apic sep mtrr pge mca cmov pat_   |
| ⇔pse36 clflush   | mr  | nx fxsr sse sse2 ht syscall nx rdtscp lm constant_tsc rep_good nopl_ |
| ⇔xtopology nons  | sto | pp_tsc eagerfpu pni pclmulqdq ssse3 cx16 pcid sse4_1 sse4_2 x2apic_  |
| ⇔popcnt aes xsa  | ave | e avx rdrand hypervisor lahf_lm fsgsbase flush_lld                   |
| bogomips         | :   | 6804.14                                                              |
| clflush size     | :   | 64                                                                   |
| cache_alignment  | :   | 64                                                                   |
| address sizes    | :   | 46 bits physical, 48 bits virtual                                    |
| power management | :   |                                                                      |
|                  |     |                                                                      |
| [vagrant@node1 ~ | -]: |                                                                      |
| [vagrant@node1 ~ | -]: | 3 logout                                                             |
| Connection to 12 | 27  | 0.0.1 closed.                                                        |
| PS C:\vagrant\my | /(  | centos>                                                              |
| PS C:\vagrant\my | /(  | centos> vagrant halt                                                 |
| ==> default: Att | er  | npting graceful shutdown of VM                                       |
| PS C:\vagrant\my | /_( | centos>                                                              |

# 2.8 プロビジョニング

### 【トピックス】

- ・ プロビジョニングとは
- ・ 実行タイミング
- 基本動作
- ・シェル

- ・インラインスクリプト
- ・エクスターナルスクリプト
- Ansible

### 2.8.1 プロビジョニングとは

Vagrantfile と Box ファイルで仮想マシンを作成した後にシェルスクリプトや Ansible などの構成管理ツールを使用し、アプリケーションのインストールや各種設定などの処理を行うことです。処理は vagrant up コマンドの 一部として動作します。

重要: プロビジョニングの実行はユーザー vagrant が sudo 付きで実行します。

### 2.8.2 実行タイミング

プロビジョニングは初回の vagrant up コマンドの実行時に動作します。vagrant up コマンドや vagrant reload コマンドで強制的にプロビジョニングを実行する--provision オプションがあります。明示的にプロビジョニングを実行しないようにする--no-provision オプションがあります。常にプロビジョニングを実行 する方法もあります。

### 2.8.3 基本動作

プロビジョニングを指定した Vagrantfile です。 Linux コマンドを実行するよう設定しました。網掛け部分がプロ ビジョニングに関係する部分です。

```
$script = <<-'SCRIPT'
echo hello, world
SCRIPT

Vagrant.configure("2") do |config|
config.vm.box = "centos/7"
config.vm.network "public_network", mac: "080027000001", ip: "192.168.10.1"
config.vm.hostname = "node1"
config.vm.provider "virtualbox" do |vb|</pre>
```

```
vb.gui = true
vb.name = "sample-vm"
vb.memory = "4096"
vb.cpus = 2
vb.customize [
    "modifyvm", :id,
    "--ioapic", "on",
    "--graphicscontroller", "vmsvga"
    ]
end
config.vm.provision "shell", inline: $script
end
```

仮想マシンが存在しない状態で vagrant up→vagrant halt→vagrant up→vagrant halt を実行し た結果です。

| PS ( | C:\vagrant | t\my_centos> vagrant up                                               |
|------|------------|-----------------------------------------------------------------------|
| Brin | nging mach | nine 'default' up with 'virtualbox' provider                          |
| ==>  | default:   | Importing base box 'centos/7'                                         |
| ==>  | default:   | Matching MAC address for NAT networking                               |
| ==>  | default:   | Checking if box 'centos/7' version '1905.1' is up to date             |
| ==>  | default:   | Setting the name of the VM: sample-vm                                 |
| ==>  | default:   | Clearing any previously set network interfaces                        |
| ==>  | default:   | Preparing network interfaces based on configuration                   |
|      | default:   | Adapter 1: nat                                                        |
|      | default:   | Adapter 2: bridged                                                    |
| ==>  | default:   | Forwarding ports                                                      |
|      | default:   | 22 (guest) => 2222 (host) (adapter 1)                                 |
| ==>  | default:   | Running 'pre-boot' VM customizations                                  |
| ==>  | default:   | Booting VM                                                            |
| ==>  | default:   | Waiting for machine to boot. This may take a few minutes              |
|      | default:   | SSH address: 127.0.0.1:2222                                           |
|      | default:   | SSH username: vagrant                                                 |
|      | default:   | SSH auth method: private key                                          |
|      | default:   |                                                                       |
|      | default:   | Vagrant insecure key detected. Vagrant will automatically replace     |
|      | default:   | this with a newly generated keypair for better security.              |
|      | default:   |                                                                       |
|      | default:   | Inserting generated public key within guest                           |
|      | default:   | Removing insecure key from the guest if it's present                  |
|      | default:   | Key inserted! Disconnecting and reconnecting using new SSH key        |
| ==>  | default:   | Machine booted and ready!                                             |
| ==>  | default:   | Checking for guest additions in VM                                    |
|      | default:   | No guest additions were detected on the base box for this VM! Guest   |
|      | default:   | additions are required for forwarded ports, shared folders, host only |
|      | default:   | networking, and more. If SSH fails on this machine, please install    |
|      | default:   | the guest additions and repackage the box to continue.                |

(次のページに続く)

г

```
default:
    default: This is not an error message; everything may continue to work properly,
    default: in which case you may ignore this message.
==> default: Setting hostname...
==> default: Configuring and enabling network interfaces...
==> default: Rsyncing folder: /cygdrive/c/vagrant/my_centos/ => /vagrant
==> default: Running provisioner: shell...
   default: Running: inline script
    default: hello, world
PS C:\vagrant\my_centos>
PS C:\vagrant\my_centos> vagrant halt
==> default: Attempting graceful shutdown of VM...
PS C:\vagrant\my_centos>
PS C:\vagrant\my_centos> vagrant up
Bringing machine 'default' up with 'virtualbox' provider...
==> default: Checking if box 'centos/7' version '1905.1' is up to date...
==> default: Clearing any previously set forwarded ports...
==> default: Clearing any previously set network interfaces...
==> default: Preparing network interfaces based on configuration...
    default: Adapter 1: nat
    default: Adapter 2: bridged
==> default: Forwarding ports...
    default: 22 (guest) => 2222 (host) (adapter 1)
==> default: Running 'pre-boot' VM customizations...
==> default: Booting VM...
==> default: Waiting for machine to boot. This may take a few minutes...
   default: SSH address: 127.0.0.1:2222
    default: SSH username: vagrant
    default: SSH auth method: private key
    default: Warning: Remote connection disconnect. Retrying...
    default: Warning: Connection aborted. Retrying ...
==> default: Machine booted and ready!
==> default: Checking for guest additions in VM...
    default: No guest additions were detected on the base box for this VM! Guest
   default: additions are required for forwarded ports, shared folders, host only
    default: networking, and more. If SSH fails on this machine, please install
    default: the guest additions and repackage the box to continue.
    default:
    default: This is not an error message; everything may continue to work properly,
    default: in which case you may ignore this message.
==> default: Setting hostname...
==> default: Configuring and enabling network interfaces...
==> default: Rsyncing folder: /cygdrive/c/vagrant/my_centos/ => /vagrant
==> default: Machine already provisioned. Run `vagrant provision` or use the `--
→provision`
==> default: flag to force provisioning. Provisioners marked to run always will still,
⇔run.
PS C:\vagrant\my_centos>
```

PS C:\vagrant\my\_centos> vagrant halt
==> default: Attempting graceful shutdown of VM...
PS C:\vagrant\my\_centos>

#### vagrant up の実行結果からプロビジョニングの動作確認

初回

#### プロビジョニングが動作したことがわかります。

```
==> default: Running provisioner: shell...
default: Running: inline script
default: hello, world
```

#### 2回目

#### プロビジョニング済みなので "Machine already provisioned." と表示されています。

```
==> default: Machine already provisioned. Run `vagrant provision` or use the `--

→provision`
==> default: flag to force provisioning. Provisioners marked to run always will still_

→run.
```

#### --provision オプション

2回目の vagrant up コマンドの実行後に--provision オプションを指定して vagrant up コマンドを実行した結果です。プロビジョニングが動作しました。

```
PS C:\vagrant\my_centos> vagrant up --provision
Bringing machine 'default' up with 'virtualbox' provider...
==> default: Checking if box 'centos/7' version '1905.1' is up to date...
==> default: Clearing any previously set forwarded ports...
==> default: Clearing any previously set network interfaces...
==> default: Preparing network interfaces based on configuration...
default: Adapter 1: nat
default: Adapter 2: bridged
==> default: Forwarding ports...
default: 22 (guest) => 2222 (host) (adapter 1)
==> default: Running 'pre-boot' VM customizations...
==> default: Booting VM...
==> default: Waiting for machine to boot. This may take a few minutes...
default: SSH username: vagrant
```

```
default: SSH auth method: private key
==> default: Machine booted and ready!
==> default: Checking for guest additions in VM...
   default: No quest additions were detected on the base box for this VM! Guest
    default: additions are required for forwarded ports, shared folders, host only
    default: networking, and more. If SSH fails on this machine, please install
   default: the guest additions and repackage the box to continue.
   default:
    default: This is not an error message; everything may continue to work properly,
    default: in which case you may ignore this message.
==> default: Setting hostname...
==> default: Configuring and enabling network interfaces...
==> default: Rsyncing folder: /cygdrive/c/vagrant/my_centos/ => /vagrant
==> default: Running provisioner: shell...
   default: Running: inline script
    default: hello, world
PS C:\vagrant\my_centos>
PS C:\vagrant\my_centos> vagrant halt
==> default: Attempting graceful shutdown of VM...
PS C:\vagrant\my_centos>
```

#### プロビジョニングの常時実行

#### run: "always"を指定すると常にプロビジョニングが動作します。

```
$script = <<-'SCRIPT'</pre>
echo hello, world
SCRIPT
Vagrant.configure("2") do |config|
  config.vm.box = "centos/7"
  config.vm.network "public_network", mac: "080027000001", ip: "192.168.10.1"
  config.vm.hostname = "node1"
  config.vm.provider "virtualbox" do |vb|
   vb.qui = true
   vb.name = "sample-vm"
   vb.memory = "4096"
   vb.cpus = 2
   vb.customize [
      "modifyvm", :id,
      "--ioapic", "on",
      "--graphicscontroller", "vmsvga"
   1
  end
  config.vm.provision "shell", inline: $script, run: "always"
end
```
```
PS C:\vagrant\my_centos> vagrant up
Bringing machine 'default' up with 'virtualbox' provider...
==> default: Checking if box 'centos/7' version '1905.1' is up to date...
==> default: Clearing any previously set forwarded ports...
==> default: Clearing any previously set network interfaces...
==> default: Preparing network interfaces based on configuration...
   default: Adapter 1: nat
    default: Adapter 2: bridged
==> default: Forwarding ports...
    default: 22 (guest) => 2222 (host) (adapter 1)
==> default: Running 'pre-boot' VM customizations...
==> default: Booting VM...
==> default: Waiting for machine to boot. This may take a few minutes...
    default: SSH address: 127.0.0.1:2222
    default: SSH username: vagrant
   default: SSH auth method: private key
==> default: Machine booted and ready!
==> default: Checking for guest additions in VM...
   default: No guest additions were detected on the base box for this VM! Guest
   default: additions are required for forwarded ports, shared folders, host only
   default: networking, and more. If SSH fails on this machine, please install
   default: the quest additions and repackage the box to continue.
    default:
    default: This is not an error message; everything may continue to work properly,
   default: in which case you may ignore this message.
==> default: Setting hostname...
==> default: Configuring and enabling network interfaces...
==> default: Rsyncing folder: /cygdrive/c/vagrant/my_centos/ => /vagrant
==> default: Machine already provisioned. Run `vagrant provision` or use the `--
→provision`
==> default: flag to force provisioning. Provisioners marked to run always will still_
⇔run.
==> default: Running provisioner: shell...
   default: Running: inline script
    default: hello, world
PS C:\vagrant\my_centos>
```

# 2.8.4 シェル

# インラインスクリプト

Vagrantfile 内にスクリプトを記述し、それを実行します。

スクリプトと実行部分です。

```
$script = <<-'SCRIPT'
echo hello, world
echo hello, Vagrant world !
SCRIPT</pre>
```

config.vm.provision "shell", inline: \$script

\$script 変数に設定した1つ以上のコマンドを順番に実行します。

Vagrantfile の全体です。

```
$script = <<-'SCRIPT'</pre>
echo hello, world
echo hello, Vagrant world !
SCRIPT
Vagrant.configure("2") do |config|
  config.vm.box = "centos/7"
  config.vm.network "public_network", mac: "080027000001", ip: "192.168.10.1"
  config.vm.hostname = "node1"
  config.vm.provider "virtualbox" do |vb|
   vb.gui = true
   vb.name = "sample-vm"
   vb.memory = "4096"
   vb.cpus = 2
   vb.customize [
      "modifyvm", :id,
     "--ioapic", "on",
      "--graphicscontroller", "vmsvga"
   ]
  end
  config.vm.provision "shell", inline: $script
end
```

#### 実行結果です。echo コマンドの実行結果が表示されています。

```
PS C:\vagrant\my_centos> vagrant up
Bringing machine 'default' up with 'virtualbox' provider...
==> default: Importing base box 'centos/7'...
==> default: Matching MAC address for NAT networking...
==> default: Checking if box 'centos/7' version '1905.1' is up to date...
==> default: Setting the name of the VM: sample-vm
==> default: Clearing any previously set network interfaces...
==> default: Preparing network interfaces based on configuration...
default: Adapter 1: nat
default: Adapter 2: bridged
==> default: Forwarding ports...
```

```
(前のページからの続き)
```

```
default: 22 (guest) => 2222 (host) (adapter 1)
==> default: Running 'pre-boot' VM customizations...
==> default: Booting VM...
==> default: Waiting for machine to boot. This may take a few minutes...
   default: SSH address: 127.0.0.1:2222
   default: SSH username: vagrant
   default: SSH auth method: private key
   default:
   default: Vagrant insecure key detected. Vagrant will automatically replace
   default: this with a newly generated keypair for better security.
   default:
   default: Inserting generated public key within guest...
   default: Removing insecure key from the quest if it's present...
   default: Key inserted! Disconnecting and reconnecting using new SSH key...
==> default: Machine booted and ready!
==> default: Checking for guest additions in VM...
   default: No guest additions were detected on the base box for this VM! Guest
   default: additions are required for forwarded ports, shared folders, host only
   default: networking, and more. If SSH fails on this machine, please install
   default: the guest additions and repackage the box to continue.
   default:
   default: This is not an error message; everything may continue to work properly,
   default: in which case you may ignore this message.
==> default: Setting hostname...
==> default: Configuring and enabling network interfaces...
==> default: Rsyncing folder: /cygdrive/c/vagrant/my_centos/ => /vagrant
==> default: Running provisioner: shell...
   default: Running: inline script
   default: hello, world
   default: hello, Vagrant world !
PS C:\vagrant\my_centos>
```

### 複数のスクリプトの実行もできます。

```
$script = <<-'SCRIPT'
echo hello, world
SCRIPT
$script2 = <<-'SCRIPT'
echo hello, Vagrant world !
SCRIPT
Vagrant.configure("2") do |config|
config.vm.box = "centos/7"
config.vm.box = "centos/7"
config.vm.network "public_network", mac: "080027000001", ip: "192.168.10.1"
config.vm.hostname = "node1"
config.vm.provider "virtualbox" do |vb|
vb.gui = true
```

```
vb.name = "sample-vm"
vb.memory = "4096"
vb.cpus = 2
vb.customize [
    "modifyvm", :id,
    "--ioapic", "on",
    "--graphicscontroller", "vmsvga"
    ]
end
config.vm.provision "shell", inline: $script
config.vm.provision "shell", inline: $script2
end
```

実行結果です。config.vm.provisionが2回実行されています。

```
PS C:\vagrant\my_centos> vagrant up
Bringing machine 'default' up with 'virtualbox' provider...
==> default: Importing base box 'centos/7'...
==> default: Matching MAC address for NAT networking...
==> default: Checking if box 'centos/7' version '1905.1' is up to date...
==> default: Setting the name of the VM: sample-vm
==> default: Clearing any previously set network interfaces...
==> default: Preparing network interfaces based on configuration...
   default: Adapter 1: nat
    default: Adapter 2: bridged
==> default: Forwarding ports...
    default: 22 (guest) => 2222 (host) (adapter 1)
==> default: Running 'pre-boot' VM customizations...
==> default: Booting VM...
==> default: Waiting for machine to boot. This may take a few minutes...
   default: SSH address: 127.0.0.1:2222
    default: SSH username: vagrant
   default: SSH auth method: private key
    default: Warning: Connection aborted. Retrying ...
    default:
    default: Vagrant insecure key detected. Vagrant will automatically replace
    default: this with a newly generated keypair for better security.
    default:
    default: Inserting generated public key within guest ...
    default: Removing insecure key from the guest if it's present...
    default: Key inserted! Disconnecting and reconnecting using new SSH key...
==> default: Machine booted and ready!
==> default: Checking for guest additions in VM...
    default: No quest additions were detected on the base box for this VM! Guest
    default: additions are required for forwarded ports, shared folders, host only
    default: networking, and more. If SSH fails on this machine, please install
    default: the guest additions and repackage the box to continue.
```

```
default:
    default: This is not an error message; everything may continue to work properly,
    default: in which case you may ignore this message.
==> default: Setting hostname...
==> default: Configuring and enabling network interfaces...
==> default: Configuring folder: /cygdrive/c/vagrant/my_centos/ => /vagrant
==> default: Running folder: /cygdrive/c/vagrant/my_centos/ => /vagrant
==> default: Running provisioner: shell...
    default: Running: inline script
    default: hello, world
==> default: Running provisioner: shell...
    default: Running: inline script
    default: hello, Vagrant world !
PS C:\vagrant\my_centos>
```

#### nginx を使用した Web サーバーを構築する Vagrantfile です。

```
$script = <<-'SCRIPT'</pre>
yum -y install epel-release
yum -y install nginx
systemctl start nginx
systemctl enable nginx
systemctl start firewalld
firewall-cmd --add-service=http --permanent
firewall-cmd --reload
SCRIPT
Vagrant.configure("2") do |config|
  config.vm.box = "centos/7"
  config.vm.network "public_network", mac: "080027000001"
  config.vm.hostname = "web-sv"
  config.vm.provider "virtualbox" do |vb|
   vb.qui = true
   vb.name = "nginx"
   vb.memory = "4096"
   vb.cpus = 2
   vb.customize [
      "modifyvm", :id,
      "--ioapic", "on",
      "--graphicscontroller", "vmsvga"
   1
  end
  config.vm.provision "shell", inline: $script
end
```

### 実行結果です。

```
PS C:\vagrant\my_centos> vagrant up
Bringing machine 'default' up with 'virtualbox' provider...
==> default: Importing base box 'centos/7'...
==> default: Matching MAC address for NAT networking...
==> default: Checking if box 'centos/7' version '1905.1' is up to date...
==> default: Setting the name of the VM: nginx
==> default: Clearing any previously set network interfaces...
==> default: Preparing network interfaces based on configuration...
    default: Adapter 1: nat
    default: Adapter 2: bridged
==> default: Forwarding ports...
   default: 22 (quest) => 2222 (host) (adapter 1)
==> default: Running 'pre-boot' VM customizations...
==> default: Booting VM...
==> default: Waiting for machine to boot. This may take a few minutes...
   default: SSH address: 127.0.0.1:2222
    default: SSH username: vagrant
    default: SSH auth method: private key
    default: Warning: Connection reset. Retrying ...
    default: Warning: Connection aborted. Retrying ...
    default: Warning: Remote connection disconnect. Retrying...
    default:
    default: Vagrant insecure key detected. Vagrant will automatically replace
    default: this with a newly generated keypair for better security.
    default:
    default: Inserting generated public key within guest ...
    default: Removing insecure key from the guest if it's present...
    default: Key inserted! Disconnecting and reconnecting using new SSH key...
==> default: Machine booted and ready!
==> default: Checking for guest additions in VM...
    default: No guest additions were detected on the base box for this VM! Guest
    default: additions are required for forwarded ports, shared folders, host only
    default: networking, and more. If SSH fails on this machine, please install
   default: the guest additions and repackage the box to continue.
    default:
    default: This is not an error message; everything may continue to work properly,
    default: in which case you may ignore this message.
==> default: Setting hostname...
==> default: Configuring and enabling network interfaces...
==> default: Rsyncing folder: /cygdrive/c/vagrant/my_centos/ => /vagrant
==> default: Running provisioner: shell...
   default: Running: inline script
   default: Loaded plugins: fastestmirror
    default: Determining fastest mirrors
    default: * base: ftp.iij.ad.jp
    default: * extras: ftp.iij.ad.jp
    default: * updates: ftp.iij.ad.jp
    default: Resolving Dependencies
```

```
(前のページからの続き)
```

```
default: --> Running transaction check
  default: ---> Package epel-release.noarch 0:7-11 will be installed
  default: --> Finished Dependency Resolution
  default:
  default: Dependencies Resolved
  default:
  default:
ц_____
  default: Package
                              Arch
                                             Version
                                                          Repository
Size
  default:
______
  default: Installing:
                                            7-11
  default: epel-release
                             noarch
                                                           extras
15 k
  default:
  default: Transaction Summary
  default:
ц_____
  default: Install 1 Package
  default: Total download size: 15 k
  default: Installed size: 24 k
  default: Downloading packages:
  default: Public key for epel-release-7-11.noarch.rpm is not installed
  default: warning: /var/cache/yum/x86_64/7/extras/packages/epel-release-7-11.noarch.
→rpm: Header V3 RSA/SHA256 Signature, key ID f4a80eb5: NOKEY
  default: Retrieving key from file:///etc/pki/rpm-gpg/RPM-GPG-KEY-CentOS-7
  default: Importing GPG key 0xF4A80EB5:
  default: Userid
                    : "CentOS-7 Key (CentOS 7 Official Signing Key)
⇔<security@centos.org>"
  default: Fingerprint: 6341 ab27 53d7 8a78 a7c2 7bb1 24c6 a8a7 f4a8 0eb5
  default: Package : centos-release-7-6.1810.2.el7.centos.x86_64 (@anaconda)
  default: From : /etc/pki/rpm-gpg/RPM-GPG-KEY-CentOS-7
  default: Running transaction check
  default: Running transaction test
  default: Transaction test succeeded
  default: Running transaction
  default: Installing : epel-release-7-11.noarch
 1/1
  default:
  default: Verifying : epel-release-7-11.noarch
 1/1
  default:
  default:
  default: Installed:
  default: epel-release.noarch 0:7-11
  default: Complete!
  default: Loaded plugins: fastestmirror
```

```
default: Loading mirror speeds from cached hostfile
   default: * base: ftp.iij.ad.jp
   default: * epel: nrt.edge.kernel.org
   default: * extras: ftp.iij.ad.jp
   default: * updates: ftp.iij.ad.jp
   default: Resolving Dependencies
   default: --> Running transaction check
   default: ---> Package nginx.x86_64 1:1.16.1-1.el7 will be installed
   default: --> Processing Dependency: nginx-all-modules = 1:1.16.1-1.el7 for,
→package: 1:nginx-1.16.1-1.el7.x86_64
   default: --> Processing Dependency: nginx-filesystem = 1:1.16.1-1.el7 for package:_
→1:nginx-1.16.1-1.el7.x86_64
   default: --> Processing Dependency: nginx-filesystem for package: 1:nginx-1.16.1-1.
→e17.x86_64
   default: --> Processing Dependency: redhat-indexhtml for package: 1:nginx-1.16.1-1.
→el7.x86_64
   default: --> Processing Dependency: system-logos for package: 1:nginx-1.16.1-1.el7.
→x86_64
   default: --> Processing Dependency: libprofiler.so.0()(64bit) for package: 1:nginx-
→1.16.1-1.el7.x86_64
   default: --> Running transaction check
   default: ---> Package centos-indexhtml.noarch 0:7-9.el7.centos will be installed
   default: ---> Package centos-logos.noarch 0:70.0.6-3.el7.centos will be installed
   default: ---> Package gperftools-libs.x86_64 0:2.6.1-1.el7 will be installed
   default: ---> Package nginx-all-modules.noarch 1:1.16.1-1.el7 will be installed
   default: --> Processing Dependency: nginx-mod-http-image-filter = 1:1.16.1-1.el7...
→for package: 1:nginx-all-modules-1.16.1-1.el7.noarch
   default: --> Processing Dependency: nginx-mod-http-perl = 1:1.16.1-1.el7 for_
→package: 1:nginx-all-modules-1.16.1-1.el7.noarch
   default: --> Processing Dependency: nginx-mod-http-xslt-filter = 1:1.16.1-1.el7_
→for package: 1:nginx-all-modules-1.16.1-1.el7.noarch
   default: --> Processing Dependency: nginx-mod-mail = 1:1.16.1-1.el7 for package:_
→1:nginx-all-modules-1.16.1-1.el7.noarch
   default: --> Processing Dependency: nginx-mod-stream = 1:1.16.1-1.el7 for package:
→1:nginx-all-modules-1.16.1-1.el7.noarch
   default: ---> Package nginx-filesystem.noarch 1:1.16.1-1.el7 will be installed
   default: --> Running transaction check
   default: ---> Package nginx-mod-http-image-filter.x86_64 1:1.16.1-1.el7 will be
→installed
   default: --> Processing Dependency: gd for package: 1:nginx-mod-http-image-filter-
→1.16.1-1.el7.x86_64
   default: --> Processing Dependency: libgd.so.2()(64bit) for package: 1:nginx-mod-
→http-image-filter-1.16.1-1.el7.x86_64
   default: ---> Package nginx-mod-http-perl.x86_64 1:1.16.1-1.el7 will be installed
   default: --> Processing Dependency: perl >= 5.006001 for package: 1:nginx-mod-http-
→perl-1.16.1-1.el7.x86 64
   default: --> Processing Dependency: perl(:MODULE_COMPAT_5.16.3) for package:...
→1:nginx-mod-http-perl-1.16.1-1.el7.x86_64
```

```
default: --> Processing Dependency: perl(Exporter) for package: 1:nginx-mod-http-
→perl-1.16.1-1.el7.x86_64
   default: --> Processing Dependency: perl(XSLoader) for package: 1:nginx-mod-http-
→perl-1.16.1-1.el7.x86_64
   default: --> Processing Dependency: perl(constant) for package: 1:nginx-mod-http-
→perl-1.16.1-1.el7.x86_64
   default: --> Processing Dependency: perl(strict) for package: 1:nginx-mod-http-
→perl-1.16.1-1.el7.x86_64
   default: --> Processing Dependency: perl(warnings) for package: 1:nginx-mod-http-
→perl-1.16.1-1.el7.x86_64
   default: --> Processing Dependency: libperl.so()(64bit) for package: 1:nginx-mod-
→http-perl-1.16.1-1.el7.x86_64
   default: ---> Package nginx-mod-http-xslt-filter.x86_64 1:1.16.1-1.el7 will be_
→installed
   default: ---> Package nginx-mod-mail.x86_64 1:1.16.1-1.el7 will be installed
   default: ---> Package nginx-mod-stream.x86_64 1:1.16.1-1.el7 will be installed
   default: --> Running transaction check
   default: ---> Package gd.x86_64 0:2.0.35-26.el7 will be installed
   default: --> Processing Dependency: libjpeg.so.62(LIBJPEG_6.2)(64bit) for package:
→gd-2.0.35-26.el7.x86_64
   default: --> Processing Dependency: libjpeg.so.62()(64bit) for package: gd-2.0.35-
→26.el7.x86_64
   default: --> Processing Dependency: libfontconfig.so.1()(64bit) for package: gd-2.
→0.35-26.el7.x86 64
   default: --> Processing Dependency: libXpm.so.4()(64bit) for package: gd-2.0.35-26.
→el7.x86_64
   default: --> Processing Dependency: libX11.so.6()(64bit) for package: gd-2.0.35-26.
⇔el7.x86_64
   default: ---> Package perl.x86_64 4:5.16.3-294.el7_6 will be installed
   default: --> Processing Dependency: perl(Socket) >= 1.3 for package: 4:perl-5.16.3-
→294.el7_6.x86_64
   default: --> Processing Dependency: perl(Scalar::Util) >= 1.10 for package: 4:perl-
→5.16.3-294.el7_6.x86_64
   default: --> Processing Dependency: perl-macros for package: 4:perl-5.16.3-294.el7_
→6.x86 64
   default: --> Processing Dependency: perl(threads::shared) for package: 4:perl-5.16.
→3-294.el7_6.x86_64
   default: --> Processing Dependency: perl(threads) for package: 4:perl-5.16.3-294.
→el7_6.x86_64
   default: --> Processing Dependency: perl(Time::Local) for package: 4:perl-5.16.3-
→294.el7_6.x86_64
   default: --> Processing Dependency: perl(Time::HiRes) for package: 4:perl-5.16.3-
→294.el7_6.x86_64
   default: --> Processing Dependency: perl(Storable) for package: 4:perl-5.16.3-294.
→el7_6.x86_64
   default: --> Processing Dependency: perl(Socket) for package: 4:perl-5.16.3-294.
→e17_6.x86_64
   default: --> Processing Dependency: perl(Scalar::Util) for package: 4:perl-5.16.3-
                                                                           (次のページに続く)
→294.el7_6.x86_64
```

```
default: --> Processing Dependency: perl(Pod::Simple::XHTML) for package: 4:perl-5.
→16.3-294.el7_6.x86_64
   default: --> Processing Dependency: perl(Pod::Simple::Search) for package: 4:perl-
→5.16.3-294.el7_6.x86_64
   default: --> Processing Dependency: perl(Getopt::Long) for package: 4:perl-5.16.3-
→294.el7_6.x86_64
   default: --> Processing Dependency: perl(Filter::Util::Call) for package: 4:perl-5.
→16.3-294.el7_6.x86_64
   default: --> Processing Dependency: perl(File::Temp) for package: 4:perl-5.16.3-
→294.el7_6.x86_64
   default: --> Processing Dependency: perl(File::Spec::Unix) for package: 4:perl-5.
→16.3-294.el7_6.x86_64
   default: --> Processing Dependency: perl(File::Spec::Functions) for package:_
↔4:perl-5.16.3-294.el7_6.x86_64
   default: --> Processing Dependency: perl(File::Spec) for package: 4:perl-5.16.3-
→294.el7_6.x86_64
   default: --> Processing Dependency: perl(File::Path) for package: 4:perl-5.16.3-
→294.el7_6.x86_64
   default: --> Processing Dependency: perl(Cwd) for package: 4:perl-5.16.3-294.el7_6.
→x86_64
   default: --> Processing Dependency: perl(Carp) for package: 4:perl-5.16.3-294.el7_
→6.x86_64
   default: ---> Package perl-Exporter.noarch 0:5.68-3.el7 will be installed
   default: ---> Package perl-constant.noarch 0:1.27-2.el7 will be installed
   default: ---> Package perl-libs.x86_64 4:5.16.3-294.el7_6 will be installed
   default: --> Running transaction check
   default: ---> Package fontconfig.x86_64 0:2.13.0-4.3.el7 will be installed
   default: --> Processing Dependency: fontpackages-filesystem for package:
→fontconfig-2.13.0-4.3.el7.x86_64
   default: --> Processing Dependency: dejavu-sans-fonts for package: fontconfig-2.13.
→0-4.3.el7.x86_64
   default: ---> Package libX11.x86_64 0:1.6.7-2.el7 will be installed
   default: --> Processing Dependency: libX11-common >= 1.6.7-2.el7 for package:
→libX11-1.6.7-2.el7.x86_64
   default: --> Processing Dependency: libxcb.so.1()(64bit) for package: libX11-1.6.7-
→2.el7.x86_64
   default: ---> Package libXpm.x86_64 0:3.5.12-1.el7 will be installed
   default: ---> Package libjpeg-turbo.x86_64 0:1.2.90-8.el7 will be installed
   default: ---> Package perl-Carp.noarch 0:1.26-244.el7 will be installed
   default: ---> Package perl-File-Path.noarch 0:2.09-2.el7 will be installed
   default: ---> Package perl-File-Temp.noarch 0:0.23.01-3.el7 will be installed
   default: ---> Package perl-Filter.x86_64 0:1.49-3.el7 will be installed
   default: ---> Package perl-Getopt-Long.noarch 0:2.40-3.el7 will be installed
   default: --> Processing Dependency: perl(Pod::Usage) >= 1.14 for package: perl-
→Getopt-Long-2.40-3.el7.noarch
   default: --> Processing Dependency: perl(Text::ParseWords) for package: perl-
→Getopt-Long-2.40-3.el7.noarch
   default: ---> Package perl-PathTools.x86_64 0:3.40-5.el7 will be installed
```

```
default: ---> Package perl-Pod-Simple.noarch 1:3.28-4.el7 will be installed
   default: --> Processing Dependency: perl(Pod::Escapes) >= 1.04 for package: 1:perl-
→Pod-Simple-3.28-4.el7.noarch
   default: --> Processing Dependency: perl(Encode) for package: 1:perl-Pod-Simple-3.
\rightarrow 28-4.el7.noarch
   default: ---> Package perl-Scalar-List-Utils.x86_64 0:1.27-248.el7 will be_
⇔installed
   default: ---> Package perl-Socket.x86_64 0:2.010-4.el7 will be installed
   default: ---> Package perl-Storable.x86_64 0:2.45-3.el7 will be installed
   default: ---> Package perl-Time-HiRes.x86_64 4:1.9725-3.el7 will be installed
   default: ---> Package perl-Time-Local.noarch 0:1.2300-2.el7 will be installed
   default: ---> Package perl-macros.x86_64 4:5.16.3-294.el7_6 will be installed
   default: ---> Package perl-threads.x86_64 0:1.87-4.el7 will be installed
   default: ---> Package perl-threads-shared.x86_64 0:1.43-6.el7 will be installed
   default: --> Running transaction check
   default: ---> Package dejavu-sans-fonts.noarch 0:2.33-6.el7 will be installed
   default: --> Processing Dependency: dejavu-fonts-common = 2.33-6.el7 for package:
→dejavu-sans-fonts-2.33-6.el7.noarch
   default: ---> Package fontpackages-filesystem.noarch 0:1.44-8.el7 will be installed
   default: ---> Package libX11-common.noarch 0:1.6.7-2.el7 will be installed
   default: ---> Package libxcb.x86_64 0:1.13-1.el7 will be installed
   default: --> Processing Dependency: libXau.so.6()(64bit) for package: libxcb-1.13-
→1.el7.x86_64
   default: ---> Package perl-Encode.x86_64 0:2.51-7.el7 will be installed
   default: ---> Package perl-Pod-Escapes.noarch 1:1.04-294.el7_6 will be installed
   default: ---> Package perl-Pod-Usage.noarch 0:1.63-3.el7 will be installed
   default: --> Processing Dependency: perl(Pod::Text) >= 3.15 for package: perl-Pod-
→Usage-1.63-3.el7.noarch
   default: --> Processing Dependency: perl-Pod-Perldoc for package: perl-Pod-Usage-1.
→63-3.el7.noarch
   default: ---> Package perl-Text-ParseWords.noarch 0:3.29-4.el7 will be installed
   default: --> Running transaction check
   default: ---> Package dejavu-fonts-common.noarch 0:2.33-6.el7 will be installed
   default: ---> Package libXau.x86_64 0:1.0.8-2.1.el7 will be installed
   default: ---> Package perl-Pod-Perldoc.noarch 0:3.20-4.el7 will be installed
   default: --> Processing Dependency: perl(parent) for package: perl-Pod-Perldoc-3.
→20-4.el7.noarch
   default: --> Processing Dependency: perl(HTTP::Tiny) for package: perl-Pod-Perldoc-
→3.20-4.el7.noarch
   default: ---> Package perl-podlators.noarch 0:2.5.1-3.el7 will be installed
   default: --> Running transaction check
   default: ---> Package perl-HTTP-Tiny.noarch 0:0.033-3.el7 will be installed
   default: ---> Package perl-parent.noarch 1:0.225-244.el7 will be installed
   default: --> Finished Dependency Resolution
   default:
   default: Dependencies Resolved
   default:
   default:
```

| default:                | Package                      | Arch    | Version             | L    |   |
|-------------------------|------------------------------|---------|---------------------|------|---|
| ⇔Repository             |                              |         |                     |      |   |
| default:                |                              |         |                     |      |   |
| Size                    |                              |         |                     |      |   |
| default:                | -                            |         |                     |      |   |
|                         |                              |         |                     |      |   |
| default:                | Installing:                  | 0.0 0.4 |                     | ,    |   |
| default:                | nginx                        | x86_64  | 1:1.16.1-1.el/      | epel | - |
| →562 k                  |                              |         |                     |      |   |
| default:                | Installing for dependencies: |         |                     |      |   |
| default:                | centos-indexhtml             | noarch  | /-9.el/.centos      | base |   |
| 92 K                    |                              | ,       |                     | ,    |   |
| default:                | centos-logos                 | noarch  | /0.0.6-3.el/.centos | base |   |
| ZI M                    |                              | ,       |                     | ,    |   |
| default:                | dejavu-ionts-common          | noarch  | 2.33-6.el/          | base |   |
| 64 K                    |                              | ,       |                     | ,    |   |
| default:                | dejavu-sans-ionts            | noarch  | 2.33-6.el/          | base | - |
| ↔1.4 M                  |                              |         | 0 10 0 4 0 17       | ,    |   |
| default:                | fontconfig                   | X86_64  | 2.13.0-4.3.el/      | base | - |
| ⇔254 k                  |                              | ,       | 1 44 0 17           | ,    |   |
| default:                | fontpackages-filesystem      | noarch  | 1.44-8.el/          | base | - |
| ↔9.9 k                  |                              |         | 0 0 05 06 17        | ,    |   |
| default:                | gd                           | X86_64  | 2.0.35-26.el/       | base | - |
| →146 k                  |                              |         |                     |      |   |
| default:                | gperitools-libs              | x86_64  | 2.6.1-1.el/         | base | - |
| ⇒272 k                  |                              |         |                     | ,    |   |
| default:                | lixil                        | x86_64  | 1.6./-2.el/         | base | - |
| ↔607 k                  |                              |         |                     |      |   |
| default:                | libX11-common                | noarch  | 1.6./-2.el/         | base | - |
| ⇔164 k                  |                              |         |                     |      |   |
| default:                | libXau                       | x86_64  | 1.0.8-2.1.el7       | base |   |
| 29 k                    |                              |         | 0 5 40 4 35         | ,    |   |
| default:                | libXpm                       | x86_64  | 3.5.12-1.el/        | base |   |
| 55 K                    |                              |         | 1 0 00 0 17         |      |   |
| default:                | libjpeg-turbo                | x86_64  | 1.2.90-8.el/        | base | - |
| $\rightarrow$ 135 K     |                              | 0.6.64  | 1 1 1 1 . 1 7       | 1    |   |
| default:                | libxcb                       | x86_64  | 1.13-1.el/          | base | - |
| $\hookrightarrow ZI4 K$ |                              | ,       |                     | -    |   |
| default:                | nginx-all-modules            | noarch  | 1:1.16.1-1.el/      | epel |   |
| 19 K                    |                              | ,       |                     | 1    |   |
| default:                | nginx-filesystem             | noarch  | 1:1.16.1-1.el/      | epel |   |
| ZIK                     |                              |         |                     |      |   |
| default:                | nginx-mod-nttp-image-filter  | x86_64  | 1:1.10.1-1.el/      | epe⊥ |   |
| 30 k                    |                              | 0.0.00  |                     | -    |   |
| default:                | ngınx-mod-http-perl          | x86_64  | 1:1.16.1-1.el/      | epe⊥ |   |
| 39 k                    |                              |         | 1 1 1 ( 1 1 1 7     |      |   |
| default:                | ngınx-mod-nttp-xslt-filter   | x86_64  | 1:1.10.1-1.el/      | epe⊥ |   |
| 29 k                    |                              |         |                     |      |   |

|                    |                        |        | (前の                | )ページからの続き) |
|--------------------|------------------------|--------|--------------------|------------|
| default:<br>57 k   | nginx-mod-mail         | x86_64 | 1:1.16.1-1.el7     | epel       |
| default:           | nginx-mod-stream       | x86_64 | 1:1.16.1-1.el7     | epel       |
| default:           | perl                   | x86_64 | 4:5.16.3-294.el7_6 | base _     |
| ↔8.0 M<br>default: | perl-Carp              | noarch | 1.26-244.el7       | base       |
| 19 k<br>default:   | perl-Encode            | x86_64 | 2.51-7.el7         | base _     |
| ↔1.5 M<br>default: | perl-Exporter          | noarch | 5.68-3.el7         | base       |
| 28 k<br>default:   | perl-File-Path         | noarch | 2.09-2.el7         | base       |
| 26 k<br>default:   | perl-File-Temp         | noarch | 0.23.01-3.el7      | base       |
| 56 k<br>default:   | perl-Filter            | x86_64 | 1.49-3.el7         | base       |
| 76 k<br>default:   | perl-Getopt-Long       | noarch | 2.40-3.el7         | base       |
| 56 k<br>default:   | perl-HTTP-Tiny         | noarch | 0.033-3.el7        | base       |
| 38 k<br>default:   | perl-PathTools         | x86_64 | 3.40-5.el7         | base       |
| 82 k<br>default:   | -<br>perl-Pod-Escapes  | noarch | 1:1.04-294.el7 6   | base       |
| 51 k               | perl-Pod-Perldoc       | poarch | 3 20-4 e17         | hase       |
| 87 k               | perl Pod Simple        | nearch | 1.2 20 4 017       | base       |
| aeraurc:           | berr-bog-grubie        | noarch | 1:3.20-4.017       | Dase       |
| default:           | perl-Pod-Usage         | noarch | 1.63-3.el7         | base       |
| default:           | perl-Scalar-List-Utils | x86_64 | 1.27-248.el7       | base       |
| default:           | perl-Socket            | x86_64 | 2.010-4.el7        | base       |
| default:           | perl-Storable          | x86_64 | 2.45-3.el7         | base       |
| default:           | perl-Text-ParseWords   | noarch | 3.29-4.el7         | base       |
| 14 k<br>default:   | perl-Time-HiRes        | x86_64 | 4:1.9725-3.el7     | base       |
| 45 k<br>default:   | perl-Time-Local        | noarch | 1.2300-2.el7       | base       |
| 24 k<br>default:   | perl-constant          | noarch | 1.27-2.el7         | base       |
| 19 k<br>default:   | perl-libs              | x86_64 | 4:5.16.3-294.el7_6 | base _     |
| ⇔688 k             |                        |        |                    |            |

|                  |                                                                              |            | (前の^                     | ページからの続き)  |  |  |
|------------------|------------------------------------------------------------------------------|------------|--------------------------|------------|--|--|
| default:         | perl-macros                                                                  | x86_64     | 4:5.16.3-294.el7_6       | base       |  |  |
| default:         | perl-parent                                                                  | noarch     | 1:0.225-244.el7          | base       |  |  |
| 12 k<br>default: | perl-podlators                                                               | noarch     | 2.5.1-3.el7              | base       |  |  |
| ⇔112 k           |                                                                              |            |                          |            |  |  |
| default:         | perl-threads                                                                 | x86 64     | 1.87-4.el7               | base       |  |  |
| 49 k             | 1                                                                            | —          |                          |            |  |  |
| default:         | perl-threads-shared                                                          | x86_64     | 1.43-6.el7               | base       |  |  |
| 39 k             |                                                                              |            |                          |            |  |  |
| default:         |                                                                              |            |                          |            |  |  |
| default:         | Transaction Summary                                                          |            |                          |            |  |  |
| default:         | -<br>                                                                        |            |                          |            |  |  |
| ⇔========        | -                                                                            |            |                          |            |  |  |
| default:         | Install 1 Package (+48 Depend                                                | ent packag | es)                      |            |  |  |
| default:         | Total download size: 37 M                                                    |            |                          |            |  |  |
| default:         | Installed size: 72 M                                                         |            |                          |            |  |  |
| default:         | Downloading packages:                                                        |            |                          |            |  |  |
| default:         | warning: /var/cache/yum/x86_64                                               | /7/epel/pa | ckages/nginx-1.16.1-1.el | L7.x86_64. |  |  |
| ⇔rpm: Heade      | r V3 RSA/SHA256 Signature, key                                               | ID 352c64e | 5: NOKEY                 |            |  |  |
| default:         | Public key for nginx-1.16.1-1.                                               | el7.x86_64 | .rpm is not installed    |            |  |  |
| default:         |                                                                              |            |                          |            |  |  |
| ⇔                |                                                                              |            |                          |            |  |  |
| default:         | Total                                                                        |            | 13 MB/s   3              | 37 МВ _    |  |  |
| <u>→</u> 00:02   |                                                                              |            |                          |            |  |  |
| default:         | Retrieving key from file:///et                                               | c/pki/rpm- | gpg/RPM-GPG-KEY-EPEL-7   |            |  |  |
| default:         | Importing GPG key 0x352C64E5:                                                |            |                          |            |  |  |
| default:         | Userid : "Fedora EPEL (7) <epel@fedoraproject.org>"</epel@fedoraproject.org> |            |                          |            |  |  |
| default:         | Fingerprint: 91e9 7d7c 4a5e 96f1 7f3e 888f 6a2f aea2 352c 64e5               |            |                          |            |  |  |
| default:         | Package : epel-release-7-11.noarch (@extras)                                 |            |                          |            |  |  |
| default:         | From : /etc/pki/rpm-gpg/RPM-GPG-KEY-EPEL-7                                   |            |                          |            |  |  |
| default:         | Running transaction check                                                    |            |                          |            |  |  |
| default:         | Running transaction test                                                     |            |                          |            |  |  |
| default:         | Transaction test succeeded                                                   |            |                          |            |  |  |
| default:         | Running transaction                                                          |            |                          |            |  |  |
| default:         | Installing : fontpackages-fi                                                 | lesystem-1 | .44-8.el7.noarch         |            |  |  |
| 1/49             |                                                                              |            |                          |            |  |  |
| default:         |                                                                              |            |                          |            |  |  |
| default:         | Installing : dejavu-fonts-co                                                 | mmon-2.33- | 6.el7.noarch             |            |  |  |
| 2/49             |                                                                              |            |                          |            |  |  |
| default:         |                                                                              |            |                          |            |  |  |
| default:         | Installing : dejavu-sans-fon                                                 | ts-2.33-6. | el7.noarch               |            |  |  |
| 3/49             |                                                                              |            |                          |            |  |  |
| default:         |                                                                              |            |                          |            |  |  |
| default:         | Installing : fontconfig-2.13                                                 | .0-4.3.el7 | .x86_64                  |            |  |  |
| 4/49             |                                                                              |            |                          |            |  |  |
| default:         |                                                                              |            |                          |            |  |  |
| default:         | Installing : 1:perl-parent-0                                                 | .225-244.e | 17.noarch                |            |  |  |
| 5/49             |                                                                              |            | ()                       |            |  |  |

```
default:
   default:
             Installing : perl-HTTP-Tiny-0.033-3.el7.noarch
6/49
   default:
   default:
              Installing : perl-podlators-2.5.1-3.el7.noarch
7/49
   default:
   default:
             Installing : perl-Pod-Perldoc-3.20-4.el7.noarch
8/49
   default:
   default: Installing : 1:perl-Pod-Escapes-1.04-294.el7_6.noarch
9/49
   default:
   default:
             Installing : perl-Encode-2.51-7.el7.x86_64
                                                                                         <u>→10/49</u>
   default:
   default: Installing : perl-Text-ParseWords-3.29-4.el7.noarch
                                                                                         <u>ت</u>
→11/49
   default:
   default: Installing : perl-Pod-Usage-1.63-3.el7.noarch
                                                                                         μ.
\rightarrow 12/49
   default:
             Installing : 4:perl-libs-5.16.3-294.el7_6.x86_64
   default:
                                                                                         ш.
<u>→</u>13/49
   default:
   default: Installing: 4:perl-macros-5.16.3-294.el7_6.x86_64
                                                                                         Ξ.
<u>→</u>14/49
   default:
   default: Installing: 4:perl-Time-HiRes-1.9725-3.el7.x86_64
                                                                                         —
\rightarrow 15/49
   default:
   default: Installing : perl-Exporter-5.68-3.el7.noarch
                                                                                         Ξ.
\rightarrow 16/49
   default:
   default: Installing : perl-constant-1.27-2.el7.noarch
                                                                                         ш.
<u>→</u>17/49
   default:
   default: Installing : perl-Time-Local-1.2300-2.el7.noarch
                                                                                         ш
→18/49
   default:
   default: Installing : perl-Socket-2.010-4.el7.x86_64
                                                                                         L.
→19/49
   default:
   default: Installing : perl-Carp-1.26-244.el7.noarch
                                                                                         ш.
→20/49
   default:
   default:
             Installing : perl-Storable-2.45-3.el7.x86_64
                                                                                         L.
→21/49
```

| default:                |                                                                                                    |          |
|-------------------------|----------------------------------------------------------------------------------------------------|----------|
| default:                | <pre>Installing : perl-PathTools-3.40-5.el7.x86_64</pre>                                                                                                    |          |
| ⇔22/49                  |                                                                                                    |          |
| default:                |                                                                                                    |          |
| default:                | Installing : perl-Scalar-List-Utils-1.27-248.el7.x86_64                                                                                                    |          |
| ⇔23/49                  |                                                                                                    |          |
| default:                |                                                                                                    |          |
| default:                | Installing : 1:perl-Pod-Simple-3.28-4.el7.noarch                                                                                                    |          |
| →24/49                  |                                                                                                    |          |
| default:                |                                                                                                    |          |
| default:                | Installing : perl-File-Temp-0.23.01-3.el7.noarch                                                                                                    |          |
| <u>→</u> 25/49          |                                                                                                    | _        |
| default:                |                                                                                                    |          |
| default:                | Installing : perl-File-Path-2.09-2.el7.noarch                                                                                                    |          |
| <u>→26/49</u>           |                                                                                                    | _        |
| default:                |                                                                                                    |          |
| default:                | Installing : perl-threads-shared-1.43-6.el7.x86 64                                                                                                    |          |
| ⇔27/49                  |                                                                                                    | -        |
| default:                |                                                                                                    |          |
| default:                | Installing : perl-threads-1.87-4.el7.x86 64                                                                                                    |          |
| ⇔2.8/49                 |                                                                                                    |          |
| default:                |                                                                                                    |          |
| default:                | Installing : perl-Filter-1.49-3.el7.x86.64                                                                                                    |          |
| ⇒29/49                  | 1.000111.1.9 • port 111001 1.1.9 0.01.1.000_01                                                                                                    |          |
| default.                |                                                                                                    |          |
| default.                | Installing · nerl-Getont-Long-2 40-3 el7 noarch                                                                                                    |          |
|                         | installing . peri decopt long 2.40 S.er/.noaren                                                                                                    | <b>_</b> |
| →JU/IJ                  |                                                                                                    |          |
| dofault.                | $I_{nstalling} \cdot 4 \cdot nor = 5 + 16 - 3 - 204 - 017 - 6 + 86 - 64$                                                                                                    |          |
|                         | instatting . 4.pert 3.10.3 294.er/_0.x00_04                                                                                                    | -        |
| →JI/HJ                  |                                                                                                    |          |
| dofault.                | Installing · gnorftools-libs-2 6 1-1 ol7 x86 64                                                                                                    |          |
| 22/40                   | installing . gpellt0015-1105-2.0.1-1.el/.x00_04                                                                                                    | -        |
| $\leftrightarrow$ 32/49 |                                                                                                    |          |
| default:                | $T_{n} = t_{n} + t_{n} + t_{n$ |          |
| 0010011:                | installing : llbxau-1.0.8-2.1.el/.x86_64                                                                                                    | <b>_</b> |
| ↔ 33/49                 |                                                                                                    |          |
| derault:                |                                                                                                    |          |
| derault:                | Installing : libxcb-1.13-1.el/.x86_64                                                                                                    | <b>_</b> |
| →34/49                  |                                                                                                    |          |
| default:                |                                                                                                    |          |
| default:                | Installing : centos-indexhtml-/-9.el/.centos.noarch                                                                                                    | <b>_</b> |
| ⇔35/49                  |                                                                                                    |          |
| default:                |                                                                                                    |          |
| default:                | Installing : libjpeg-turbo-1.2.90-8.el7.x86_64                                                                                                    | <u>ц</u> |
| →36/49                  |                                                                                                    |          |
| default:                |                                                                                                    |          |
| default:                | Installing : libX11-common-1.6.7-2.el7.noarch                                                                                                    | <b>_</b> |
| →37/49                  |                                                                                                    |          |

| default:       |            |   |                                                     |          |
|----------------|------------|---|-----------------------------------------------------|----------|
| default:       | Installing | : | libX11-1.6.7-2.el7.x86_64                           | <b>_</b> |
| ⇔38/49         |            |   |                                                     |          |
| default:       |            |   |                                                     |          |
| default:       | Installing | : | libXpm-3.5.12-1.el7.x86_64                          | <u>ت</u> |
| ⇔39/49         |            |   |                                                     |          |
| default:       |            |   |                                                     |          |
| default:       | Installing | : | gd-2.0.35-26.el7.x86_64                             | <u>ت</u> |
| ⇔40/49         |            |   |                                                     |          |
| default:       |            |   |                                                     |          |
| default:       | Installing | : | centos-logos-70.0.6-3.el7.centos.noarch             | <b>—</b> |
| ↔41/49         |            |   |                                                     |          |
| default:       |            |   |                                                     |          |
| default:       | Installing | : | 1:nginx-filesystem-1.16.1-1.el7.noarch              | <u>ت</u> |
| -→42/49        |            |   |                                                     |          |
| default:       |            |   |                                                     |          |
| default:       | Installing | : | 1:nginx-mod-mail-1.16.1-1.el7.x86_64                | <u>ت</u> |
| -→43/49        |            |   |                                                     |          |
| default:       |            |   |                                                     |          |
| default:       | Installing | : | 1:nginx-mod-stream-1.16.1-1.el7.x86_64              | <b>—</b> |
| →44/49         |            |   |                                                     |          |
| default:       |            |   |                                                     |          |
| default:       | Installing | : | 1:nginx-mod-http-xslt-filter-1.16.1-1.el7.x86_64    | ш        |
| <u>→</u> 45/49 |            |   |                                                     |          |
| default:       |            |   |                                                     |          |
| default:       | Installing | : | 1:nginx-mod-http-image-filter-1.16.1-1.el7.x86_64   | ш        |
| ⇔46/49         |            |   |                                                     |          |
| default:       |            |   |                                                     |          |
| default:       | Installing | : | 1:nginx-1.16.1-1.el7.x86_64                         | ш        |
| -→47/49        |            |   |                                                     |          |
| default:       |            |   |                                                     |          |
| default:       | Installing | : | 1:nginx-mod-http-perl-1.16.1-1.el7.x86_64           | ш        |
| →48/49         |            |   |                                                     |          |
| default:       |            |   |                                                     |          |
| default:       | Installing | : | l:nginx-all-modules-1.16.1-1.el/.noarch             | -        |
| ↔49/49         |            |   |                                                     |          |
| default:       |            |   |                                                     |          |
| default:       | Verifying  | : | perl-HTTP-Tiny-0.033-3.el/.noarch                   |          |
| 1/49           |            |   |                                                     |          |
| default:       |            |   |                                                     |          |
| aetault:       | verifying  | : | LONLCONIIG-2.13.0-4.3.01/.X86_64                    |          |
| 2/49           |            |   |                                                     |          |
| derault:       | Manif      |   | 1. maine filesuctor 1 10 1 1 17                     |          |
| derault:       | veriiying  | : | 1:nginx-illesystem-1.10.1-1.el/.noarch              |          |
| 3/49           |            |   |                                                     |          |
| default:       | Vonifiir   |   | rer = 1 threads shared 1.42 G $r = 17$ $r = 0.6$ G4 |          |
| derault:       | verifying  | : | peri-unreaus-snareu-1.43-0.el/.X00_04               |          |
| 4/49           |            |   |                                                     |          |

```
(前のページからの続き)
```

```
default:
   default: Verifying : 4:perl-Time-HiRes-1.9725-3.el7.x86_64
5/49
   default:
   default:
             Verifying : 1:perl-Pod-Escapes-1.04-294.el7_6.noarch
6/49
   default:
   default: Verifying : perl-Exporter-5.68-3.el7.noarch
7/49
   default:
   default: Verifying : perl-constant-1.27-2.el7.noarch
8/49
   default:
   default: Verifying : perl-PathTools-3.40-5.el7.x86_64
9/49
   default:
   default: Verifying : 1:nginx-mod-mail-1.16.1-1.el7.x86_64
                                                                                       <u>ت</u>
→10/49
   default:
   default: Verifying : 1:nginx-mod-http-perl-1.16.1-1.el7.x86_64
                                                                                       μ.
\rightarrow 11/49
   default:
   default: Verifying : dejavu-fonts-common-2.33-6.el7.noarch
                                                                                       ш.
<u>→</u>12/49
   default:
   default: Verifying : fontpackages-filesystem-1.44-8.el7.noarch
                                                                                       L.
<u>→</u>13/49
   default:
   default: Verifying : centos-logos-70.0.6-3.el7.centos.noarch
                                                                                       μ.
→14/49
   default:
   default: Verifying : 1:perl-parent-0.225-244.el7.noarch
                                                                                       Ξ.
\rightarrow 15/49
   default:
   default: Verifying : perl-Pod-Usage-1.63-3.el7.noarch
                                                                                       ш.
\rightarrow 16/49
   default:
   default: Verifying : 4:perl-libs-5.16.3-294.el7_6.x86_64
                                                                                       ш
<u>→</u>17/49
   default:
   default: Verifying : perl-File-Temp-0.23.01-3.el7.noarch
                                                                                       ш.
<u>→18/49</u>
   default:
   default: Verifying : 1:perl-Pod-Simple-3.28-4.el7.noarch
                                                                                       ш.
→19/49
   default:
   default: Verifying : libX11-1.6.7-2.el7.x86_64
→20/49
```

| default.            |             |                                                                                   |          |
|---------------------|-------------|-----------------------------------------------------------------------------------|----------|
| default:            | Verifving   | · libX11-common-1 6 7-2 el7 noarch                                                |          |
|                     | vertryting  | · HEATT COMMON 1.0.7 2.017 Modifon                                                |          |
| dofault.            |             |                                                                                   |          |
| default.            | Maniferia a | 1/humb 1 12 1 17 000 04                                                           |          |
| derault:            | verifying   | : 11DXCD-1.13-1.01/.X80_04                                                        | L.       |
| ⇔22/49              |             |                                                                                   |          |
| default:            |             |                                                                                   |          |
| default:            | Verifying   | : perl-Time-Local-1.2300-2.el7.noarch                                             | <b>_</b> |
| <u>→</u> 23/49      |             |                                                                                   |          |
| default:            |             |                                                                                   |          |
| default:            | Verifying   | : 4:perl-macros-5.16.3-294.el7_6.x86_64                                           | <b>.</b> |
| →24/49              |             |                                                                                   |          |
| default:            |             |                                                                                   |          |
| default:            | Verifying   | : perl-Socket-2.010-4.el7.x86_64                                                  |          |
| ⇔25/49              |             |                                                                                   |          |
| default:            |             |                                                                                   |          |
| default:            | Verifving   | : libXpm-3.5.12-1.el7.x86 64                                                      |          |
| -26/49              |             | ·                                                                                 |          |
| default.            |             |                                                                                   |          |
| default.            | Vorifuing   | $1 \cdot 1 \cdot 1 \cdot 1 \cdot 1 \cdot 1 \cdot 1 \cdot 1 \cdot 1 \cdot 1 \cdot$ |          |
| delault:            | veritying   | : 1:HgHX-MOd-Stream-1.10.1-1.01/.X00_04                                           | <b>_</b> |
| →2//49              |             |                                                                                   |          |
| default:            |             |                                                                                   |          |
| default:            | Verifying   | : perl-Carp-1.26-244.el7.noarch                                                   | <u>ت</u> |
| ⇔28/49              |             |                                                                                   |          |
| default:            |             |                                                                                   |          |
| default:            | Verifying   | : perl-Storable-2.45-3.el7.x86_64                                                 | <b>.</b> |
| ⇔29/49              |             |                                                                                   |          |
| default:            |             |                                                                                   |          |
| default:            | Verifying   | : dejavu-sans-fonts-2.33-6.el7.noarch                                             |          |
| <b>→</b> 30/49      |             |                                                                                   |          |
| default:            |             |                                                                                   |          |
| default:            | Verifying   | : perl-Scalar-List-Utils-1.27-248.el7.x86 64                                      |          |
| ⇔31/49              | 1 5         | · _                                                                               |          |
| default.            |             |                                                                                   |          |
| dofault:            | Vorifuing   | • 1. nginy-1 16 1-1 017 x86 64                                                    |          |
|                     | Vertrying   | · 1.1911A 1.10.1 1.01/.A00_04                                                     | L.       |
| $\rightarrow$ JZ/4J |             |                                                                                   |          |
| default:            |             |                                                                                   |          |
| derault:            | verifying   | : 11b]peg-turbo-1.2.90-8.e1/.x86_64                                               | L        |
| →33/49              |             |                                                                                   |          |
| default:            |             |                                                                                   |          |
| default:            | Verifying   | : 1:nginx-all-modules-1.16.1-1.el7.noarch                                         | L.       |
| →34/49              |             |                                                                                   |          |
| default:            |             |                                                                                   |          |
| default:            | Verifying   | : 1:nginx-mod-http-xslt-filter-1.16.1-1.el7.x86_64                                | L        |
| →35/49              |             |                                                                                   |          |
| default:            |             |                                                                                   |          |
| default:            | Verifying   | : centos-indexhtml-7-9.el7.centos.noarch                                          |          |
| →36/49              |             |                                                                                   | _        |

```
(前のページからの続き)
```

```
default:
   default: Verifying : 1:nginx-mod-http-image-filter-1.16.1-1.el7.x86_64
                                                                                        ш.
→37/49
   default:
   default: Verifying : perl-Encode-2.51-7.el7.x86_64
                                                                                        ш
→38/49
   default:
   default: Verifying : perl-Pod-Perldoc-3.20-4.el7.noarch
                                                                                        L.
→39/49
   default:
   default: Verifying : perl-podlators-2.5.1-3.el7.noarch
                                                                                        μ.
→40/49
   default:
   default: Verifying : libXau-1.0.8-2.1.el7.x86_64
                                                                                        <u>→</u>41/49
   default:
   default: Verifying : perl-File-Path-2.09-2.el7.noarch
                                                                                        <u>ل</u>
\rightarrow 42/49
   default:
   default: Verifying : perl-threads-1.87-4.el7.x86_64
                                                                                        μ.
\rightarrow 43/49
   default:
   default: Verifying : gperftools-libs-2.6.1-1.el7.x86_64
                                                                                        ш.
\rightarrow 44/49
   default:
   default: Verifying : perl-Filter-1.49-3.el7.x86_64
                                                                                        μ.
<u>→</u>45/49
   default:
   default: Verifying : perl-Getopt-Long-2.40-3.el7.noarch
                                                                                        μ.
\hookrightarrow 46/49
   default:
   default: Verifying : perl-Text-ParseWords-3.29-4.el7.noarch
                                                                                        Ξ.
→47/49
   default:
   default: Verifying : 4:per1-5.16.3-294.el7_6.x86_64
                                                                                        →48/49
   default:
   default: Verifying : gd-2.0.35-26.el7.x86_64
                                                                                        <u>ب</u>
→49/49
   default:
   default:
   default: Installed:
   default: nginx.x86_64 1:1.16.1-1.el7
   default:
   default: Dependency Installed:
   default: centos-indexhtml.noarch 0:7-9.el7.centos
   default: centos-logos.noarch 0:70.0.6-3.el7.centos
   default: dejavu-fonts-common.noarch 0:2.33-6.el7
```

```
default: dejavu-sans-fonts.noarch 0:2.33-6.el7
   default: fontconfig.x86_64 0:2.13.0-4.3.el7
   default: fontpackages-filesystem.noarch 0:1.44-8.el7
   default: gd.x86_64 0:2.0.35-26.el7
   default: gperftools-libs.x86_64 0:2.6.1-1.el7
   default: libX11.x86_64 0:1.6.7-2.el7
   default: libX11-common.noarch 0:1.6.7-2.el7
   default: libXau.x86_64 0:1.0.8-2.1.el7
   default: libXpm.x86_64 0:3.5.12-1.el7
   default: libjpeg-turbo.x86_64 0:1.2.90-8.el7
   default: libxcb.x86_64 0:1.13-1.el7
   default: nginx-all-modules.noarch 1:1.16.1-1.el7
   default: nginx-filesystem.noarch 1:1.16.1-1.el7
   default: nginx-mod-http-image-filter.x86_64 1:1.16.1-1.el7
   default: nginx-mod-http-perl.x86_64 1:1.16.1-1.el7
   default: nginx-mod-http-xslt-filter.x86_64 1:1.16.1-1.el7
   default: nginx-mod-mail.x86_64 1:1.16.1-1.el7
   default: nginx-mod-stream.x86_64 1:1.16.1-1.el7
   default: perl.x86_64 4:5.16.3-294.el7_6
   default: perl-Carp.noarch 0:1.26-244.el7
   default: perl-Encode.x86_64 0:2.51-7.el7
   default: perl-Exporter.noarch 0:5.68-3.el7
   default: perl-File-Path.noarch 0:2.09-2.el7
   default: perl-File-Temp.noarch 0:0.23.01-3.el7
   default: perl-Filter.x86_64 0:1.49-3.el7
   default: perl-Getopt-Long.noarch 0:2.40-3.el7
   default: perl-HTTP-Tiny.noarch 0:0.033-3.el7
   default: perl-PathTools.x86_64 0:3.40-5.el7
   default: perl-Pod-Escapes.noarch 1:1.04-294.el7_6
   default: perl-Pod-Perldoc.noarch 0:3.20-4.el7
   default: perl-Pod-Simple.noarch 1:3.28-4.el7
   default: perl-Pod-Usage.noarch 0:1.63-3.el7
   default: perl-Scalar-List-Utils.x86_64 0:1.27-248.el7
   default: perl-Socket.x86_64 0:2.010-4.el7
   default: perl-Storable.x86 64 0:2.45-3.el7
   default: perl-Text-ParseWords.noarch 0:3.29-4.el7
   default: perl-Time-HiRes.x86_64 4:1.9725-3.el7
   default: perl-Time-Local.noarch 0:1.2300-2.el7
   default: perl-constant.noarch 0:1.27-2.el7
   default: perl-libs.x86_64 4:5.16.3-294.el7_6
   default: perl-macros.x86_64 4:5.16.3-294.el7_6
   default: perl-parent.noarch 1:0.225-244.el7
   default: perl-podlators.noarch 0:2.5.1-3.el7
   default: perl-threads.x86_64 0:1.87-4.el7
   default:
             perl-threads-shared.x86_64 0:1.43-6.el7
   default: Complete!
   default: Created symlink from /etc/systemd/system/multi-user.target.wants/nginx.
⇔service to /usr/lib/systemd/system/nginx.service.
```

default: success
 default: success
PS C:\vagrant\my\_centos>

# エクスターナルスクリプト

Vagrantfile とは別のファイルにシェルを記述し、そのファイルを実行します。

プロビジョニングで実行するシェルスクリプトです。

```
PS C:\vagrant\my_centos> cat .\provision\nginx.sh
yum -y install epel-release
yum -y install nginx
systemctl start nginx
systemctl enable nginx
systemctl start firewalld
firewall-cmd --add-service=http --permanent
firewall-cmd --reload
PS C:\vagrant\my_centos>
```

Vagrantfile です。path:で実行するシェルスクリプトファイルを指定します。

```
Vagrant.configure("2") do |config|
 config.vm.box = "centos/7"
 config.vm.network "public_network", mac: "080027000001"
 config.vm.hostname = "web-sv"
 config.vm.provider "virtualbox" do |vb|
   vb.gui = true
   vb.name = "nginx"
   vb.memory = "4096"
   vb.cpus = 2
   vb.customize [
     "modifyvm", :id,
     "--ioapic", "on",
     "--graphicscontroller", "vmsvga"
   ]
 end
 config.vm.provision "shell", path: "./provision/nginx.sh"
end
```

# 実行結果です。

```
PS C:\vagrant\my_centos> vagrant up
Bringing machine 'default' up with 'virtualbox' provider...
==> default: Importing base box 'centos/7'...
==> default: Matching MAC address for NAT networking...
```

```
(前のページからの続き)
```

```
==> default: Checking if box 'centos/7' version '1905.1' is up to date...
==> default: Setting the name of the VM: nginx
==> default: Clearing any previously set network interfaces...
==> default: Preparing network interfaces based on configuration...
   default: Adapter 1: nat
   default: Adapter 2: bridged
==> default: Forwarding ports...
   default: 22 (guest) => 2222 (host) (adapter 1)
==> default: Running 'pre-boot' VM customizations...
==> default: Booting VM...
==> default: Waiting for machine to boot. This may take a few minutes...
   default: SSH address: 127.0.0.1:2222
   default: SSH username: vagrant
   default: SSH auth method: private key
   default:
   default: Vagrant insecure key detected. Vagrant will automatically replace
   default: this with a newly generated keypair for better security.
   default:
   default: Inserting generated public key within guest ...
   default: Removing insecure key from the guest if it's present...
   default: Key inserted! Disconnecting and reconnecting using new SSH key...
==> default: Machine booted and ready!
==> default: Checking for guest additions in VM...
   default: No quest additions were detected on the base box for this VM! Guest
   default: additions are required for forwarded ports, shared folders, host only
   default: networking, and more. If SSH fails on this machine, please install
   default: the guest additions and repackage the box to continue.
   default:
   default: This is not an error message; everything may continue to work properly,
   default: in which case you may ignore this message.
==> default: Setting hostname...
==> default: Configuring and enabling network interfaces...
==> default: Rsyncing folder: /cygdrive/c/vagrant/my_centos/ => /vagrant
==> default: Running provisioner: shell...
   default: Running: C:/Users/user/AppData/Local/Temp/vagrant-shell20200208-16956-
⇔1flu3hj.sh
   default: Loaded plugins: fastestmirror
   default: Determining fastest mirrors
   default: * base: ftp.iij.ad.jp
   default: * extras: ftp.iij.ad.jp
   default: * updates: ftp.iij.ad.jp
   default: Resolving Dependencies
   default: --> Running transaction check
   default: ---> Package epel-release.noarch 0:7-11 will be installed
   default: --> Finished Dependency Resolution
   default:
   default: Dependencies Resolved
    default:
```

default: \_\_\_\_\_\_ default: Package Arch Version Repository Size default: default: Installing: noarch 7-11 default: epel-release extras 15 k default: default: Transaction Summary default: \_\_\_\_\_\_ default: Install 1 Package default: default: Total download size: 15 k default: Installed size: 24 k default: Downloading packages: default: Public key for epel-release-7-11.noarch.rpm is not installed default: warning: /var/cache/yum/x86\_64/7/extras/packages/epel-release-7-11.noarch. →rpm: Header V3 RSA/SHA256 Signature, key ID f4a80eb5: NOKEY default: Retrieving key from file:///etc/pki/rpm-gpg/RPM-GPG-KEY-CentOS-7 default: Importing GPG key 0xF4A80EB5: default: Userid : "CentOS-7 Key (CentOS 7 Official Signing Key) ↔<security@centos.org>" default: Fingerprint: 6341 ab27 53d7 8a78 a7c2 7bb1 24c6 a8a7 f4a8 0eb5 default: Package : centos-release-7-6.1810.2.el7.centos.x86\_64 (@anaconda) default: From : /etc/pki/rpm-gpg/RPM-GPG-KEY-CentOS-7 default: Running transaction check default: Running transaction test default: Transaction test succeeded default: Running transaction default: Installing : epel-release-7-11.noarch 1/1 default: default: Verifying : epel-release-7-11.noarch 1/1default: default: default: Installed: default: epel-release.noarch 0:7-11 default: Complete! default: Loaded plugins: fastestmirror default: Loading mirror speeds from cached hostfile default: \* base: ftp.iij.ad.jp default: \* epel: ftp.iij.ad.jp default: \* extras: ftp.iij.ad.jp default: \* updates: ftp.iij.ad.jp

(前のページからの続き)

```
default: Resolving Dependencies
   default: --> Running transaction check
   default: ---> Package nginx.x86_64 1:1.16.1-1.el7 will be installed
   default: --> Processing Dependency: nginx-all-modules = 1:1.16.1-1.el7 for.
→package: 1:nginx-1.16.1-1.el7.x86_64
   default: --> Processing Dependency: nginx-filesystem = 1:1.16.1-1.el7 for package:
→1:nginx-1.16.1-1.el7.x86_64
   default: --> Processing Dependency: nginx-filesystem for package: 1:nginx-1.16.1-1.
→el7.x86_64
   default: --> Processing Dependency: redhat-indexhtml for package: 1:nginx-1.16.1-1.
→el7.x86_64
   default: --> Processing Dependency: system-logos for package: 1:nginx-1.16.1-1.el7.
→x86 64
   default: --> Processing Dependency: libprofiler.so.0()(64bit) for package: 1:nginx-
→1.16.1-1.el7.x86_64
   default: --> Running transaction check
   default: ---> Package centos-indexhtml.noarch 0:7-9.el7.centos will be installed
   default: ---> Package centos-logos.noarch 0:70.0.6-3.el7.centos will be installed
   default: ---> Package gperftools-libs.x86_64 0:2.6.1-1.el7 will be installed
   default: ---> Package nginx-all-modules.noarch 1:1.16.1-1.el7 will be installed
   default: --> Processing Dependency: nginx-mod-http-image-filter = 1:1.16.1-1.el7.
⇔for package: 1:nginx-all-modules-1.16.1-1.el7.noarch
   default: --> Processing Dependency: nginx-mod-http-perl = 1:1.16.1-1.el7 for_
→package: 1:nginx-all-modules-1.16.1-1.el7.noarch
   default: --> Processing Dependency: nginx-mod-http-xslt-filter = 1:1.16.1-1.el7...
⇔for package: 1:nginx-all-modules-1.16.1-1.el7.noarch
   default: --> Processing Dependency: nginx-mod-mail = 1:1.16.1-1.el7 for package:
→1:nginx-all-modules-1.16.1-1.el7.noarch
   default: --> Processing Dependency: nginx-mod-stream = 1:1.16.1-1.el7 for package:_
→1:nginx-all-modules-1.16.1-1.el7.noarch
   default: ---> Package nginx-filesystem.noarch 1:1.16.1-1.el7 will be installed
   default: --> Running transaction check
   default: ---> Package nginx-mod-http-image-filter.x86_64 1:1.16.1-1.el7 will be_
→installed
   default: --> Processing Dependency: gd for package: 1:nginx-mod-http-image-filter-
→1.16.1-1.el7.x86_64
   default: --> Processing Dependency: libgd.so.2()(64bit) for package: 1:nginx-mod-
→http-image-filter-1.16.1-1.el7.x86_64
   default: ---> Package nginx-mod-http-perl.x86_64 1:1.16.1-1.el7 will be installed
   default: --> Processing Dependency: perl >= 5.006001 for package: 1:nginx-mod-http-
→perl-1.16.1-1.el7.x86_64
   default: --> Processing Dependency: perl(:MODULE_COMPAT_5.16.3) for package:_
→1:nginx-mod-http-perl-1.16.1-1.el7.x86_64
   default: --> Processing Dependency: perl(Exporter) for package: 1:nginx-mod-http-
→perl-1.16.1-1.el7.x86_64
   default: --> Processing Dependency: perl(XSLoader) for package: 1:nginx-mod-http-
→perl-1.16.1-1.el7.x86_64
   default: --> Processing Dependency: perl(constant) for package: 1:nginx-mod-http-
                                                                           (次のページに続く)
→perl-1.16.1-1.el7.x86_64
```

```
default: --> Processing Dependency: perl(strict) for package: 1:nginx-mod-http-
→perl-1.16.1-1.el7.x86_64
   default: --> Processing Dependency: perl(warnings) for package: 1:nginx-mod-http-
→perl-1.16.1-1.el7.x86_64
   default: --> Processing Dependency: libperl.so()(64bit) for package: 1:nginx-mod-
→http-perl-1.16.1-1.el7.x86_64
   default: ---> Package nginx-mod-http-xslt-filter.x86_64 1:1.16.1-1.el7 will be_
→installed
   default: ---> Package nginx-mod-mail.x86_64 1:1.16.1-1.el7 will be installed
   default: ---> Package nginx-mod-stream.x86_64 1:1.16.1-1.el7 will be installed
   default: --> Running transaction check
   default: ---> Package gd.x86_64 0:2.0.35-26.el7 will be installed
   default: --> Processing Dependency: libjpeg.so.62(LIBJPEG_6.2)(64bit) for package:
→gd-2.0.35-26.el7.x86_64
   default: --> Processing Dependency: libjpeq.so.62()(64bit) for package: gd-2.0.35-
→26.el7.x86_64
   default: --> Processing Dependency: libfontconfig.so.1()(64bit) for package: gd-2.
→0.35-26.el7.x86_64
   default: --> Processing Dependency: libXpm.so.4()(64bit) for package: gd-2.0.35-26.
→el7.x86 64
   default: --> Processing Dependency: libX11.so.6()(64bit) for package: gd-2.0.35-26.
⇔el7.x86_64
   default: ---> Package perl.x86_64 4:5.16.3-294.el7_6 will be installed
   default: --> Processing Dependency: perl(Socket) >= 1.3 for package: 4:perl-5.16.3-
→294.el7_6.x86_64
   default: --> Processing Dependency: perl(Scalar::Util) >= 1.10 for package: 4:perl-
⇔5.16.3-294.el7_6.x86_64
   default: --> Processing Dependency: perl-macros for package: 4:perl-5.16.3-294.el7_
→6.x86_64
   default: --> Processing Dependency: perl(threads::shared) for package: 4:perl-5.16.
→3-294.el7_6.x86_64
   default: --> Processing Dependency: perl(threads) for package: 4:perl-5.16.3-294.
⇔el7_6.x86_64
   default: --> Processing Dependency: perl(Time::Local) for package: 4:perl-5.16.3-
→294.el7 6.x86 64
   default: --> Processing Dependency: perl(Time::HiRes) for package: 4:perl-5.16.3-
→294.el7_6.x86_64
   default: --> Processing Dependency: perl(Storable) for package: 4:perl-5.16.3-294.
→el7_6.x86_64
   default: --> Processing Dependency: perl(Socket) for package: 4:perl-5.16.3-294.
→el7_6.x86_64
   default: --> Processing Dependency: perl(Scalar::Util) for package: 4:perl-5.16.3-
→294.el7_6.x86_64
   default: --> Processing Dependency: perl(Pod::Simple::XHTML) for package: 4:perl-5.
⇔16.3-294.el7_6.x86_64
   default: --> Processing Dependency: perl(Pod::Simple::Search) for package: 4:perl-
→5.16.3-294.el7_6.x86_64
   default: --> Processing Dependency: perl(Getopt::Long) for package: 4:perl-5.16.3-
                                                                           (次のページに続く)
→294.el7_6.x86_64
```

```
default: --> Processing Dependency: perl(Filter::Util::Call) for package: 4:perl-5.
→16.3-294.el7_6.x86_64
   default: --> Processing Dependency: perl(File::Temp) for package: 4:perl-5.16.3-
→294.el7_6.x86_64
   default: --> Processing Dependency: perl(File::Spec::Unix) for package: 4:perl-5.
→16.3-294.el7_6.x86_64
   default: --> Processing Dependency: perl(File::Spec::Functions) for package:
→4:perl-5.16.3-294.el7_6.x86_64
   default: --> Processing Dependency: perl(File::Spec) for package: 4:perl-5.16.3-
→294.el7_6.x86_64
   default: --> Processing Dependency: perl(File::Path) for package: 4:perl-5.16.3-
→294.el7_6.x86_64
   default: --> Processing Dependency: perl(Cwd) for package: 4:perl-5.16.3-294.el7_6.
⇔x86_64
   default: --> Processing Dependency: perl(Carp) for package: 4:perl-5.16.3-294.el7_
⇔6.x86_64
   default: ---> Package perl-Exporter.noarch 0:5.68-3.el7 will be installed
   default: ---> Package perl-constant.noarch 0:1.27-2.el7 will be installed
   default: ---> Package perl-libs.x86_64 4:5.16.3-294.el7_6 will be installed
   default: --> Running transaction check
   default: ---> Package fontconfig.x86_64 0:2.13.0-4.3.el7 will be installed
   default: --> Processing Dependency: fontpackages-filesystem for package:_
→fontconfig-2.13.0-4.3.el7.x86_64
   default: --> Processing Dependency: dejavu-sans-fonts for package: fontconfig-2.13.
→0-4.3.el7.x86_64
   default: ---> Package libX11.x86_64 0:1.6.7-2.el7 will be installed
   default: --> Processing Dependency: libX11-common >= 1.6.7-2.el7 for package:
⇔libX11-1.6.7-2.el7.x86_64
   default: --> Processing Dependency: libxcb.so.1()(64bit) for package: libX11-1.6.7-
→2.el7.x86_64
   default: ---> Package libXpm.x86_64 0:3.5.12-1.el7 will be installed
   default: ---> Package libjpeg-turbo.x86_64 0:1.2.90-8.el7 will be installed
   default: ---> Package perl-Carp.noarch 0:1.26-244.el7 will be installed
   default: ---> Package perl-File-Path.noarch 0:2.09-2.el7 will be installed
   default: ---> Package perl-File-Temp.noarch 0:0.23.01-3.el7 will be installed
   default: ---> Package perl-Filter.x86_64 0:1.49-3.el7 will be installed
   default: ---> Package perl-Getopt-Long.noarch 0:2.40-3.el7 will be installed
   default: --> Processing Dependency: perl(Pod::Usage) >= 1.14 for package: perl-
→Getopt-Long-2.40-3.el7.noarch
   default: --> Processing Dependency: perl(Text::ParseWords) for package: perl-
→Getopt-Long-2.40-3.el7.noarch
   default: ---> Package perl-PathTools.x86_64 0:3.40-5.el7 will be installed
   default: ---> Package perl-Pod-Simple.noarch 1:3.28-4.el7 will be installed
   default: --> Processing Dependency: perl(Pod::Escapes) >= 1.04 for package: 1:perl-
→Pod-Simple-3.28-4.el7.noarch
   default: --> Processing Dependency: perl(Encode) for package: 1:perl-Pod-Simple-3.
→28-4.el7.noarch
   default: ---> Package perl-Scalar-List-Utils.x86_64 0:1.27-248.el7 will be_
                                                                           (次のページに続く)
→installed
```

```
default: ---> Package perl-Socket.x86_64 0:2.010-4.el7 will be installed
   default: ---> Package perl-Storable.x86_64 0:2.45-3.el7 will be installed
   default: ---> Package perl-Time-HiRes.x86_64 4:1.9725-3.el7 will be installed
   default: ---> Package perl-Time-Local.noarch 0:1.2300-2.el7 will be installed
   default: ---> Package perl-macros.x86_64 4:5.16.3-294.el7_6 will be installed
   default: ---> Package perl-threads.x86_64 0:1.87-4.el7 will be installed
   default: ---> Package perl-threads-shared.x86_64 0:1.43-6.el7 will be installed
   default: --> Running transaction check
   default: ---> Package dejavu-sans-fonts.noarch 0:2.33-6.el7 will be installed
   default: --> Processing Dependency: dejavu-fonts-common = 2.33-6.el7 for package:
→dejavu-sans-fonts-2.33-6.el7.noarch
   default: ---> Package fontpackages-filesystem.noarch 0:1.44-8.el7 will be installed
   default: ---> Package libX11-common.noarch 0:1.6.7-2.el7 will be installed
   default: ---> Package libxcb.x86_64 0:1.13-1.el7 will be installed
   default: --> Processing Dependency: libXau.so.6()(64bit) for package: libxcb-1.13-
→1.el7.x86_64
   default: ---> Package perl-Encode.x86_64 0:2.51-7.el7 will be installed
   default: ---> Package perl-Pod-Escapes.noarch 1:1.04-294.el7_6 will be installed
   default: ---> Package perl-Pod-Usage.noarch 0:1.63-3.el7 will be installed
   default: --> Processing Dependency: perl(Pod::Text) >= 3.15 for package: perl-Pod-
→Usage-1.63-3.el7.noarch
   default: --> Processing Dependency: perl-Pod-Perldoc for package: perl-Pod-Usage-1.
→63-3.el7.noarch
   default: ---> Package perl-Text-ParseWords.noarch 0:3.29-4.el7 will be installed
   default: --> Running transaction check
   default: ---> Package dejavu-fonts-common.noarch 0:2.33-6.el7 will be installed
   default: ---> Package libXau.x86_64 0:1.0.8-2.1.el7 will be installed
   default: ---> Package perl-Pod-Perldoc.noarch 0:3.20-4.el7 will be installed
   default: --> Processing Dependency: perl(parent) for package: perl-Pod-Perldoc-3.
→20-4.el7.noarch
   default: --> Processing Dependency: perl(HTTP::Tiny) for package: perl-Pod-Perldoc-
→3.20-4.el7.noarch
   default: ---> Package perl-podlators.noarch 0:2.5.1-3.el7 will be installed
   default: --> Running transaction check
   default: ---> Package perl-HTTP-Tiny.noarch 0:0.033-3.el7 will be installed
   default: ---> Package perl-parent.noarch 1:0.225-244.el7 will be installed
   default: --> Finished Dependency Resolution
   default:
   default: Dependencies Resolved
   default:
   default:
_____
                                        Arch Version
   default: Package
→Repository
   default:
Size
   default:
_____
```

| default:       | Installing:                  |            |                             |                |          |
|----------------|------------------------------|------------|-----------------------------|----------------|----------|
| default:       | nginx                        | x86_64     | 1:1.16.1-1.el7              | epel           | <b>.</b> |
| ⇔562 k         |                              |            |                             |                |          |
| default:       | Installing for dependencies: |            |                             |                |          |
| default:       | centos-indexhtml             | noarch     | 7-9.el7.centos              | base           |          |
| 92 k           |                              |            |                             |                |          |
| default:       | centos-logos                 | noarch     | 70.0.6-3.el7.centos         | base           |          |
| 21 M           | -                            |            |                             |                |          |
| default:       | dejavu-fonts-common          | noarch     | 2.33-6.el7                  | base           |          |
| 64 k           |                              |            |                             |                |          |
| default.       | dejavu-sans-fonts            | noarch     | 2 33-6 017                  | hase           |          |
| .1 4 M         | acjava band fones            | nouron     | 2.00 0.017                  | Dube           | -        |
| dofault.       | fortaorfia                   |            | 2 12 0-4 2 017              | hago           |          |
| DEA 1-         | ronceoning                   | X00_04     | 2.13.0-4.3.01/              | Dase           | -        |
| ⇔ZJ4 K         |                              | <b>.</b> . |                             | 1              |          |
| default:       | iontpackages-filesystem      | noarch     | 1.44-8.el/                  | base           | -        |
| ⇔9.9 k         |                              |            |                             |                |          |
| default:       | gd                           | x86_64     | 2.0.35-26.el7               | base           | <u>ц</u> |
| ⊶146 k         |                              |            |                             |                |          |
| default:       | gperftools-libs              | x86_64     | 2.6.1-1.el7                 | base           | <u>ت</u> |
| ⊶272 k         |                              |            |                             |                |          |
| default:       | libX11                       | x86_64     | 1.6.7-2.el7                 | base           | <u>ت</u> |
| ⇔607 k         |                              |            |                             |                |          |
| default:       | libX11-common                | noarch     | 1.6.7-2.el7                 | base           | <b>_</b> |
| <u>⊶</u> 164 k |                              |            |                             |                |          |
| default:       | libXau                       | x86_64     | 1.0.8-2.1.el7               | base           |          |
| 29 k           |                              |            |                             |                |          |
| default:       | libXpm                       | x86 64     | 3.5.12-1.el7                | base           |          |
| 55 k           | 1                            | —          |                             |                |          |
| default.       | libipeq-turbo                | x86 64     | 1 2 90-8 e17                | hase           |          |
| .135 k         | itojpeg euroe                | <u> </u>   | 1.2.90 0.017                | Dube           | -        |
| →100 K         | libych                       |            | 1 12 1 017                  | hage           |          |
| delault:       | TIDXCD                       | X00_04     | 1.13-1.01/                  | Dase           | -        |
| ⇔ZI4 K         |                              |            |                             |                |          |
| default:       | nginx-all-modules            | noarch     | 1:1.16.1-1.el/              | epel           |          |
| 19 K           |                              |            |                             |                |          |
| default:       | nginx-filesystem             | noarch     | 1:1.16.1-1.el7              | epel           |          |
| 21 k           |                              |            |                             |                |          |
| default:       | nginx-mod-http-image-filter  | x86_64     | 1:1.16.1-1.el7              | epel           |          |
| 30 k           |                              |            |                             |                |          |
| default:       | nginx-mod-http-perl          | x86_64     | 1:1.16.1-1.el7              | epel           |          |
| 39 k           |                              |            |                             |                |          |
| default:       | nginx-mod-http-xslt-filter   | x86_64     | 1:1.16.1-1.el7              | epel           |          |
| 29 k           |                              |            |                             |                |          |
| default:       | nginx-mod-mail               | x86_64     | 1:1.16.1-1.el7              | epel           |          |
| 57 k           | -                            | —          |                             | -              |          |
| default:       | nginx-mod-stream             | x86 64     | 1:1.16.1-1.el7              | epel           |          |
| 84 k           | ,                            |            |                             | 5 <u>1</u> 5 1 |          |
| default.       | perl                         | x86 64     | 4:5.16.3-294 017 6          | hase           |          |
|                | P OT T                       | <u></u>    | 1.0.10.0 201.01/ <u>_</u> 0 | Dube           | -        |
| →0.U M         |                              |            |                             |                |          |

|                    |                        |        | (前のぺ・              | -ジからの続き) |
|--------------------|------------------------|--------|--------------------|----------|
| default:<br>19 k   | perl-Carp              | noarch | 1.26-244.el7       | base     |
| default:           | perl-Encode            | x86_64 | 2.51-7.el7         | base _   |
| default:           | perl-Exporter          | noarch | 5.68-3.el7         | base     |
| default:           | perl-File-Path         | noarch | 2.09-2.el7         | base     |
| 20 K<br>default:   | perl-File-Temp         | noarch | 0.23.01-3.el7      | base     |
| 56 k<br>default:   | perl-Filter            | x86_64 | 1.49-3.el7         | base     |
| 76 k<br>default:   | perl-Getopt-Long       | noarch | 2.40-3.el7         | base     |
| 56 k<br>default:   | perl-HTTP-Tiny         | noarch | 0.033-3.el7        | base     |
| 38 k<br>default:   | perl-PathTools         | x86_64 | 3.40-5.el7         | base     |
| 82 k<br>default:   | perl-Pod-Escapes       | noarch | 1:1.04-294.el7_6   | base     |
| 51 k<br>default:   | perl-Pod-Perldoc       | noarch | 3.20-4.el7         | base     |
| 87 k<br>default:   | perl-Pod-Simple        | noarch | 1:3.28-4.el7       | base _   |
| ⇔216 k<br>default: | perl-Pod-Usage         | noarch | 1.63-3.el7         | base     |
| 27 k<br>default:   | perl-Scalar-List-Utils | x86_64 | 1.27-248.el7       | base     |
| 36 k<br>default:   | perl-Socket            | x86_64 | 2.010-4.el7        | base     |
| 49 k<br>default:   | perl-Storable          | x86_64 | 2.45-3.el7         | base     |
| 77 k<br>default:   | perl-Text-ParseWords   | noarch | 3.29-4.el7         | base     |
| 14 k<br>default:   | perl-Time-HiRes        | x86_64 | 4:1.9725-3.el7     | base     |
| 45 k<br>default:   | perl-Time-Local        | noarch | 1.2300-2.el7       | base     |
| 24 k<br>default:   | perl-constant          | noarch | 1.27-2.el7         | base     |
| 19 k<br>default:   | perl-libs              | x86_64 | 4:5.16.3-294.el7_6 | base     |
| →688 k<br>default: | perl-macros            | x86 64 | 4:5.16.3-294.el7 6 | base     |
| 44 k<br>default•   | nerl-parent            | noarch | 1.0 225-244 e17    | base     |
| 12 k               | perl-podlators         | noarch | 2 5 1-3 017        | 2400     |
| default:           | base 112 k             | nuarch | 2.J.1 J.C1/        |          |

(前のページからの続き) default: perl-threads x86\_64 1.87-4.el7 base 49 k default: perl-threads-shared x86\_64 1.43-6.el7 base 39 k default: default: Transaction Summary default: ц\_\_\_\_\_ default: Install 1 Package (+48 Dependent packages) default: Total download size: 37 M default: Installed size: 72 M default: Downloading packages: default: Public key for nginx-all-modules-1.16.1-1.el7.noarch.rpm is not installed default: warning: /var/cache/yum/x86\_64/7/epel/packages/nginx-all-modules-1.16.1-1. →el7.noarch.rpm: Header V3 RSA/SHA256 Signature, key ID 352c64e5: NOKEY default: -----. \_ \_ \_ \_ \_ \_ \_ default: Total 9.7 MB/s | 37 MB ↔00:03 default: Retrieving key from file:///etc/pki/rpm-gpg/RPM-GPG-KEY-EPEL-7 default: Importing GPG key 0x352C64E5: default: Userid : "Fedora EPEL (7) <epel@fedoraproject.org>" default: Fingerprint: 91e9 7d7c 4a5e 96f1 7f3e 888f 6a2f aea2 352c 64e5 default: Package : epel-release-7-11.noarch (@extras) default: From : /etc/pki/rpm-gpg/RPM-GPG-KEY-EPEL-7 default: Running transaction check default: Running transaction test default: Transaction test succeeded default: Running transaction default: Installing : fontpackages-filesystem-1.44-8.el7.noarch 1/49 default: default: Installing : dejavu-fonts-common-2.33-6.el7.noarch 2/49 default: default: Installing : dejavu-sans-fonts-2.33-6.el7.noarch 3/49 default: default: Installing : fontconfig-2.13.0-4.3.el7.x86\_64 4/49 default: default: Installing : 1:perl-parent-0.225-244.el7.noarch 5/49 default: default: Installing : perl-HTTP-Tiny-0.033-3.el7.noarch 6/49 default: default: Installing : perl-podlators-2.5.1-3.el7.noarch 7/49

```
(前のページからの続き)
```

| default:       |                                                                  |          |
|----------------|------------------------------------------------------------------|----------|
| default:       | <pre>Installing : perl-Pod-Perldoc-3.20-4.el7.noarch</pre>       |          |
| 8/49           |                                                                  |          |
| default:       |                                                                  |          |
| default:       | <pre>Installing : 1:perl-Pod-Escapes-1.04-294.el7_6.noarch</pre> |          |
| 9/49           |                                                                  |          |
| default:       |                                                                  |          |
| default:       | Installing : perl-Encode-2.51-7.el7.x86 64                       |          |
| →10/49         |                                                                  |          |
| default.       |                                                                  |          |
| dofault.       | Installing · porl-Toyt-ParsoWords-3 20-4 ol7 poarch              |          |
|                | instatting . pert text farsewords 5.25 4.er/.noarch              | L        |
| →11/49         |                                                                  |          |
| default:       |                                                                  |          |
| derault:       | Installing : peri-Pod-Usage-1.63-3.el/.noarch                    | L        |
| ⇔12/49         |                                                                  |          |
| default:       |                                                                  |          |
| default:       | <pre>Installing : 4:perl-libs-5.16.3-294.el7_6.x86_64</pre>      | <b></b>  |
| <b>→</b> 13/49 |                                                                  |          |
| default:       |                                                                  |          |
| default:       | <pre>Installing : 4:perl-macros-5.16.3-294.el7_6.x86_64</pre>    |          |
| →14/49         |                                                                  |          |
| default:       |                                                                  |          |
| default:       | Installing : 4:perl-Time-HiRes-1.9725-3.el7.x86_64               |          |
| <u>→</u> 15/49 |                                                                  | _        |
| default:       |                                                                  |          |
| default:       | Installing : perl-Exporter-5.68-3.el7.noarch                     |          |
| ⇒16/49         | inocalling , poll inpolool of of otol, incalon                   |          |
| default.       |                                                                  |          |
| default:       | Installing · perl-constant-1 27-2 el7 poarch                     |          |
| 17/40          | instatting . peri constant 1.27 2.er/.noarch                     | L.       |
| →1//49         |                                                                  |          |
| derault:       |                                                                  |          |
| default:       | Installing : perl-Time-Local-1.2300-2.el/.noarch                 | <b>_</b> |
| ⇔18/49         |                                                                  |          |
| default:       |                                                                  |          |
| default:       | <pre>Installing : perl-Socket-2.010-4.el7.x86_64</pre>           | L        |
| ⇔19/49         |                                                                  |          |
| default:       |                                                                  |          |
| default:       | Installing : perl-Carp-1.26-244.el7.noarch                       | L        |
| ⇔20/49         |                                                                  |          |
| default:       |                                                                  |          |
| default:       | <pre>Installing : perl-Storable-2.45-3.el7.x86_64</pre>          | <u>ت</u> |
| ⇔21/49         |                                                                  |          |
| default:       |                                                                  |          |
| default:       | Installing : perl-PathTools-3.40-5.el7.x86 64                    |          |
| ↔22/49         | J · 1 · · · · · · · · · · · · · · · · ·                          |          |
| default.       |                                                                  |          |
| default.       | Installing • perl-Scalar-List-Utils-1 27-248 e17 x86 64          |          |
| <u>_</u> 23/49 |                                                                  | L.       |
| -760/37        |                                                                  |          |

(前のページからの続き) default: default: Installing : 1:perl-Pod-Simple-3.28-4.el7.noarch ш.  $\rightarrow 24/49$ default: default: Installing : perl-File-Temp-0.23.01-3.el7.noarch ш →25/49 default: default: Installing : perl-File-Path-2.09-2.el7.noarch L. →26/49 default: default: Installing : perl-threads-shared-1.43-6.el7.x86\_64 μ. →27/49 default: default: Installing : perl-threads-1.87-4.el7.x86\_64 Ξ. →28/49 default: default: Installing : perl-Filter-1.49-3.el7.x86\_64 <u>ت</u> →29/49 default: default: Installing : perl-Getopt-Long-2.40-3.el7.noarch  $\rightarrow 30/49$ default: Installing : 4:per1-5.16.3-294.el7\_6.x86\_64 default: ш. <u>→</u>31/49 default: default: Installing : gperftools-libs-2.6.1-1.el7.x86\_64 Ξ. <u>→</u>32/49 default: default: Installing : libXau-1.0.8-2.1.el7.x86\_64 μ. →33/49 default: default: Installing : libxcb-1.13-1.el7.x86\_64 Ξ. →34/49 default: default: Installing : centos-indexhtml-7-9.el7.centos.noarch ш. →35/49 default: default: Installing : libjpeg-turbo-1.2.90-8.el7.x86\_64 ш →36/49 default: default: Installing : libX11-common-1.6.7-2.el7.noarch L. →37/49 default: default: Installing : libX11-1.6.7-2.el7.x86\_64 ш. →38/49 default: default: Installing : libXpm-3.5.12-1.el7.x86\_64 →39/49

```
(前のページからの続き)
```

```
default:
   default:
             Installing : gd-2.0.35-26.el7.x86_64
                                                                                        ш.
\rightarrow 40/49
   default:
   default:
              Installing : centos-logos-70.0.6-3.el7.centos.noarch
                                                                                        ш
→41/49
   default:
   default: Installing : 1:nginx-filesystem-1.16.1-1.el7.noarch
                                                                                        ш.
→42/49
   default:
   default: Installing : 1:nginx-mod-mail-1.16.1-1.el7.x86_64
                                                                                        Ξ.
→43/49
   default:
   default:
             Installing : 1:nginx-mod-stream-1.16.1-1.el7.x86_64
                                                                                        μ.
→44/49
   default:
   default: Installing : 1:nginx-mod-http-xslt-filter-1.16.1-1.el7.x86_64
                                                                                        Ξ.
\hookrightarrow 45/49
   default:
   default: Installing : 1:nginx-mod-http-image-filter-1.16.1-1.el7.x86_64
                                                                                        μ.
\hookrightarrow 46/49
   default:
   default:
             Installing : 1:nginx-1.16.1-1.el7.x86_64
                                                                                        ш.
<u>→</u>47/49
   default:
   default: Installing : 1:nginx-mod-http-perl-1.16.1-1.el7.x86_64
                                                                                        <u>ш</u>
<u>→</u>48/49
   default:
   default: Installing : 1:nginx-all-modules-1.16.1-1.el7.noarch
→49/49
   default:
   default: Verifying : perl-HTTP-Tiny-0.033-3.el7.noarch
1/49
   default:
   default: Verifying : fontconfig-2.13.0-4.3.el7.x86_64
2/49
   default:
             Verifying : 1:nginx-filesystem-1.16.1-1.el7.noarch
   default:
3/49
   default:
   default: Verifying : perl-threads-shared-1.43-6.el7.x86_64
4/49
   default:
   default: Verifying : 4:perl-Time-HiRes-1.9725-3.el7.x86_64
5/49
   default:
   default:
              Verifying : 1:perl-Pod-Escapes-1.04-294.el7_6.noarch
6/49
```

```
(前のページからの続き)
   default:
   default: Verifying : perl-Exporter-5.68-3.el7.noarch
7/49
   default:
   default:
             Verifying : perl-constant-1.27-2.el7.noarch
8/49
   default:
   default: Verifying : perl-PathTools-3.40-5.el7.x86_64
9/49
   default:
   default: Verifying : 1:nginx-mod-mail-1.16.1-1.el7.x86_64
                                                                                       Ξ.
→10/49
   default:
   default: Verifying : 1:nginx-mod-http-perl-1.16.1-1.el7.x86_64
                                                                                       <u>→</u>11/49
   default:
   default: Verifying : dejavu-fonts-common-2.33-6.el7.noarch
                                                                                       <u>ت</u>
<u>→12/49</u>
   default:
   default: Verifying : fontpackages-filesystem-1.44-8.el7.noarch
                                                                                       μ.
\rightarrow 13/49
   default:
   default: Verifying : centos-logos-70.0.6-3.el7.centos.noarch
                                                                                       ш.
<u>→</u>14/49
   default:
   default: Verifying : 1:perl-parent-0.225-244.el7.noarch
                                                                                       L.
<u>→</u>15/49
   default:
   default: Verifying : perl-Pod-Usage-1.63-3.el7.noarch
                                                                                       μ.
\rightarrow 16/49
   default:
   default: Verifying : 4:perl-libs-5.16.3-294.el7_6.x86_64
                                                                                       Ξ.
\rightarrow 17/49
   default:
   default: Verifying : perl-File-Temp-0.23.01-3.el7.noarch
                                                                                       ш.
→18/49
   default:
   default: Verifying : 1:perl-Pod-Simple-3.28-4.el7.noarch
                                                                                       ш
→19/49
   default:
   default: Verifying : libX11-1.6.7-2.el7.x86_64
                                                                                       L.
⇔20/49
   default:
   default: Verifying : libX11-common-1.6.7-2.el7.noarch
                                                                                       ш.
→21/49
   default:
   default: Verifying : libxcb-1.13-1.el7.x86_64
                                                                                        L.
→22/49
```

```
(前のページからの続き)
```

| default:       | Vorifying | · porl-Timo-Local-1 2300-2 ol7 poarch               |   |
|----------------|-----------|-----------------------------------------------------|---|
|                | veritying | . peri fime notar 1.2500 2.er/.noarch               |   |
| default:       |           |                                                     |   |
| default:       | Verifving | : 4:perl-macros-5.16.3-294.el7 6.x86 64             |   |
| →24/49         |           |                                                     |   |
| default:       |           |                                                     |   |
| default:       | Verifying | : perl-Socket-2.010-4.el7.x86_64                    |   |
| →25/49         |           | -                                                   |   |
| default:       |           |                                                     |   |
| default:       | Verifying | : libXpm-3.5.12-1.el7.x86_64                        |   |
| ⇔26/49         |           |                                                     |   |
| default:       |           |                                                     |   |
| default:       | Verifying | : 1:nginx-mod-stream-1.16.1-1.el7.x86_64            |   |
| →27/49         |           |                                                     |   |
| default:       |           |                                                     |   |
| default:       | Verifying | : perl-Carp-1.26-244.el7.noarch                     |   |
| →28/49         |           |                                                     |   |
| default:       |           |                                                     |   |
| default:       | Verifying | : perl-Storable-2.45-3.el7.x86_64                   |   |
| →29/49         |           |                                                     |   |
| default:       |           |                                                     |   |
| default:       | Verifying | : dejavu-sans-fonts-2.33-6.el7.noarch               |   |
| <u>→</u> 30/49 |           |                                                     |   |
| default:       |           |                                                     |   |
| default:       | Verifying | : perl-Scalar-List-Utils-1.27-248.el7.x86_64        |   |
| <b>→</b> 31/49 |           |                                                     |   |
| default:       |           |                                                     |   |
| default:       | Verifying | : 1:nginx-1.16.1-1.el7.x86_64                       |   |
| <u>→</u> 32/49 |           |                                                     |   |
| default:       |           |                                                     |   |
| default:       | Verifying | : libjpeg-turbo-1.2.90-8.el7.x86_64                 |   |
| <b>→</b> 33/49 |           |                                                     |   |
| default:       |           |                                                     |   |
| default:       | Verifying | : 1:nginx-all-modules-1.16.1-1.el7.noarch           |   |
| →34/49         |           |                                                     |   |
| default:       |           |                                                     |   |
| default:       | Verifying | : 1:nginx-mod-http-xslt-filter-1.16.1-1.el7.x86_64  |   |
| <b>→</b> 35/49 |           |                                                     |   |
| default:       |           |                                                     |   |
| default:       | Verifying | : centos-indexhtml-7-9.el7.centos.noarch            |   |
| ⇔36/49         |           |                                                     |   |
| default:       |           |                                                     |   |
| default:       | Verifying | : 1:nginx-mod-http-image-filter-1.16.1-1.el7.x86_64 | L |
| <u>→</u> 37/49 |           |                                                     |   |
| default:       |           |                                                     |   |
| default:       | Verifying | : perl-Encode-2.51-7.el7.x86_64                     | L |
|                |           |                                                     |   |
| default:       |                                                               |          |  |  |
|----------------|---------------------------------------------------------------|----------|--|--|
| default:       | Verifying : perl-Pod-Perldoc-3.20-4.el7.noarch                |          |  |  |
| <b>→</b> 39/49 |                                                               |          |  |  |
| default:       |                                                               |          |  |  |
| default:       | Verifying : perl-podlators-2.5.1-3.el7.noarch                 | L        |  |  |
| ⇔40/49         |                                                               |          |  |  |
| default:       |                                                               |          |  |  |
| default:       | <pre>Verifying : libXau-1.0.8-2.1.el7.x86_64</pre>            | L        |  |  |
| <u>→</u> 41/49 |                                                               |          |  |  |
| default:       |                                                               |          |  |  |
| default:       | Verifying : perl-File-Path-2.09-2.el7.noarch                  | L        |  |  |
| <u>→</u> 42/49 |                                                               |          |  |  |
| default:       |                                                               |          |  |  |
| default:       | <pre>Verifying : perl-threads-1.87-4.el7.x86_64</pre>         | L        |  |  |
| →43/49         |                                                               |          |  |  |
| default:       |                                                               |          |  |  |
| default:       | <pre>Verifying : gperftools-libs-2.6.1-1.el7.x86_64</pre>     | L        |  |  |
| →44/49         |                                                               |          |  |  |
| default:       |                                                               |          |  |  |
| default:       | Verifying : perl-Filter-1.49-3.el7.x86_64                     | L        |  |  |
| ⇔45/49         |                                                               |          |  |  |
| default:       |                                                               |          |  |  |
| default:       | Verifying : perl-Getopt-Long-2.40-3.el7.noarch                | L.       |  |  |
| ⇔46/49         |                                                               |          |  |  |
| default:       |                                                               |          |  |  |
| default:       | <pre>Verifying : perl-Text-ParseWords-3.29-4.el7.noarch</pre> | <u>ت</u> |  |  |
| <u>→</u> 47/49 |                                                               |          |  |  |
| default:       |                                                               |          |  |  |
| default:       | Verifying : 4:perl-5.16.3-294.el7_6.x86_64                    | L        |  |  |
| →48/49         |                                                               |          |  |  |
| default:       |                                                               |          |  |  |
| default:       | Verifying : gd-2.0.35-26.el7.x86_64                           | <u>ت</u> |  |  |
| →49/49         |                                                               |          |  |  |
| default:       |                                                               |          |  |  |
| default:       |                                                               |          |  |  |
| default:       | Installed:                                                    |          |  |  |
| default:       | nginx.x86_64 1:1.16.1-1.el/                                   |          |  |  |
| default:       |                                                               |          |  |  |
| default:       | Dependency Installed:                                         |          |  |  |
| default:       | centos-indexnimi.noarch U:/-Y.el/.centos                      |          |  |  |
| default:       | centos-logos.noarch 0:70.0.6-3.el7.centos                     |          |  |  |
| default:       | de java-conce-common.noarch $0:2.33-0.017$                    |          |  |  |
| default:       | $ue_javu=sans=ionus.noarcn 0:2.33=0.017$                      |          |  |  |
| default:       | fontmackages_filesuster nearch 0:1 44 9 cl7                   |          |  |  |
| default:       | <pre>tontpackages-filesystem.noarch 0:1.44-8.el/</pre>        |          |  |  |
| dofault:       | $yu.xuv_v4$ $v.2.v.3J=20.017$                                 |          |  |  |
| dofault:       | $y_{Pericours-rips.x00_04} 0.2.0.1^{-1.017}$                  |          |  |  |
| ueraurt:       | TTNVII'Y00_04 A:1'0''_2'GT'                                   |          |  |  |

```
default: libX11-common.noarch 0:1.6.7-2.el7
   default: libXau.x86 64 0:1.0.8-2.1.el7
   default: libXpm.x86_64 0:3.5.12-1.el7
   default: libjpeg-turbo.x86_64 0:1.2.90-8.el7
   default: libxcb.x86_64 0:1.13-1.el7
   default: nginx-all-modules.noarch 1:1.16.1-1.el7
   default: nginx-filesystem.noarch 1:1.16.1-1.el7
   default: nginx-mod-http-image-filter.x86_64 1:1.16.1-1.el7
   default: nginx-mod-http-perl.x86_64 1:1.16.1-1.el7
   default: nginx-mod-http-xslt-filter.x86_64 1:1.16.1-1.el7
   default: nginx-mod-mail.x86_64 1:1.16.1-1.el7
   default: nginx-mod-stream.x86_64 1:1.16.1-1.el7
   default: perl.x86_64 4:5.16.3-294.el7_6
   default: perl-Carp.noarch 0:1.26-244.el7
   default: perl-Encode.x86_64 0:2.51-7.el7
   default: perl-Exporter.noarch 0:5.68-3.el7
   default: perl-File-Path.noarch 0:2.09-2.el7
   default: perl-File-Temp.noarch 0:0.23.01-3.el7
   default: perl-Filter.x86_64 0:1.49-3.el7
   default: perl-Getopt-Long.noarch 0:2.40-3.el7
   default: perl-HTTP-Tiny.noarch 0:0.033-3.el7
   default: perl-PathTools.x86_64 0:3.40-5.el7
   default: perl-Pod-Escapes.noarch 1:1.04-294.el7_6
   default: perl-Pod-Perldoc.noarch 0:3.20-4.el7
   default: perl-Pod-Simple.noarch 1:3.28-4.el7
   default: perl-Pod-Usage.noarch 0:1.63-3.el7
   default: perl-Scalar-List-Utils.x86_64 0:1.27-248.el7
   default: perl-Socket.x86_64 0:2.010-4.el7
   default: perl-Storable.x86_64 0:2.45-3.el7
   default: perl-Text-ParseWords.noarch 0:3.29-4.el7
   default: perl-Time-HiRes.x86_64 4:1.9725-3.el7
   default: perl-Time-Local.noarch 0:1.2300-2.el7
   default: perl-constant.noarch 0:1.27-2.el7
   default: perl-libs.x86_64 4:5.16.3-294.el7_6
   default: perl-macros.x86 64 4:5.16.3-294.el7 6
   default: perl-parent.noarch 1:0.225-244.el7
   default: perl-podlators.noarch 0:2.5.1-3.el7
   default: perl-threads.x86_64 0:1.87-4.el7
   default: perl-threads-shared.x86_64 0:1.43-6.el7
   default:
   default: Complete!
   default: Created symlink from /etc/systemd/system/multi-user.target.wants/nginx.
⇔service to /usr/lib/systemd/system/nginx.service.
   default: success
   default: success
PS C:\vagrant\my_centos>
```

## 2.8.5 Ansible

Ansible を使用してプロビジョニングします。エクスターナルスクリプトと同様に Vagrantfile とは別にプレイブックファイルを用意します。

注釈:プロビジョニング対象の仮想マシンに Ansible がインストールされていないときは自動でインストールされます。

プロビジョニングで実行するプレイブックファイルです。

```
PS C:\vagrant\my_centos> cat .\provision\nginx.yml
____
- hosts: all
 become: yes
 tasks:
  - name: install Nginx
   yum:
     name: nginx
     state: latest
   notify:
   - nginx restart
  - name: firewalld start
   systemd:
     name: firewalld
     enabled: yes
     state: started
  - name: firewalld enable http
   firewalld:
     service: http
     immediate: yes
     permanent: yes
     state: enabled
 handlers:
  - name: nginx service restarted
   systemd:
     name: nginx
     enabled: yes
     state: restarted
   listen:
    - nginx restart
PS C:\vagrant\my_centos>
```

```
config.vm.provision "ansible_local" do |ansible|
    ansible.playbook = "./provision/nginx.yml"
end
```

Vagrantfile の全体です。

```
Vagrant.configure("2") do |config|
 config.vm.box = "centos/7"
  config.vm.network "public_network", mac: "080027000001"
 config.vm.hostname = "web-sv"
 config.vm.provider "virtualbox" do |vb|
   vb.gui = true
   vb.name = "nginx"
   vb.memory = "4096"
   vb.cpus = 2
   vb.customize [
     "modifyvm", :id,
     "--ioapic", "on",
     "--graphicscontroller", "vmsvga"
   ]
  end
 config.vm.provision "ansible_local" do |ansible|
   ansible.playbook = "./provision/nginx.yml"
 end
end
```

#### 実行結果です。

```
PS C:\vagrant\my_centos> vagrant up
                               Bringing machine 'default' up with 'virtualbox'
→provider...
==> default: Importing base box 'centos/7' ...
==> default: Matching MAC address for NAT networking...
==> default: Checking if box 'centos/7' version '1905.1' is up to date...
==> default: Setting the name of the VM: nginx
==> default: Clearing any previously set network interfaces...
==> default: Preparing network interfaces based on configuration...
   default: Adapter 1: nat
   default: Adapter 2: bridged
==> default: Forwarding ports...
   default: 22 (guest) => 2222 (host) (adapter 1)
==> default: Running 'pre-boot' VM customizations...
==> default: Booting VM...
==> default: Waiting for machine to boot. This may take a few minutes...
   default: SSH address: 127.0.0.1:2222
   default: SSH username: vagrant
   default: SSH auth method: private key
   default:
   default: Vagrant insecure key detected. Vagrant will automatically replace
   default: this with a newly generated keypair for better security.
   default:
   default: Inserting generated public key within guest ...
   default: Removing insecure key from the guest if it's present...
```

```
default: Key inserted! Disconnecting and reconnecting using new SSH key...
==> default: Machine booted and ready!
==> default: Checking for guest additions in VM...
  default: No quest additions were detected on the base box for this VM! Guest
  default: additions are required for forwarded ports, shared folders, host only
  default: networking, and more. If SSH fails on this machine, please install
  default: the guest additions and repackage the box to continue.
  default:
  default: This is not an error message; everything may continue to work properly,
  default: in which case you may ignore this message.
==> default: Setting hostname...
==> default: Configuring and enabling network interfaces...
==> default: Rsyncing folder: /cygdrive/c/vagrant/my_centos/ => /vagrant
==> default: Running provisioner: ansible_local...
  default: Installing Ansible ...
Vagrant has automatically selected the compatibility mode '2.0'
according to the Ansible version installed (2.9.3).
Alternatively, the compatibility mode can be specified in your Vagrantfile:
https://www.vagrantup.com/docs/provisioning/ansible_common.html#compatibility_mode
  default: Running ansible-playbook ...
ok: [default]
changed: [default]
changed: [default]
changed: [default]
changed: [default]
default
                  : ok=5
                          changed=4 unreachable=0 failed=0
⇔skipped=0 rescued=0
                  ignored=0
PS C:\vagrant\my_centos>
```

# 2.9 BOX ファイルの作成

作成した仮想マシンを元に Box ファイルを作成します。作成した Box ファイルを vagrant box add コマンド で登録して使用できます。作成した Box ファイルを配布することで、同じ環境を提供できます。

【トピックス】

- ・ Box ファイルの元になる仮想マシンの作成
- *Box* ファイルの作成
- 作成した Box ファイルの使用

## 2.9.1 Box ファイルの元になる仮想マシンの作成

Box ファイルの元になる仮想マシンを作成します。今回は次の Vagrantfile で作成した仮想マシンを使用します。

```
$script = <<-'SCRIPT'</pre>
yum -y update
SCRIPT
Vagrant.configure("2") do |config|
  config.vm.box = "centos/7"
  config.vm.network "public_network", mac: "00006C000001"
  config.vm.hostname = "centos7sv"
  config.vm.provider "virtualbox" do |vb|
   vb.qui = true
    vb.name = "centos7.7"
   vb.memory = "4096"
   vb.cpus = 2
   vb.customize [
     "modifyvm", :id,
      "--ioapic", "on",
      "--graphicscontroller", "vmsvga"
    ]
  end
  config.vm.provision "shell", inline: $script
end
```

実行ログです。実行環境に付録で記載した「プラグインを使用した VB Guest Additions のインストール」を実行 済みなので、 VB Guest Additions もインストールされます。プロビジョニングですべてのインストール済みパッ ケージをアップデートしたり、動作確認などもしているのでかなり長い実行ログです。

```
PS C:\vagrant\my_centos> vagrant up
Bringing machine 'default' up with 'virtualbox' provider...
==> default: Importing base box 'centos/7'...
==> default: Matching MAC address for NAT networking...
==> default: Checking if box 'centos/7' version '1905.1' is up to date...
==> default: Setting the name of the VM: centos7.7
==> default: Clearing any previously set network interfaces...
==> default: Preparing network interfaces based on configuration...
    default: Adapter 1: nat
    default: Adapter 2: bridged
==> default: Forwarding ports...
   default: 22 (quest) => 2222 (host) (adapter 1)
==> default: Running 'pre-boot' VM customizations...
==> default: Booting VM...
==> default: Waiting for machine to boot. This may take a few minutes...
   default: SSH address: 127.0.0.1:2222
    default: SSH username: vagrant
    default: SSH auth method: private key
    default:
    default: Vagrant insecure key detected. Vagrant will automatically replace
   default: this with a newly generated keypair for better security.
    default:
    default: Inserting generated public key within guest ...
    default: Removing insecure key from the guest if it's present...
    default: Key inserted! Disconnecting and reconnecting using new SSH key...
==> default: Machine booted and ready!
[default] No Virtualbox Guest Additions installation found.
Loaded plugins: fastestmirror
Loading mirror speeds from cached hostfile
* base: mirrors.cat.net
* extras: mirrors.cat.net
* updates: mirrors.cat.net
Resolving Dependencies
--> Running transaction check
---> Package centos-release.x86_64 0:7-6.1810.2.el7.centos will be updated
---> Package centos-release.x86_64 0:7-7.1908.0.el7.centos will be an update
--> Finished Dependency Resolution
* * *省略* * *
Uncompressing VirtualBox 6.1.2 Guest Additions for Linux.....
VirtualBox Guest Additions installer
Copying additional installer modules ...
Installing additional modules ...
VirtualBox Guest Additions: Starting.
VirtualBox Guest Additions: Building the VirtualBox Guest Additions kernel
modules. This may take a while.
VirtualBox Guest Additions: To build modules for other installed kernels, run
```

```
VirtualBox Guest Additions: /sbin/rcvboxadd quicksetup <version>
VirtualBox Guest Additions: or
VirtualBox Guest Additions: /sbin/rcvboxadd quicksetup all
VirtualBox Guest Additions: Building the modules for kernel
3.10.0-957.12.2.el7.x86_64.
Redirecting to /bin/systemctl start vboxadd.service
Redirecting to /bin/systemctl start vboxadd-service.service
Unmounting Virtualbox Guest Additions ISO from: /mnt
==> default: Checking for guest additions in VM...
==> default: Setting hostname...
==> default: Configuring and enabling network interfaces...
==> default: Rsyncing folder: /cygdrive/c/vagrant/my_centos/ => /vagrant
==> default: Running provisioner: shell ...
   default: Running: inline script
   default: Loaded plugins: fastestmirror
    default: Loading mirror speeds from cached hostfile
   default: * base: mirrors.cat.net
    default: * extras: mirrors.cat.net
   default: * updates: mirrors.cat.net
   default: Resolving Dependencies
    default: --> Running transaction check
    default: ---> Package GeoIP.x86_64 0:1.5.0-13.el7 will be updated
* * *省略* * *
    default: yum.noarch 0:3.4.3-163.el7.centos
    default: yum-plugin-fastestmirror.noarch 0:1.1.31-52.el7
    default: yum-utils.noarch 0:1.1.31-52.el7
    default: Complete!
PS C:\vagrant\my_centos> vagrant reload
==> default: Attempting graceful shutdown of VM...
==> default: Checking if box 'centos/7' version '1905.1' is up to date...
==> default: Clearing any previously set forwarded ports...
==> default: Clearing any previously set network interfaces...
==> default: Preparing network interfaces based on configuration...
    default: Adapter 1: nat
    default: Adapter 2: bridged
==> default: Forwarding ports...
    default: 22 (guest) => 2222 (host) (adapter 1)
==> default: Running 'pre-boot' VM customizations...
==> default: Booting VM...
==> default: Waiting for machine to boot. This may take a few minutes...
   default: SSH address: 127.0.0.1:2222
   default: SSH username: vagrant
    default: SSH auth method: private key
==> default: Machine booted and ready!
[default] GuestAdditions 6.1.2 running --- OK.
==> default: Checking for guest additions in VM...
```

```
==> default: Setting hostname...
==> default: Configuring and enabling network interfaces...
==> default: Rsyncing folder: /cygdrive/c/vagrant/my_centos/ => /vagrant
==> default: Machine already provisioned. Run `vagrant provision` or use the `--
→provision`
==> default: flag to force provisioning. Provisioners marked to run always will still_
⇔run.
PS C:\vagrant\my_centos> vagrant ssh
[vagrant@centos7sv ~]$ hostname
centos7sv
[vagrant@centos7sv ~]$ ip a
1: lo: <LOOPBACK, UP, LOWER_UP> mtu 65536 qdisc noqueue state UNKNOWN group default glen.
-1000
   link/loopback 00:00:00:00:00 brd 00:00:00:00:00:00
   inet 127.0.0.1/8 scope host lo
      valid_lft forever preferred_lft forever
   inet6 ::1/128 scope host
       valid_lft forever preferred_lft forever
2: eth0: <BROADCAST,MULTICAST,UP,LOWER_UP> mtu 1500 qdisc pfifo_fast state UP group_
→default qlen 1000
   link/ether 52:54:00:8a:fe:e6 brd ff:ff:ff:ff:ff
   inet 10.0.2.15/24 brd 10.0.2.255 scope global noprefixroute dynamic eth0
       valid_lft 86366sec preferred_lft 86366sec
   inet6 fe80::5054:ff:fe8a:fee6/64 scope link
       valid_lft forever preferred_lft forever
3: eth1: <BROADCAST,MULTICAST,UP,LOWER_UP> mtu 1500 qdisc pfifo_fast state UP group...
→default glen 1000
   link/ether 00:00:6c:00:00:01 brd ff:ff:ff:ff:ff
   inet 192.168.1.37/24 brd 192.168.1.255 scope global noprefixroute dynamic eth1
      valid_lft 14366sec preferred_lft 14366sec
   inet6 fe80::200:6cff:fe00:1/64 scope link
      valid_lft forever preferred_lft forever
[vagrant@centos7sv ~]$ free -h
                                              shared buff/cache available
             total
                         used
                                     free
              3.7G
                         134M
                                     3.4G
Mem:
                                                8.5M 150M
                                                                         3.4G
              2.0G
                           0В
                                      2.0G
Swap:
[vagrant@centos7sv ~]$ cat /proc/cpuinfo
              : 0
processor
vendor_id
              : GenuineIntel
              : 6
cpu family
model
              : 62
              : Intel(R) Core(TM) i7-4930K CPU @ 3.40GHz
model name
              : 4
stepping
microcode
              : 0x19
cpu MHz
              : 3402.072
cache size
             : 12288 KB
physical id
               : 0
siblings
              : 2
```

| core id          | : 0                                                                  |
|------------------|----------------------------------------------------------------------|
| cpu cores        | : 2                                                                  |
| apicid           | : 0                                                                  |
| initial apicid   | : 0                                                                  |
| fpu              | : yes                                                                |
| fpu_exception    | : yes                                                                |
| cpuid level      | : 13                                                                 |
| wp               | : yes                                                                |
| flags            | : fpu vme de pse tsc msr pae mce cx8 apic sep mtrr pge mca cmov pat_ |
| ⇔pse36 clflush   | mmx fxsr sse sse2 ht                                                 |
| syscall nx rdts  | cp lm constant_tsc rep_good nopl xtopology nonstop_tsc eagerfpu pni_ |
| ⇔pclmulqdq ssse  | e3 cx16 pcid sse4_1 s                                                |
| se4_2 x2apic pop | ocnt aes xsave avx rdrand hypervisor lahf_lm fsgsbase flush_l1d      |
| bogomips         | : 6804.14                                                            |
| clflush size     | : 64                                                                 |
| cache_alignment  | : 64                                                                 |
| address sizes    | : 46 bits physical, 48 bits virtual                                  |
| power management | :                                                                    |
|                  |                                                                      |
| processor        | : 1                                                                  |
| vendor_id        | : GenuineIntel                                                       |
| cpu family       | : 6                                                                  |
| model            | : 62                                                                 |
| model name       | : Intel(R) Core(TM) i7-4930K CPU @ 3.40GHz                           |
| stepping         | : 4                                                                  |
| microcode        | : 0x19                                                               |
| cpu MHz          | : 3402.072                                                           |
| cache size       | : 12288 KB                                                           |
| physical id      | : 0                                                                  |
| siblings         | : 2                                                                  |
| core id          | : 1                                                                  |
| cpu cores        | : 2                                                                  |
| apicid           | : 1                                                                  |
| initial apicid   | : 1                                                                  |
| fpu              | : ves                                                                |
| fpu_exception    | : yes                                                                |
| cpuid level      | : 13                                                                 |
| qw               | : yes                                                                |
| flags            | : fpu vme de pse tsc msr pae mce cx8 apic sep mtrr pge mca cmov pat  |
| ⇔pse36 clflush   | mmx fxsr sse sse2 ht                                                 |
| svscall nx rdts  | cp lm constant tsc rep good nopl xtopology nonstop tsc eagerfpu pni  |
| →pclmulqdq ssse  | e3 cx16 pcid sse4 1 s                                                |
| se4 2 x2apic por | cont aes xsave avx rdrand hypervisor lahf lm fsøsbase flush 11d      |
| bogomips         | : 6804.14                                                            |
| clflush size     | : 64                                                                 |
| cache alignment  | : 64                                                                 |
| address sizes    | : 46 bits physical, 48 bits virtual                                  |
| power management |                                                                      |

```
[vagrant@centos7sv ~]$ logout
Connection to 127.0.0.1 closed.
PS C:\vagrant\my_centos> ssh vagrant@192.168.1.37 -i C:\vagrant\my_centos\.vagrant\
→machines\default\virtualbox\private_key
The authenticity of host '192.168.1.37 (192.168.1.37)' can't be established.
ECDSA key fingerprint is SHA256:OGvzBcMkU+p1UVib5V1u6adTUKIVQC1L8Wb2/xogZEY.
Are you sure you want to continue connecting (yes/no)? yes
Warning: Permanently added '192.168.1.37' (ECDSA) to the list of known hosts.
Last login: Tue Feb 11 03:21:47 2020 from 10.0.2.2
[vagrant@centos7sv ~]$ logout
Connection to 192.168.1.37 closed.
PS C:\vagrant\my_centos> vagrant halt
==> default: Attempting graceful shutdown of VM...
PS C:\vagrant\my_centos>
```

## 2.9.2 Box ファイルの作成

「*Box* ファイルの元になる仮想マシンの作成」で作成した仮想マシンを元に vagrant package コマンドで Box ファイルを作成します。

## 主なオプション

| • Box ファイル名を指定します。                            |
|-----------------------------------------------|
| ・このオプションを省略したときの Box ファイル名は "package.box" です。 |
| • 指定した Vagrantfile を取り込んだ Box ファイルを作成します。     |
|                                               |

#### 使用例

オプションなし

```
PS C:\vagrant\my_centos> vagrant package

==> default: Clearing any previously set forwarded ports...

==> default: Exporting VM...

==> default: Compressing package to: C:/vagrant/my_centos/package.box

PS C:\vagrant\my_centos> ls

ディレクトリ: C:\vagrant\my_centos
```

| Mode                     | LastWr                                 | iteTime                 | Length            | Name                                   |
|--------------------------|----------------------------------------|-------------------------|-------------------|----------------------------------------|
| d<br>-a<br>-a            | 2020/02/11<br>2020/02/11<br>2020/02/11 | 12:09<br>13:19<br>11:59 | 1071263024<br>515 | .vagrant<br>package.box<br>Vagrantfile |
| PS C:\vagrant\my_centos> |                                        |                         |                   |                                        |

#### --output オプション

```
PS C:\vagrant\my_centos> vagrant package --output mycentos7.box
==> default: Exporting VM...
==> default: Compressing package to: C:/vagrant/my_centos/mycentos7.box
PS C:\vagrant\my_centos> ls
    ディレクトリ: C:\vagrant\my_centos
                                       Length Name
Mode
                  LastWriteTime
____
                   _____
                                        _____
         2020/02/11 12:09 .vagrant
2020/02/11 13:22 1071262843 mycentos7.box
515 Vagrantfile
d-----
-a----
           2020/02/11 11:59
-a----
                                     515 Vagrantfile
PS C:\vagrant\my_centos>
```

#### --output オプションと --vagrantfile オプション

| d                        | 2020/02/11 | 12:09 |            | .vagrant             |
|--------------------------|------------|-------|------------|----------------------|
| -a                       | 2020/02/11 | 13:25 | 1071263119 | mycentos7-custom.box |
| -a                       | 2020/02/11 | 11:59 | 515        | Vagrantfile          |
|                          |            |       |            |                      |
|                          |            |       |            |                      |
| PS C:\vagrant\my_centos> |            |       |            |                      |
|                          |            |       |            |                      |

## 2.9.3 作成した Box ファイルの使用

作成した Box ファイルを実際に使用します。

#### Box ファイルの登録

Box ファイルを使用するため vagrant box add コマンドで登録します。 Vagrant Cloud から Box ファイルを 取得する場合とは違い、作成した Box ファイルの指定が必要です。今回は mycentos と mycentos-custom という名 称で作成した Box ファイルを登録します。

```
PS C:\vagrant\my_centos> ls
    ディレクトリ: C:\vagrant\my_centos
                       LastWriteTime Length Name
Mode
____
                        _____
                                                   _____ ___
d----
             2020/02/11
                                12:09
                                                            .vagrant

      2020/02/11
      13:25
      1071263119 mycentos7-custom.box

      2020/02/11
      13:22
      1071262843 mycentos7.box

      2020/02/11
      13:19
      1071263024 package.box

      2020/02/11
      11:50
      515 Wagraptfile

-a----
-a----
-a----
              2020/02/11 11:59
-a----
                                                       515 Vagrantfile
PS C:\vagrant\my_centos> vagrant box list
centos/7 (virtualbox, 1905.1)
PS C:\vagrant\my_centos>
PS C:\vagrant\my_centos> vagrant box add mycentos package.box
==> box: Box file was not detected as metadata. Adding it directly...
==> box: Adding box 'mycentos' (v0) for provider:
    box: Unpacking necessary files from: file://C:/vagrant/my_centos/package.box
    box:
==> box: Successfully added box 'mycentos' (v0) for 'virtualbox'!
PS C:\vagrant\my_centos>
PS C:\vagrant\my_centos> vagrant box add mycentos-custom .\mycentos7-custom.box
```

```
==> box: Box file was not detected as metadata. Adding it directly...
==> box: Adding box 'mycentos-custom' (v0) for provider:
    box: Unpacking necessary files from: file://C:/vagrant/my_centos/mycentos7-custom.
->box
    box:
==> box: Successfully added box 'mycentos-custom' (v0) for 'virtualbox'!
PS C:\vagrant\my_centos>
PS C:\vagrant\my_centos> vagrant box list
centos/7 (virtualbox, 1905.1)
mycentos (virtualbox, 0)
mycentos-custom (virtualbox, 0)
PS C:\vagrant\my_centos>
```

#### Box ファイルを元に仮想マシンを作成

Box ファイルを作成したフォルダーとは別のフォルダーで仮想マシンを作成し、内容を確認します。

Vagrantfile を取り込まないで Box ファイルを作成した場合

- Ovacle VM VirtualBox マネージャーで仮想マシン自体のサマリーを確認すると、登録されている仮想マシン名がデフォルトになっていたり、ネットワークアダプターが1つだけなど、元の仮想マシンの仕様と多少の差異が発生しています。
- 作成されたばかりの Vagrantfile は config.vm.box だけが定義されています。
- vagrant up コマンドのログを確認すると VB Guest Additions が導入されていることがわかります。
- vagrant ssh コマンドで接続して確認すると、元の仮想マシンと同じホスト名になっており、各パッケージもアップデート済みです。

| 🗿 Oracle VM VirtualBox マネージャー                                                    |                                                                                                    | – 🗆 X                                                                                                    |  |  |  |
|----------------------------------------------------------------------------------|----------------------------------------------------------------------------------------------------|----------------------------------------------------------------------------------------------------|--|--|--|
| ファイル(F) 仮想マシン(M) ヘルプ(I                                                           | H)                                                                                                    |                                                                                                    |  |  |  |
| <b>11</b> ツール                                                                    | 新規(N) 設定(S) 破棄 表示(H)                                                                                                    |                                                                                                    |  |  |  |
| See test_defaul<br>会実行中 日日<br>日日<br>日日<br>日日<br>日日<br>日日<br>日日<br>日日<br>日日<br>日日 | <ul> <li>一般</li> <li>名前: test_default_158139894<br/>4542_1280</li> <li>オペレーティングシステム: Red Hat (64-bit)</li> </ul>                    | DUELCO                                                                                                    |  |  |  |
|                                                                                  |                                                                                                    | <ul> <li>Carlot C. M. D. Letter (2014) Constraints</li> <li>C. M. Letter (2014) Constraints</li> <li>C. M. Letter (2014) Constraints</li> <li>M. Letter (2014) Constraints</li> <li>M</li></ul> |  |  |  |
|                                                                                  | <ul> <li>ディスプレイ</li> <li>ビデオメモリー: 16 MB</li> <li>グラフィックスコントローラー: VMSVGA</li> <li>リモートデスクトップサーバー: 無効</li> <li>レコーディング: 無効</li> </ul> |                                                                                                    |  |  |  |
|                                                                                  | <ul> <li>         ストレージ         コントローラー: IDE<br/>IDE プライマリマスター: box-disk001.vmdk (Normal, 40.00 GB)     </li> </ul>                 |                                                                                                    |  |  |  |
|                                                                                  | 小 オーディオ<br>ホストドライバー: Windows DirectSound<br>コントローラー: ICH AC97                                                                       |                                                                                                    |  |  |  |
|                                                                                  | <b>ご ネットワーク</b><br>アダプター 1: Intel PRO/1000 MT Desktop (NAT)                                                                         |                                                                                                    |  |  |  |
|                                                                                  | <b>会 シリアルポート</b><br>無効                                                                                                    |                                                                                                    |  |  |  |
| 🖉 USB                                                                            |                                                                                                    |                                                                                                    |  |  |  |
|                                                                                  | <b>二 共有フォルダー</b><br>共有フォルダー: 1                                                                                                    |                                                                                                    |  |  |  |
|                                                                                  | ■ 説明                                                                                                    |                                                                                                    |  |  |  |
|                                                                                  |                                                                                                    |                                                                                                    |  |  |  |

```
PS C:\vagrant\test> ls

PS C:\vagrant\test> vagrant init mycentos

A `Vagrantfile` has been placed in this directory. You are now

ready to `vagrant up` your first virtual environment! Please read

the comments in the Vagrantfile as well as documentation on

`vagrantup.com` for more information on using Vagrant.

PS C:\vagrant\test> cat .\Vagrantfile

# -*- mode: ruby -*-

# vi: set ft=ruby :

# All Vagrant configuration is done below. The "2" in Vagrant.configure

# configures the configuration version (we support older styles for

(次のページに続く)
```

2.9. BOX ファイルの作成

```
(前のページからの続き)
```

```
# backwards compatibility). Please don't change it unless you know what
# you're doing.
Vagrant.configure("2") do |config|
  # The most common configuration options are documented and commented below.
  # For a complete reference, please see the online documentation at
  # https://docs.vagrantup.com.
  # Every Vagrant development environment requires a box. You can search for
  # boxes at https://vagrantcloud.com/search.
 config.vm.box = "mycentos"
  # Disable automatic box update checking. If you disable this, then
  # boxes will only be checked for updates when the user runs
  # `vagrant box outdated`. This is not recommended.
  # config.vm.box_check_update = false
  # Create a forwarded port mapping which allows access to a specific port
  # within the machine from a port on the host machine. In the example below,
  # accessing "localhost:8080" will access port 80 on the guest machine.
  # NOTE: This will enable public access to the opened port
  # config.vm.network "forwarded_port", guest: 80, host: 8080
  # Create a forwarded port mapping which allows access to a specific port
  # within the machine from a port on the host machine and only allow access
  # via 127.0.0.1 to disable public access
  # config.vm.network "forwarded_port", quest: 80, host: 8080, host_ip: "127.0.0.1"
  # Create a private network, which allows host-only access to the machine
  # using a specific IP.
  # config.vm.network "private_network", ip: "192.168.33.10"
  # Create a public network, which generally matched to bridged network.
  # Bridged networks make the machine appear as another physical device on
  # your network.
  # config.vm.network "public_network"
  # Share an additional folder to the guest VM. The first argument is
  # the path on the host to the actual folder. The second argument is
  # the path on the guest to mount the folder. And the optional third
  # argument is a set of non-required options.
  # config.vm.synced_folder "../data", "/vagrant_data"
  # Provider-specific configuration so you can fine-tune various
  # backing providers for Vagrant. These expose provider-specific options.
  # Example for VirtualBox:
  # config.vm.provider "virtualbox" do |vb|
     # Display the VirtualBox GUI when booting the machine
```

```
#
     vb.qui = true
      # Customize the amount of memory on the VM:
     vb.memory = "1024"
  # end
  # View the documentation for the provider you are using for more
  # information on available options.
  # Enable provisioning with a shell script. Additional provisioners such as
  # Ansible, Chef, Docker, Puppet and Salt are also available. Please see the
  # documentation for more information about their specific syntax and use.
  # config.vm.provision "shell", inline: <<-SHELL</pre>
    apt-get update
    apt-get install -y apache2
  # SHELL
end
PS C:\vagrant\test> vagrant up
Bringing machine 'default' up with 'virtualbox' provider...
==> default: Importing base box 'mycentos'...
==> default: Matching MAC address for NAT networking...
==> default: Setting the name of the VM: test_default_1581398944542_1280
==> default: Clearing any previously set network interfaces...
==> default: Preparing network interfaces based on configuration...
    default: Adapter 1: nat
==> default: Forwarding ports...
    default: 22 (guest) => 2222 (host) (adapter 1)
==> default: Booting VM...
==> default: Waiting for machine to boot. This may take a few minutes...
    default: SSH address: 127.0.0.1:2222
    default: SSH username: vagrant
    default: SSH auth method: private key
==> default: Machine booted and ready!
[default] GuestAdditions 6.1.2 running --- OK.
==> default: Checking for guest additions in VM...
==> default: Mounting shared folders...
    default: /vagrant => C:/vagrant/test
PS C:\vagrant\test> vagrant ssh
Last login: Tue Feb 11 03:24:13 2020 from 192.168.1.50
[vagrant@centos7sv ~]$
[vagrant@centos7sv ~]$ sudo yum -y update
Loaded plugins: fastestmirror
Loading mirror speeds from cached hostfile
* base: mirrors.cat.net
* extras: mirrors.cat.net
* updates: mirrors.cat.net
No packages marked for update
[vagrant@centos7sv ~]$
```

| [vagrant@centos7sv ~]\$ ip a                                                                                           |
|----------------------------------------------------------------------------------------------------|
| 1: lo: <loopback,up,lower_up> mtu 65536 qdisc noqueue state UNKNOWN group default qlen_</loopback,up,lower_up>         |
| ⇔1000                                                                                                    |
| link/loopback 00:00:00:00:00 brd 00:00:00:00:00                                                                        |
| inet 127.0.0.1/8 scope host lo                                                                                         |
| valid_lft forever preferred_lft forever                                                                                |
| inet6 ::1/128 scope host                                                                                               |
| valid_lft forever preferred_lft forever                                                                                |
| 2: eth0: <broadcast,multicast,up,lower_up> mtu 1500 qdisc pfifo_fast state UP group_</broadcast,multicast,up,lower_up> |
| ⇔default qlen 1000                                                                                                    |
| link/ether 52:54:00:8a:fe:e6 brd ff:ff:ff:ff:ff:ff                                                                     |
| inet 10.0.2.15/24 brd 10.0.2.255 scope global noprefixroute dynamic eth0                                               |
| valid_lft 86267sec preferred_lft 86267sec                                                                              |
| inet6 fe80::5054:ff:fe8a:fee6/64 scope link                                                                            |
| valid_lft forever preferred_lft forever                                                                                |
| [vagrant@centos7sv ~]\$                                                                                                |
| [vagrant@centos7sv ~]\$ logout                                                                                         |
| Connection to 127.0.0.1 closed.                                                                                        |
| PS C:\vagrant\test> vagrant halt                                                                                       |
| ==> default: Attempting graceful shutdown of VM                                                                        |
| PS C:\vagrant\test>                                                                                                    |

## Vagrantfile を取り込んで Box ファイルを作成した場合

- Ovacle VM VirtualBox マネージャーで仮想マシン自体のサマリーを確認すると、仮想マシン名やネットワー クアダプターの数や設定などが元になった仮想マシンのものと同じ設定になっています。
- 作成されたばかりの Vagrantfile は config.vm.box だけが定義されています。
- vagrant up コマンドのログを確認すると VB Guest Additions が導入されていることがわかります。
- vagrant ssh コマンドで接続して確認すると、元の仮想マシンと同じホスト名になっており、各パッケー ジもアップデート済み、MAC アドレスも同じになっています。

| 🧿 Oracle VM VirtualBox マネージャー     |                                                                                                    | – 🗆 X                                                                                                    |  |  |  |  |
|-----------------------------------|----------------------------------------------------------------------------------------------------|----------------------------------------------------------------------------------------------------|--|--|--|--|
| ファイル(F) 仮想マシン(M) ヘルプ(H)           |                                                                                                    |                                                                                                    |  |  |  |  |
| <b>リング</b> ツール                    |                                                                                                    |                                                                                                    |  |  |  |  |
| <b>きまま_default_1581</b><br>心 電源オフ | <ul> <li>一般</li> <li>名前: centos 7.7</li> <li>オペレーティングシステム: Red Hat (64-bit)</li> </ul>                                                                                                    |                                                                                                    |  |  |  |  |
| eentos7.7<br>◆実行中 注               | システム           メインメモリー:         4096 MB           プロセッサー:         2           起動順序:         フロッピー,光学,ハードディスク           アクセラレーション:         VT-x/AMD-V,ネステッドページング, PAE/NX, KVM 準仮想           化         マーマスマレイ | <ul> <li>and addy page 1 = 12, 20,000 H (20, 20, 40, 20, 40) and 20, 20, 20, 20, 20, 20, 20, 20, 20, 20,</li></ul> |  |  |  |  |
|                                   | <ul> <li>ディスノレイ</li> <li>ビデオメモリー: 16 MB</li> <li>グラフィックスコントローラー: VMSVGA</li> <li>リモートデスクトップサーバー: 無効</li> <li>レコーディング: 無効</li> </ul>                                                                          |                                                                                                    |  |  |  |  |
|                                   | <ul> <li>ストレージ</li> <li>コントローラー: IDE<br/>IDE プライマリマスター: box-disk001.vmdk (Normal, 40.00 GB)</li> </ul>                                                                                                    |                                                                                                    |  |  |  |  |
|                                   | (♪ オーディオ<br>ホストドライバー: Windows DirectSound<br>コントローラー: ICH AC97                                                                                                    |                                                                                                    |  |  |  |  |
|                                   | <b>『 ネットワーク</b><br>アダプター 1: Intel PRO/1000 MT Desktop (NAT)<br>アダプター 2: Intel PRO/1000 MT Desktop (ブリッジアダプター, 'Intel(R) Ethernet Server Adapter<br>I210-T1')                                                 |                                                                                                    |  |  |  |  |
|                                   | <b>◇ シリアルポート</b><br>無効                                                                                                    |                                                                                                    |  |  |  |  |
|                                   | 🖉 USB                                                                                                    |                                                                                                    |  |  |  |  |
|                                   | 🧰 共有フォルダー                                                                                                    |                                                                                                    |  |  |  |  |
|                                   | 共有フォルダー: 1                                                                                                    |                                                                                                    |  |  |  |  |
|                                   | ● 説明                                                                                                    |                                                                                                    |  |  |  |  |
|                                   | なし                                                                                                    |                                                                                                    |  |  |  |  |

```
PS C:\vagrant\test> ls
PS C:\vagrant\test> vagrant init mycentos-custom
A `Vagrantfile` has been placed in this directory. You are now
ready to `vagrant up` your first virtual environment! Please read
the comments in the Vagrantfile as well as documentation on
`vagrantup.com` for more information on using Vagrant.
PS C:\vagrant\test> cat .\Vagrantfile
# -*- mode: ruby -*-
# vi: set ft=ruby :
# All Vagrant configuration is done below. The "2" in Vagrant.configure
# configures the configuration version (we support older styles for
```

```
(前のページからの続き)
```

```
# backwards compatibility). Please don't change it unless you know what
# you're doing.
Vagrant.configure("2") do |config|
  # The most common configuration options are documented and commented below.
  # For a complete reference, please see the online documentation at
  # https://docs.vagrantup.com.
  # Every Vagrant development environment requires a box. You can search for
  # boxes at https://vagrantcloud.com/search.
 config.vm.box = "mycentos-custom"
  # Disable automatic box update checking. If you disable this, then
  # boxes will only be checked for updates when the user runs
  # `vagrant box outdated`. This is not recommended.
  # config.vm.box_check_update = false
  # Create a forwarded port mapping which allows access to a specific port
  # within the machine from a port on the host machine. In the example below,
  # accessing "localhost:8080" will access port 80 on the guest machine.
  # NOTE: This will enable public access to the opened port
  # config.vm.network "forwarded_port", guest: 80, host: 8080
  # Create a forwarded port mapping which allows access to a specific port
  # within the machine from a port on the host machine and only allow access
  # via 127.0.0.1 to disable public access
  # config.vm.network "forwarded_port", quest: 80, host: 8080, host_ip: "127.0.0.1"
  # Create a private network, which allows host-only access to the machine
  # using a specific IP.
  # config.vm.network "private_network", ip: "192.168.33.10"
  # Create a public network, which generally matched to bridged network.
  # Bridged networks make the machine appear as another physical device on
  # your network.
  # config.vm.network "public_network"
  # Share an additional folder to the guest VM. The first argument is
  # the path on the host to the actual folder. The second argument is
  # the path on the guest to mount the folder. And the optional third
  # argument is a set of non-required options.
  # config.vm.synced_folder "../data", "/vagrant_data"
  # Provider-specific configuration so you can fine-tune various
  # backing providers for Vagrant. These expose provider-specific options.
  # Example for VirtualBox:
  # config.vm.provider "virtualbox" do |vb|
     # Display the VirtualBox GUI when booting the machine
```

```
#
     vb.qui = true
      # Customize the amount of memory on the VM:
    vb.memory = "1024"
  # end
  # View the documentation for the provider you are using for more
  # information on available options.
  # Enable provisioning with a shell script. Additional provisioners such as
  # Ansible, Chef, Docker, Puppet and Salt are also available. Please see the
  # documentation for more information about their specific syntax and use.
  # config.vm.provision "shell", inline: <<-SHELL</pre>
    apt-get update
    apt-get install -y apache2
  # SHELL
end
PS C:\vagrant\test> vagrant up
Bringing machine 'default' up with 'virtualbox' provider...
==> default: Importing base box 'mycentos-custom'...
==> default: Matching MAC address for NAT networking...
==> default: Setting the name of the VM: centos7.7
==> default: Clearing any previously set network interfaces...
==> default: Preparing network interfaces based on configuration...
    default: Adapter 1: nat
   default: Adapter 2: bridged
==> default: Forwarding ports...
    default: 22 (guest) => 2222 (host) (adapter 1)
==> default: Running 'pre-boot' VM customizations...
==> default: Booting VM...
==> default: Waiting for machine to boot. This may take a few minutes...
   default: SSH address: 127.0.0.1:2222
    default: SSH username: vagrant
    default: SSH auth method: private key
==> default: Machine booted and ready!
[default] GuestAdditions 6.1.2 running --- OK.
==> default: Checking for guest additions in VM...
==> default: Setting hostname...
==> default: Configuring and enabling network interfaces...
==> default: Mounting shared folders...
    default: /vagrant => C:/vagrant/test
==> default: Running provisioner: shell...
   default: Running: inline script
   default: Loaded plugins: fastestmirror
    default: Loading mirror speeds from cached hostfile
    default: * base: mirrors.cat.net
    default: * extras: mirrors.cat.net
    default: * updates: mirrors.cat.net
```

```
(前のページからの続き)
```

```
default: No packages marked for update
PS C:\vagrant\test> vagrant ssh
Last login: Tue Feb 11 03:24:13 2020 from 192.168.1.50
[vagrant@centos7sv ~]$
[vagrant@centos7sv ~]$ sudo yum -y update
Loaded plugins: fastestmirror
Loading mirror speeds from cached hostfile
* base: mirrors.cat.net
* extras: mirrors.cat.net
* updates: mirrors.cat.net
No packages marked for update
[vagrant@centos7sv ~]$
[vagrant@centos7sv ~]$ ip a
1: lo: <LOOPBACK,UP,LOWER_UP> mtu 65536 qdisc noqueue state UNKNOWN group default qlen_
→1000
   link/loopback 00:00:00:00:00 brd 00:00:00:00:00:00
   inet 127.0.0.1/8 scope host lo
       valid_lft forever preferred_lft forever
   inet6 ::1/128 scope host
       valid_lft forever preferred_lft forever
2: eth0: <BROADCAST,MULTICAST,UP,LOWER_UP> mtu 1500 qdisc pfifo_fast state UP group_
→default glen 1000
   link/ether 52:54:00:8a:fe:e6 brd ff:ff:ff:ff:ff
   inet 10.0.2.15/24 brd 10.0.2.255 scope global noprefixroute dynamic eth0
       valid_lft 86324sec preferred_lft 86324sec
    inet6 fe80::5054:ff:fe8a:fee6/64 scope link
       valid_lft forever preferred_lft forever
3: eth1: <BROADCAST,MULTICAST,UP,LOWER_UP> mtu 1500 qdisc pfifo_fast state UP group_
→default glen 1000
   link/ether 00:00:6c:00:01 brd ff:ff:ff:ff:ff
   inet 192.168.1.37/24 brd 192.168.1.255 scope global noprefixroute dynamic eth1
       valid_lft 14324sec preferred_lft 14324sec
    inet6 fe80::200:6cff:fe00:1/64 scope link
       valid_lft forever preferred_lft forever
[vagrant@centos7sv ~]$
[vagrant@centos7sv ~]$ logout
Connection to 127.0.0.1 closed.
PS C:\vagrant\test>
PS C:\vagrant\test> vagrant halt
==> default: Attempting graceful shutdown of VM...
PS C:\vagrant\test>
```

# 2.10 複数の仮想マシンの操作

Vagrantfile に複数の仮想マシンを定義できます。これにより、一度に複数の仮想マシンを作成するなどの操作が可能になります。仮想マシンごとの操作も可能です。

【トピックス】

- ・仮想マシンの定義
- ・共通した定義の取り扱い
- ・ Vagrant コマンド

## 2.10.1 仮想マシンの定義

config.vm.define を使用して、仮想マシンごとに定義します。config.vm.define の後に定義した名前 (websv, dbsv)が Vagrant 内の仮想マシンの識別名です。

```
config.vm.define :websv do |web|
仮想マシンごとの定義
end
```

Web サーバーとデータベースサーバーの2台の仮想マシンを定義した Vagrantfile です。

```
$scriptweb = <<-'SCRIPT'</pre>
echo hello, Web world
SCRIPT
$scriptdb = <<-'SCRIPT'</pre>
echo hello, db world
SCRIPT
Vagrant.configure("2") do |config|
 config.vm.define :websv do |web|
   web.vm.box = "centos/7"
   web.vm.network "public_network", mac: "080027000001"
   web.vm.hostname = "websv"
   web.vm.provider "virtualbox" do |vb|
     vb.gui = true
     vb.name = "webserver"
      vb.memory = "4096"
      vb.cpus = 2
```

```
vb.customize [
        "modifyvm", :id,
        "--ioapic", "on",
        "--graphicscontroller", "vmsvga"
     ]
   end
   web.vm.provision "shell", inline: $scriptweb
 end
 config.vm.define :dbsv do |db|
   db.vm.box = "centos/7"
   db.vm.network "public_network", mac: "080027000002"
   db.vm.hostname = "dbsv"
   db.vm.provider "virtualbox" do |vb|
     vb.qui = true
     vb.name = "dbserver"
     vb.memory = "4096"
     vb.cpus = 2
     vb.customize [
        "modifyvm", :id,
        "--ioapic", "on",
        "--graphicscontroller", "vmsvga"
     1
   end
   db.vm.provision "shell", inline: $scriptdb
 end
end
```

実行結果です。ログの各行の先頭に Vagrant 内の仮想マシンの識別名が表示されます。一部のコマンドを除いて vagrant up や vagrant halt など仮想マシンに対するコマンドはすべての仮想マシンに適用されます。

```
PS C:\vagrant\multi> vagrant up
Bringing machine 'websv' up with 'virtualbox' provider...
Bringing machine 'dbsv' up with 'virtualbox' provider...
==> websv: Importing base box 'centos/7'...
==> websv: Matching MAC address for NAT networking...
==> websv: Checking if box 'centos/7' version '1905.1' is up to date...
==> websv: Setting the name of the VM: webserver
==> websv: Clearing any previously set network interfaces...
==> websv: Preparing network interfaces based on configuration...
   websv: Adapter 1: nat
   websv: Adapter 2: bridged
==> websv: Forwarding ports...
   websv: 22 (guest) => 2222 (host) (adapter 1)
==> websv: Running 'pre-boot' VM customizations...
==> websv: Booting VM...
==> websv: Waiting for machine to boot. This may take a few minutes...
```

```
(前のページからの続き)
```

```
websv: SSH address: 127.0.0.1:2222
   websv: SSH username: vagrant
   websv: SSH auth method: private key
   websv:
   websv: Vagrant insecure key detected. Vagrant will automatically replace
   websv: this with a newly generated keypair for better security.
   websy:
   websv: Inserting generated public key within guest ...
   websv: Removing insecure key from the guest if it's present...
   websv: Key inserted! Disconnecting and reconnecting using new SSH key...
==> websv: Machine booted and ready!
==> websv: Checking for guest additions in VM...
   websv: No guest additions were detected on the base box for this VM! Guest
   websv: additions are required for forwarded ports, shared folders, host only
   websv: networking, and more. If SSH fails on this machine, please install
   websv: the guest additions and repackage the box to continue.
   websv:
   websv: This is not an error message; everything may continue to work properly,
   websv: in which case you may ignore this message.
==> websv: Setting hostname...
==> websv: Configuring and enabling network interfaces...
==> websv: Rsyncing folder: /cygdrive/c/vagrant/multi/ => /vagrant
==> websv: Running provisioner: shell...
   websv: Running: inline script
   websv: hello, Web world
==> dbsv: Importing base box 'centos/7'...
==> dbsv: Matching MAC address for NAT networking ...
==> dbsv: Checking if box 'centos/7' version '1905.1' is up to date...
==> dbsv: Setting the name of the VM: dbserver
==> dbsv: Fixed port collision for 22 => 2222. Now on port 2200.
==> dbsv: Clearing any previously set network interfaces...
==> dbsv: Preparing network interfaces based on configuration...
   dbsv: Adapter 1: nat
   dbsv: Adapter 2: bridged
==> dbsv: Forwarding ports...
   dbsv: 22 (guest) => 2200 (host) (adapter 1)
==> dbsv: Running 'pre-boot' VM customizations...
==> dbsv: Booting VM...
==> dbsv: Waiting for machine to boot. This may take a few minutes...
   dbsv: SSH address: 127.0.0.1:2200
   dbsv: SSH username: vagrant
   dbsv: SSH auth method: private key
   dbsv:
   dbsv: Vagrant insecure key detected. Vagrant will automatically replace
   dbsv: this with a newly generated keypair for better security.
   dbsv:
   dbsv: Inserting generated public key within guest...
   dbsv: Removing insecure key from the guest if it's present...
```

```
dbsv: Key inserted! Disconnecting and reconnecting using new SSH key...
==> dbsv: Machine booted and ready!
==> dbsv: Checking for guest additions in VM...
   dbsv: No quest additions were detected on the base box for this VM! Guest
    dbsv: additions are required for forwarded ports, shared folders, host only
    dbsv: networking, and more. If SSH fails on this machine, please install
   dbsv: the guest additions and repackage the box to continue.
   dbsv:
   dbsv: This is not an error message; everything may continue to work properly,
    dbsv: in which case you may ignore this message.
==> dbsv: Setting hostname...
==> dbsv: Configuring and enabling network interfaces...
==> dbsv: Rsyncing folder: /cygdrive/c/vagrant/multi/ => /vagrant
==> dbsv: Running provisioner: shell...
    dbsv: Running: inline script
    dbsv: hello, db world
PS C:\vagrant\multi>
PS C:\vagrant\multi> vagrant halt
==> dbsv: Attempting graceful shutdown of VM...
==> websv: Attempting graceful shutdown of VM...
PS C:\vagrant\multi>
```

## 2.10.2 共通した定義の取り扱い

「仮想マシンの定義」で使用した Vagrantfile です。

```
$scriptweb = <<-'SCRIPT'</pre>
echo hello, Web world
SCRIPT
$scriptdb = <<-'SCRIPT'</pre>
echo hello, db world
SCRIPT
Vagrant.configure("2") do |config|
 config.vm.define :websv do |web|
    web.vm.box = "centos/7"
   web.vm.network "public_network", mac: "080027000001"
   web.vm.hostname = "websv"
   web.vm.provider "virtualbox" do |vb|
     vb.qui = true
      vb.name = "webserver"
      vb.memory = "4096"
      vb.cpus = 2
      vb.customize [
```

```
"modifyvm", :id,
        "--ioapic", "on",
        "--graphicscontroller", "vmsvga"
     1
    end
    web.vm.provision "shell", inline: $scriptweb
  end
  config.vm.define :dbsv do |db|
    db.vm.box = "centos/7"
   db.vm.network "public_network", mac: "080027000002"
    db.vm.hostname = "dbsv"
   db.vm.provider "virtualbox" do |vb|
     vb.gui = true
     vb.name = "dbserver"
     vb.memory = "4096"
     vb.cpus = 2
     vb.customize [
        "modifyvm", :id,
        "--ioapic", "on",
        "--graphicscontroller", "vmsvga"
     ]
    end
    db.vm.provision "shell", inline: $scriptdb
  end
end
```

いくつかの項目は同じ値を設定しています。このような共通項目をまとめて定義し、仮想マシンごとの定義は config.vm.define で定義します。

```
Vagrant.configure("2") do |config|
共通の定義
config.vm.define :websv do |web|
仮想マシン固有の定義
end
end
```

共通の定義部分をまとめて定義した Vagrantfile です。追加として今回は共通部分にも config.vm.provision を入れています。

```
$script = <<-'SCRIPT'
echo hello, Vagrant world
SCRIPT
$scriptweb = <<-'SCRIPT'
echo hello, Web world
SCRIPT
$scriptdb = <<-'SCRIPT'</pre>
```

echo hello, db world

(前のページからの続き)

```
SCRIPT
Vagrant.configure("2") do |config|
 config.vm.box = "centos/7"
 config.vm.provider "virtualbox" do |vb|
   vb.qui = true
   vb.memory = "4096"
   vb.cpus = 2
   vb.customize [
     "modifyvm", :id,
      "--ioapic", "on",
     "--graphicscontroller", "vmsvga"
   ]
  end
  config.vm.provision "shell", inline: $script
  config.vm.define :websv do |web|
   web.vm.network "public_network", mac: "080027000001"
   web.vm.hostname = "websv"
   web.vm.provider "virtualbox" do |vb|
     vb.name = "webserver"
   end
   web.vm.provision "shell", inline: $scriptweb
  end
  config.vm.define :dbsv do |db|
   db.vm.network "public_network", mac: "080027000002"
   db.vm.hostname = "dbsv"
   db.vm.provider "virtualbox" do |vb|
    vb.name = "dbserver"
    end
    db.vm.provision "shell", inline: $scriptdb
  end
end
```

実行結果です。共通部分、固有部分を組み合わせて処理していることがわかります。

```
PS C:\vagrant\multi> vagrant up
Bringing machine 'websv' up with 'virtualbox' provider...
Bringing machine 'dbsv' up with 'virtualbox' provider...
==> websv: Importing base box 'centos/7'...
==> websv: Matching MAC address for NAT networking...
==> websv: Checking if box 'centos/7' version '1905.1' is up to date...
==> websv: Setting the name of the VM: webserver
==> websv: Clearing any previously set network interfaces...
==> websv: Preparing network interfaces based on configuration...
```

```
(前のページからの続き)
```

```
websv: Adapter 1: nat
   websv: Adapter 2: bridged
==> websv: Forwarding ports...
   websv: 22 (quest) \Rightarrow 2222 (host) (adapter 1)
==> websv: Running 'pre-boot' VM customizations...
==> websv: Booting VM...
==> websv: Waiting for machine to boot. This may take a few minutes...
   websv: SSH address: 127.0.0.1:2222
   websv: SSH username: vagrant
   websv: SSH auth method: private key
   websv:
   websv: Vagrant insecure key detected. Vagrant will automatically replace
   websv: this with a newly generated keypair for better security.
   websv:
   websv: Inserting generated public key within guest ...
   websv: Removing insecure key from the guest if it's present...
   websv: Key inserted! Disconnecting and reconnecting using new SSH key...
==> websv: Machine booted and ready!
==> websv: Checking for guest additions in VM...
   websv: No guest additions were detected on the base box for this VM! Guest
   websv: additions are required for forwarded ports, shared folders, host only
   websv: networking, and more. If SSH fails on this machine, please install
   websv: the guest additions and repackage the box to continue.
   websv:
   websv: This is not an error message; everything may continue to work properly,
   websv: in which case you may ignore this message.
==> websv: Setting hostname ...
==> websv: Configuring and enabling network interfaces...
==> websv: Rsyncing folder: /cygdrive/c/vagrant/multi/ => /vagrant
==> websv: Running provisioner: shell...
   websv: Running: inline script
   websv: hello, Vagrant world
==> websv: Running provisioner: shell...
   websv: Running: inline script
   websv: hello, Web world
==> dbsv: Importing base box 'centos/7'...
==> dbsv: Matching MAC address for NAT networking...
==> dbsv: Checking if box 'centos/7' version '1905.1' is up to date...
==> dbsv: Setting the name of the VM: dbserver
==> dbsv: Fixed port collision for 22 => 2222. Now on port 2200.
==> dbsv: Clearing any previously set network interfaces...
==> dbsv: Preparing network interfaces based on configuration...
   dbsv: Adapter 1: nat
   dbsv: Adapter 2: bridged
==> dbsv: Forwarding ports...
   dbsv: 22 (quest) => 2200 (host) (adapter 1)
==> dbsv: Running 'pre-boot' VM customizations...
==> dbsv: Booting VM...
```

```
==> dbsv: Waiting for machine to boot. This may take a few minutes...
   dbsv: SSH address: 127.0.0.1:2200
   dbsv: SSH username: vagrant
   dbsv: SSH auth method: private key
   dbsv:
   dbsv: Vagrant insecure key detected. Vagrant will automatically replace
   dbsv: this with a newly generated keypair for better security.
   dbsv:
   dbsv: Inserting generated public key within guest ...
   dbsv: Removing insecure key from the guest if it's present...
   dbsv: Key inserted! Disconnecting and reconnecting using new SSH key...
==> dbsv: Machine booted and ready!
==> dbsv: Checking for guest additions in VM...
   dbsv: No quest additions were detected on the base box for this VM! Guest
   dbsv: additions are required for forwarded ports, shared folders, host only
   dbsv: networking, and more. If SSH fails on this machine, please install
   dbsv: the guest additions and repackage the box to continue.
   dbsv:
   dbsv: This is not an error message; everything may continue to work properly,
   dbsv: in which case you may ignore this message.
==> dbsv: Setting hostname...
==> dbsv: Configuring and enabling network interfaces...
==> dbsv: Rsyncing folder: /cygdrive/c/vagrant/multi/ => /vagrant
==> dbsv: Running provisioner: shell...
   dbsv: Running: inline script
   dbsv: hello, Vagrant world
==> dbsv: Running provisioner: shell...
   dbsv: Running: inline script
   dbsv: hello, db world
PS C:\vagrant\multi>
```

## プロビジョニングの部分です。どちらの仮想マシンも共通部分のプロビジョニングの実行後、仮想マシン固有のプ ロビジョニングを実行しています。

```
==> websv: Running provisioner: shell...
websv: Running: inline script
websv: hello, Vagrant world
==> websv: Running provisioner: shell...
websv: Running: inline script
websv: hello, Web world
```

```
==> dbsv: Running provisioner: shell...
    dbsv: Running: inline script
    dbsv: hello, Vagrant world
==> dbsv: Running provisioner: shell...
    dbsv: Running: inline script
    dbsv: hello, db world
```

## 2.10.3 Vagrant コマンド

vagrant up や vagrant halt などの Vagrant コマンドは、定義した複数の仮想マシンすべてに対し適用され ます。任意の仮想マシンに適用するには Vagrant コマンドに続けて Vagrant 内の仮想マシン名を指定します。

注釈:複数の仮想マシンを定義した環境の vagrant ssh コマンドは仮想マシンの指定が必須です。

仮想マシン名を指定した実行結果です。

```
PS C:\vagrant\multi> vagrant up dbsv
Bringing machine 'dbsv' up with 'virtualbox' provider ...
==> dbsv: Importing base box 'centos/7'...
==> dbsv: Matching MAC address for NAT networking ...
==> dbsv: Checking if box 'centos/7' version '1905.1' is up to date...
==> dbsv: Setting the name of the VM: dbserver
==> dbsv: Clearing any previously set network interfaces...
==> dbsv: Preparing network interfaces based on configuration...
    dbsv: Adapter 1: nat
    dbsv: Adapter 2: bridged
==> dbsv: Forwarding ports...
   dbsv: 22 (quest) => 2222 (host) (adapter 1)
==> dbsv: Running 'pre-boot' VM customizations...
==> dbsv: Booting VM...
==> dbsv: Waiting for machine to boot. This may take a few minutes...
    dbsv: SSH address: 127.0.0.1:2222
    dbsv: SSH username: vagrant
    dbsv: SSH auth method: private key
    dbsv:
    dbsv: Vagrant insecure key detected. Vagrant will automatically replace
    dbsv: this with a newly generated keypair for better security.
    dbsv:
    dbsv: Inserting generated public key within guest ...
    dbsv: Removing insecure key from the quest if it's present...
    dbsv: Key inserted! Disconnecting and reconnecting using new SSH key...
==> dbsv: Machine booted and ready!
==> dbsv: Checking for guest additions in VM...
    dbsv: No guest additions were detected on the base box for this VM! Guest
    dbsv: additions are required for forwarded ports, shared folders, host only
    dbsv: networking, and more. If SSH fails on this machine, please install
    dbsv: the guest additions and repackage the box to continue.
    dbsv:
    dbsv: This is not an error message; everything may continue to work properly,
    dbsv: in which case you may ignore this message.
```

==> dbsv: Setting hostname... ==> dbsv: Configuring and enabling network interfaces... ==> dbsv: Rsyncing folder: /cygdrive/c/vagrant/multi/ => /vagrant ==> dbsv: Running provisioner: shell... dbsv: Running: inline script dbsv: hello, Vagrant world ==> dbsv: Running provisioner: shell... dbsv: Running: inline script dbsv: hello, db world PS C:\vagrant\multi> PS C:\vagrant\multi> vagrant up websv Bringing machine 'websv' up with 'virtualbox' provider... ==> websv: Importing base box 'centos/7'... ==> websv: Matching MAC address for NAT networking ... ==> websv: Checking if box 'centos/7' version '1905.1' is up to date... ==> websv: Setting the name of the VM: webserver ==> websv: Fixed port collision for 22 => 2222. Now on port 2200. ==> websv: Clearing any previously set network interfaces... ==> websv: Preparing network interfaces based on configuration... websv: Adapter 1: nat websv: Adapter 2: bridged ==> websv: Forwarding ports... websv: 22 (guest) => 2200 (host) (adapter 1) ==> websv: Running 'pre-boot' VM customizations... ==> websv: Booting VM... ==> websv: Waiting for machine to boot. This may take a few minutes... websv: SSH address: 127.0.0.1:2200 websv: SSH username: vagrant websv: SSH auth method: private key websy: websv: Vagrant insecure key detected. Vagrant will automatically replace websv: this with a newly generated keypair for better security. websy: websv: Inserting generated public key within guest ... websv: Removing insecure key from the guest if it's present... websv: Key inserted! Disconnecting and reconnecting using new SSH key... ==> websv: Machine booted and ready! ==> websv: Checking for guest additions in VM... websv: No guest additions were detected on the base box for this VM! Guest websv: additions are required for forwarded ports, shared folders, host only websv: networking, and more. If SSH fails on this machine, please install websv: the guest additions and repackage the box to continue. websv: websv: This is not an error message; everything may continue to work properly, websv: in which case you may ignore this message. ==> websv: Setting hostname ... ==> websv: Configuring and enabling network interfaces... ==> websv: Rsyncing folder: /cygdrive/c/vagrant/multi/ => /vagrant

```
==> websv: Running provisioner: shell...
   websv: Running: inline script
   websv: hello, Vagrant world
==> websv: Running provisioner: shell...
   websv: Running: inline script
   websv: hello, Web world
PS C:\vagrant\multi>
PS C:\vagrant\multi> vagrant ssh websv
[vagrant@websv ~]$
[vagrant@websv ~]$ ip a
1: lo: <LOOPBACK,UP,LOWER_UP> mtu 65536 qdisc noqueue state UNKNOWN group default qlen_
→1000
   link/loopback 00:00:00:00:00 brd 00:00:00:00:00
   inet 127.0.0.1/8 scope host lo
      valid_lft forever preferred_lft forever
   inet6 ::1/128 scope host
       valid_lft forever preferred_lft forever
2: eth0: <BROADCAST,MULTICAST,UP,LOWER_UP> mtu 1500 qdisc pfifo_fast state UP group_
→default qlen 1000
   link/ether 52:54:00:8a:fe:e6 brd ff:ff:ff:ff:ff
   inet 10.0.2.15/24 brd 10.0.2.255 scope global noprefixroute dynamic eth0
      valid_lft 86378sec preferred_lft 86378sec
   inet6 fe80::5054:ff:fe8a:fee6/64 scope link
      valid_lft forever preferred_lft forever
3: eth1: <BROADCAST,MULTICAST,UP,LOWER_UP> mtu 1500 qdisc pfifo_fast state UP group.
→default glen 1000
   link/ether 08:00:27:00:00:01 brd ff:ff:ff:ff:ff:ff
   inet 192.168.1.246/24 brd 192.168.1.255 scope global noprefixroute dynamic eth1
       valid_lft 14379sec preferred_lft 14379sec
   inet6 fe80::a00:27ff:fe00:1/64 scope link
      valid_lft forever preferred_lft forever
[vagrant@websv ~]$
[vagrant@websv ~]$ logout
Connection to 127.0.0.1 closed.
PS C:\vagrant\multi>
PS C:\vagrant\multi> vagrant ssh dbsv
[vagrant@dbsv ~]$
[vagrant@dbsv ~]$ ip a
1: lo: <LOOPBACK,UP,LOWER_UP> mtu 65536 qdisc noqueue state UNKNOWN group default qlen_
→1000
   link/loopback 00:00:00:00:00 brd 00:00:00:00:00:00
   inet 127.0.0.1/8 scope host lo
      valid_lft forever preferred_lft forever
   inet6 ::1/128 scope host
       valid_lft forever preferred_lft forever
2: eth0: <BROADCAST,MULTICAST,UP,LOWER_UP> mtu 1500 qdisc pfifo_fast state UP group,
→default qlen 1000
   link/ether 52:54:00:8a:fe:e6 brd ff:ff:ff:ff:ff
```

```
(前のページからの続き)
   inet 10.0.2.15/24 brd 10.0.2.255 scope global noprefixroute dynamic eth0
       valid_lft 86142sec preferred_lft 86142sec
    inet6 fe80::5054:ff:fe8a:fee6/64 scope link
       valid_lft forever preferred_lft forever
3: eth1: <BROADCAST,MULTICAST,UP,LOWER_UP> mtu 1500 qdisc pfifo_fast state UP group,
→default glen 1000
    link/ether 08:00:27:00:00:02 brd ff:ff:ff:ff:ff:ff
    inet 192.168.1.31/24 brd 192.168.1.255 scope global noprefixroute dynamic eth1
       valid_lft 14144sec preferred_lft 14144sec
    inet6 fe80::a00:27ff:fe00:2/64 scope link
       valid_lft forever preferred_lft forever
[vagrant@dbsv ~]$
[vagrant@dbsv ~]$ logout
Connection to 127.0.0.1 closed.
PS C:\vagrant\multi>
PS C:\vagrant\multi> vagrant halt websv
==> websv: Attempting graceful shutdown of VM...
PS C:\vagrant\multi>
PS C:\vagrant\multi> vagrant status websv
Current machine states:
websv
                          poweroff (virtualbox)
The VM is powered off. To restart the VM, simply run `vagrant up`
PS C:\vagrant\multi>
PS C:\vagrant\multi> vagrant halt dbsv
==> dbsv: Attempting graceful shutdown of VM...
PS C:\vagrant\multi>
PS C:\vagrant\multi> vagrant status dbsv
Current machine states:
dbsv
                          poweroff (virtualbox)
The VM is powered off. To restart the VM, simply run `vagrant up`
PS C:\vagrant\multi>
```

# 2.11 付録

## 2.11.1 プラグインを使用した VB Guest Additions のインストール

vagrant up コマンドで仮想マシンを起動したとき、 VB Guest Additions がインストール済みか確認されます。 インストールされていないと次のメッセージが表示されます。 ==> default: Checking for guest additions in VM...
default: No guest additions were detected on the base box for this VM! Guest
default: additions are required for forwarded ports, shared folders, host only
default: networking, and more. If SSH fails on this machine, please install
default: the guest additions and repackage the box to continue.
default:
default:
default: This is not an error message; everything may continue to work properly,
default: in which case you may ignore this message.

Vagrant で作成した仮想マシンに VB Guest Additions をインストールするには次のコマンドを実行します。

vagrant plugin install vagrant-vbguest vagrant vbguest

以下の順番に実行します。

VB Guest Additions がインストールされていない状態で仮想マシンを起動

VB Guest Additions をインストール

仮想マシンを停止

仮想マシンを起動

仮想マシンを停止

```
実行ログです。仮想マシンの2回目の起動時に次のメッセージが表示され、 VB Guest Additons がインストール済
みであることがわかります。
```

```
[default] GuestAdditions 6.1.2 running --- OK.
==> default: Checking for guest additions in VM...
```

PS C:\vagrant\my\_centos> vagrant up
Bringing machine 'default' up with 'virtualbox' provider...
==> default: Importing base box 'centos/7'...
==> default: Matching MAC address for NAT networking...
==> default: Checking if box 'centos/7' version '1905.1' is up to date...

```
==> default: Setting the name of the VM: node1
==> default: Clearing any previously set network interfaces...
==> default: Preparing network interfaces based on configuration...
   default: Adapter 1: nat
    default: Adapter 2: bridged
==> default: Forwarding ports...
    default: 22 (guest) => 2222 (host) (adapter 1)
==> default: Running 'pre-boot' VM customizations...
==> default: Booting VM...
==> default: Waiting for machine to boot. This may take a few minutes...
   default: SSH address: 127.0.0.1:2222
    default: SSH username: vagrant
   default: SSH auth method: private key
    default:
    default: Vagrant insecure key detected. Vagrant will automatically replace
    default: this with a newly generated keypair for better security.
    default:
    default: Inserting generated public key within guest ...
    default: Removing insecure key from the guest if it's present...
    default: Key inserted! Disconnecting and reconnecting using new SSH key...
==> default: Machine booted and ready!
==> default: Checking for guest additions in VM...
    default: No guest additions were detected on the base box for this VM! Guest
   default: additions are required for forwarded ports, shared folders, host only
   default: networking, and more. If SSH fails on this machine, please install
   default: the quest additions and repackage the box to continue.
    default:
    default: This is not an error message; everything may continue to work properly,
    default: in which case you may ignore this message.
==> default: Setting hostname...
==> default: Configuring and enabling network interfaces...
==> default: Rsyncing folder: /cygdrive/c/vagrant/my_centos/ => /vagrant
PS C:\vagrant\my_centos> vagrant plugin install vagrant-vbguest
Installing the 'vagrant-vbguest' plugin. This can take a few minutes...
Fetching: micromachine-3.0.0.gem (100%)
Fetching: vagrant-vbguest-0.23.0.gem (100%)
Installed the plugin 'vagrant-vbguest (0.23.0)'!
PS C:\vagrant\my_centos> vagrant vbguest
[default] No Virtualbox Guest Additions installation found.
Loaded plugins: fastestmirror
Loading mirror speeds from cached hostfile
* base: ftp.riken.jp
* extras: ftp.riken.jp
* updates: ftp.riken.jp
Resolving Dependencies
--> Running transaction check
---> Package centos-release.x86_64 0:7-6.1810.2.el7.centos will be updated
---> Package centos-release.x86_64 0:7-7.1908.0.el7.centos will be an update
```
```
--> Finished Dependency Resolution
Dependencies Resolved
_____
Package
                 Arch
                            Version
                                                     Repository Size
_____
Updating:
centos-release x86_64 7-7.1908.0.el7.centos
                                                               26 k
                                                    base
Transaction Summary
_____
Upgrade 1 Package
Total download size: 26 k
Downloading packages:
No Presto metadata available for base
Public key for centos-release-7-7.1908.0.el7.centos.x86_64.rpm is not installed
warning: /var/cache/yum/x86_64/7/base/packages/centos-release-7-7.1908.0.el7.centos.
→x86_64.rpm: Header V3 RSA/SHA256 Signature, key ID f4a80eb5: NOKEY
Retrieving key from file:///etc/pki/rpm-gpg/RPM-GPG-KEY-CentOS-7
Importing GPG key 0xF4A80EB5:
       : "CentOS-7 Key (CentOS 7 Official Signing Key) <security@centos.org>"
Userid
Fingerprint: 6341 ab27 53d7 8a78 a7c2 7bb1 24c6 a8a7 f4a8 0eb5
Package : centos-release-7-6.1810.2.el7.centos.x86_64 (@anaconda)
         : /etc/pki/rpm-qpq/RPM-GPG-KEY-CentOS-7
From
Running transaction check
Running transaction test
Transaction test succeeded
Running transaction
 Updating : centos-release-7-7.1908.0.el7.centos.x86_64
                                                                 1/2
 Cleanup : centos-release-7-6.1810.2.el7.centos.x86_64
                                                                 2.12.
 Verifying : centos-release-7-7.1908.0.el7.centos.x86_64
                                                                 1/2
 Verifying : centos-release-7-6.1810.2.el7.centos.x86_64
                                                                 2/2
Updated:
 centos-release.x86_64 0:7-7.1908.0.el7.centos
Complete!
Loaded plugins: fastestmirror
Loading mirror speeds from cached hostfile
* base: ftp.riken.jp
* extras: ftp.riken.jp
* updates: ftp.riken.jp
Resolving Dependencies
--> Running transaction check
---> Package kernel-devel.x86_64 0:3.10.0-957.12.2.el7 will be installed
--> Processing Dependency: perl for package: kernel-devel-3.10.0-957.12.2.el7.x86_64
```

```
--> Running transaction check
---> Package perl.x86_64 4:5.16.3-294.el7_6 will be installed
--> Processing Dependency: perl-libs = 4:5.16.3-294.el7_6 for package: 4:perl-5.16.3-
→294.el7_6.x86_64
--> Processing Dependency: perl(Socket) >= 1.3 for package: 4:perl-5.16.3-294.el7_6.
→x86 64
--> Processing Dependency: perl(Scalar::Util) >= 1.10 for package: 4:perl-5.16.3-294.
→el7_6.x86_64
--> Processing Dependency: perl-macros for package: 4:perl-5.16.3-294.el7_6.x86_64
--> Processing Dependency: perl-libs for package: 4:perl-5.16.3-294.el7_6.x86_64
--> Processing Dependency: perl(threads::shared) for package: 4:perl-5.16.3-294.el7_6.
→x86_64
--> Processing Dependency: perl(threads) for package: 4:perl-5.16.3-294.el7_6.x86_64
--> Processing Dependency: perl(constant) for package: 4:perl-5.16.3-294.el7_6.x86_64
--> Processing Dependency: perl(Time::Local) for package: 4:perl-5.16.3-294.el7_6.x86_
\rightarrow 64
--> Processing Dependency: perl(Time::HiRes) for package: 4:perl-5.16.3-294.el7_6.x86_
<u></u>
→64
--> Processing Dependency: perl(Storable) for package: 4:perl-5.16.3-294.el7_6.x86_64
--> Processing Dependency: perl(Socket) for package: 4:perl-5.16.3-294.el7_6.x86_64
--> Processing Dependency: perl(Scalar::Util) for package: 4:perl-5.16.3-294.el7_6.x86_
\hookrightarrow 64
--> Processing Dependency: perl(Pod::Simple::XHTML) for package: 4:perl-5.16.3-294.el7_
→6.x86 64
--> Processing Dependency: perl(Pod::Simple::Search) for package: 4:perl-5.16.3-294.
→el7_6.x86_64
--> Processing Dependency: perl(Getopt::Long) for package: 4:perl-5.16.3-294.el7_6.x86_
-→64
--> Processing Dependency: perl(Filter::Util::Call) for package: 4:perl-5.16.3-294.el7_
⇔6.x86_64
--> Processing Dependency: perl(File::Temp) for package: 4:perl-5.16.3-294.el7_6.x86_64
--> Processing Dependency: perl(File::Spec::Unix) for package: 4:perl-5.16.3-294.el7_6.
→x86_64
--> Processing Dependency: perl(File::Spec::Functions) for package: 4:perl-5.16.3-294.
→el7 6.x86 64
--> Processing Dependency: perl(File::Spec) for package: 4:perl-5.16.3-294.el7_6.x86_64
--> Processing Dependency: perl(File::Path) for package: 4:perl-5.16.3-294.el7_6.x86_64
--> Processing Dependency: perl(Exporter) for package: 4:perl-5.16.3-294.el7_6.x86_64
--> Processing Dependency: perl(Cwd) for package: 4:perl-5.16.3-294.el7_6.x86_64
--> Processing Dependency: perl(Carp) for package: 4:perl-5.16.3-294.el7_6.x86_64
--> Processing Dependency: libperl.so()(64bit) for package: 4:perl-5.16.3-294.el7_6.
→x86_64
--> Running transaction check
---> Package perl-Carp.noarch 0:1.26-244.el7 will be installed
---> Package perl-Exporter.noarch 0:5.68-3.el7 will be installed
---> Package perl-File-Path.noarch 0:2.09-2.el7 will be installed
---> Package perl-File-Temp.noarch 0:0.23.01-3.el7 will be installed
---> Package perl-Filter.x86_64 0:1.49-3.el7 will be installed
```

```
---> Package perl-Getopt-Long.noarch 0:2.40-3.el7 will be installed
--> Processing Dependency: perl(Pod::Usage) >= 1.14 for package: perl-Getopt-Long-2.40-
→3.el7.noarch
--> Processing Dependency: perl(Text::ParseWords) for package: perl-Getopt-Long-2.40-3.
\rightarrowel7.noarch
---> Package perl-PathTools.x86_64 0:3.40-5.el7 will be installed
---> Package perl-Pod-Simple.noarch 1:3.28-4.el7 will be installed
--> Processing Dependency: perl(Pod::Escapes) >= 1.04 for package: 1:perl-Pod-Simple-3.
→28-4.el7.noarch
--> Processing Dependency: perl(Encode) for package: 1:perl-Pod-Simple-3.28-4.el7.
→noarch
---> Package perl-Scalar-List-Utils.x86_64 0:1.27-248.el7 will be installed
---> Package perl-Socket.x86_64 0:2.010-4.el7 will be installed
---> Package perl-Storable.x86_64 0:2.45-3.el7 will be installed
---> Package perl-Time-HiRes.x86_64 4:1.9725-3.el7 will be installed
---> Package perl-Time-Local.noarch 0:1.2300-2.el7 will be installed
---> Package perl-constant.noarch 0:1.27-2.el7 will be installed
---> Package perl-libs.x86_64 4:5.16.3-294.el7_6 will be installed
---> Package perl-macros.x86_64 4:5.16.3-294.el7_6 will be installed
---> Package perl-threads.x86_64 0:1.87-4.el7 will be installed
---> Package perl-threads-shared.x86_64 0:1.43-6.el7 will be installed
--> Running transaction check
---> Package perl-Encode.x86_64 0:2.51-7.el7 will be installed
---> Package perl-Pod-Escapes.noarch 1:1.04-294.el7_6 will be installed
---> Package perl-Pod-Usage.noarch 0:1.63-3.el7 will be installed
--> Processing Dependency: perl(Pod::Text) >= 3.15 for package: perl-Pod-Usage-1.63-3.
→el7.noarch
--> Processing Dependency: perl-Pod-Perldoc for package: perl-Pod-Usage-1.63-3.el7.
∽noarch
---> Package perl-Text-ParseWords.noarch 0:3.29-4.el7 will be installed
--> Running transaction check
---> Package perl-Pod-Perldoc.noarch 0:3.20-4.el7 will be installed
--> Processing Dependency: perl(parent) for package: perl-Pod-Perldoc-3.20-4.el7.noarch
--> Processing Dependency: perl(HTTP::Tiny) for package: perl-Pod-Perldoc-3.20-4.el7.
→noarch
---> Package perl-podlators.noarch 0:2.5.1-3.el7 will be installed
--> Running transaction check
---> Package perl-HTTP-Tiny.noarch 0:0.033-3.el7 will be installed
---> Package perl-parent.noarch 1:0.225-244.el7 will be installed
--> Finished Dependency Resolution
Dependencies Resolved
_____
Package
                       Arch Version
                                                   Repositorv
                                                                       Size
_____
Installing:
kernel-devel
                      x86_64 3.10.0-957.12.2.el7 C7.6.1810-updates
                                                                       17 M
                                                                       (次のページに続く)
```

| Installing for dependenc                             | ies:     |                       |                    |            |
|------------------------------------------------------|----------|-----------------------|--------------------|------------|
| perl                                                 | x86_64   | 4:5.16.3-294.el7_6    | C7.6.1810-updates  | 8.0 M      |
| perl-Carp                                            | noarch   | 1.26-244.el7          | C7.0.1406-base     | 19 k       |
| perl-Encode                                          | x86_64   | 2.51-7.el7            | C7.0.1406-base     | 1.5 M      |
| perl-Exporter                                        | noarch   | 5.68-3.el7            | C7.0.1406-base     | 28 k       |
| perl-File-Path                                       | noarch   | 2.09-2.el7            | C7.0.1406-base     | 26 k       |
| perl-File-Temp                                       | noarch   | 0.23.01-3.el7         | C7.0.1406-base     | 56 k       |
| perl-Filter                                          | x86_64   | 1.49-3.el7            | C7.0.1406-base     | 76 k       |
| perl-Getopt-Long                                     | noarch   | 2.40-3.el7            | C7.5.1804-base     | 56 k       |
| perl-HTTP-Tiny                                       | noarch   | 0.033-3.el7           | C7.0.1406-base     | 38 k       |
| perl-PathTools                                       | x86_64   | 3.40-5.el7            | C7.0.1406-base     | 82 k       |
| perl-Pod-Escapes                                     | noarch   | 1:1.04-294.el7_6      | C7.6.1810-updates  | 51 k       |
| perl-Pod-Perldoc                                     | noarch   | 3.20-4.el7            | C7.0.1406-base     | 87 k       |
| perl-Pod-Simple                                      | noarch   | 1:3.28-4.el7          | C7.0.1406-base     | 216 k      |
| perl-Pod-Usage                                       | noarch   | 1.63-3.el7            | C7.0.1406-base     | 27 k       |
| perl-Scalar-List-Utils                               | x86_64   | 1.27-248.el7          | C7.0.1406-base     | 36 k       |
| perl-Socket                                          | x86_64   | 2.010-4.el7           | C7.3.1611-base     | 49 k       |
| perl-Storable                                        | x86_64   | 2.45-3.el7            | C7.0.1406-base     | 77 k       |
| perl-Text-ParseWords                                 | noarch   | 3.29-4.el7            | C7.0.1406-base     | 14 k       |
| perl-Time-HiRes                                      | x86_64   | 4:1.9725-3.el7        | C7.0.1406-base     | 45 k       |
| perl-Time-Local                                      | noarch   | 1.2300-2.el7          | C7.0.1406-base     | 24 k       |
| perl-constant                                        | noarch   | 1.27-2.el7            | C7.0.1406-base     | 19 k       |
| perl-libs                                            | x86_64   | 4:5.16.3-294.el7_6    | C7.6.1810-updates  | 688 k      |
| perl-macros                                          | x86_64   | 4:5.16.3-294.el7_6    | C7.6.1810-updates  | 44 k       |
| perl-parent                                          | noarch   | 1:0.225-244.el7       | C7.0.1406-base     | 12 k       |
| perl-podlators                                       | noarch   | 2.5.1-3.el7           | C7.0.1406-base     | 112 k      |
| perl-threads                                         | x86_64   | 1.87-4.el7            | C7.0.1406-base     | 49 k       |
| perl-threads-shared                                  | x86_64   | 1.43-6.el7            | C7.0.1406-base     | 39 k       |
| Transaction Summary                                  |          |                       |                    |            |
|                                                      |          |                       |                    | ======     |
| Install   Package (+2/                               | Dependen | t packages)           |                    |            |
| Total download size: 28                              | M        |                       |                    |            |
| Installed size: 74 M                                 |          |                       |                    |            |
| Downloading packages:                                |          |                       |                    |            |
|                                                      |          |                       |                    |            |
| Total                                                |          | 1.                    | 6 MB/s   28 MB 00: | 18         |
| Running transaction chec                             | k        |                       |                    |            |
| Running transaction test                             |          |                       |                    |            |
| Transaction test succeed                             | ed       |                       |                    |            |
| Running transaction                                  |          |                       |                    |            |
| Installing : 1:perl-parent-0.225-244.el7.noarch 1/28 |          |                       |                    | 1/28       |
| Installing : perl-HTTP                               | -Tiny-0. | 033-3.el7.noarch      |                    | 2/28       |
| Installing : perl-podl                               | ators-2. | 5.1-3.el7.noarch      |                    | 3/28       |
| Installing : perl-Pod-                               | Perldoc- | 3.20-4.el7.noarch     |                    | 4/28       |
| Installing : 1:perl-Po                               | d-Escape | s-1.04-294.el7_6.noar | ch                 | 5/28       |
| Installing : perl-Text                               | -ParseWo | rds-3.29-4.el7.noarch |                    | 6/28       |
|                                                      |          |                       |                    | (仄のヘーンに続く) |

|            |                                              | (前のページからの続き) |
|------------|----------------------------------------------|--------------|
| Installing | : perl-Encode-2.51-7.el7.x86_64              | 7/28         |
| Installing | : perl-Pod-Usage-1.63-3.el7.noarch           | 8/28         |
| Installing | : 4:perl-libs-5.16.3-294.el7_6.x86_64        | 9/28         |
| Installing | : 4:perl-macros-5.16.3-294.el7_6.x86_64      | 10/28        |
| Installing | : perl-Storable-2.45-3.el7.x86_64            | 11/28        |
| Installing | : perl-Exporter-5.68-3.el7.noarch            | 12/28        |
| Installing | : perl-constant-1.27-2.el7.noarch            | 13/28        |
| Installing | : perl-Time-Local-1.2300-2.el7.noarch        | 14/28        |
| Installing | : perl-Carp-1.26-244.el7.noarch              | 15/28        |
| Installing | : 4:perl-Time-HiRes-1.9725-3.el7.x86_64      | 16/28        |
| Installing | : perl-PathTools-3.40-5.el7.x86_64           | 17/28        |
| Installing | : perl-Scalar-List-Utils-1.27-248.el7.x86_64 | 18/28        |
| Installing | : perl-File-Temp-0.23.01-3.el7.noarch        | 19/28        |
| Installing | : perl-File-Path-2.09-2.el7.noarch           | 20/28        |
| Installing | : perl-threads-shared-1.43-6.el7.x86_64      | 21/28        |
| Installing | : perl-threads-1.87-4.el7.x86_64             | 22/28        |
| Installing | : perl-Filter-1.49-3.el7.x86_64              | 23/28        |
| Installing | : perl-Socket-2.010-4.el7.x86_64             | 24/28        |
| Installing | : 1:perl-Pod-Simple-3.28-4.el7.noarch        | 25/28        |
| Installing | : perl-Getopt-Long-2.40-3.el7.noarch         | 26/28        |
| Installing | : 4:perl-5.16.3-294.el7_6.x86_64             | 27/28        |
| Installing | : kernel-devel-3.10.0-957.12.2.el7.x86_64    | 28/28        |
| Verifying  | : perl-HTTP-Tiny-0.033-3.el7.noarch          | 1/28         |
| Verifying  | : perl-threads-shared-1.43-6.el7.x86_64      | 2/28         |
| Verifying  | : perl-Storable-2.45-3.el7.x86_64            | 3/28         |
| Verifying  | : 1:perl-Pod-Escapes-1.04-294.el7_6.noarch   | 4/28         |
| Verifying  | : perl-Exporter-5.68-3.el7.noarch            | 5/28         |
| Verifying  | : perl-constant-1.27-2.el7.noarch            | 6/28         |
| Verifying  | : perl-PathTools-3.40-5.el7.x86_64           | 7/28         |
| Verifying  | : 1:perl-parent-0.225-244.el7.noarch         | 8/28         |
| Verifying  | : 4:perl-libs-5.16.3-294.el7_6.x86_64        | 9/28         |
| Verifying  | : perl-File-Temp-0.23.01-3.el7.noarch        | 10/28        |
| Verifying  | : 1:perl-Pod-Simple-3.28-4.el7.noarch        | 11/28        |
| Verifying  | : perl-Time-Local-1.2300-2.el7.noarch        | 12/28        |
| Verifying  | : 4:perl-macros-5.16.3-294.el7_6.x86_64      | 13/28        |
| Verifying  | : 4:per1-5.16.3-294.el7_6.x86_64             | 14/28        |
| Verifying  | : perl-Carp-1.26-244.el7.noarch              | 15/28        |
| Verifying  | : 4:perl-Time-HiRes-1.9725-3.el7.x86_64      | 16/28        |
| Verifying  | : perl-Scalar-List-Utils-1.27-248.el7.x86_64 | 17/28        |
| Verifying  | : perl-Pod-Usage-1.63-3.el7.noarch           | 18/28        |
| Verifying  | : kernel-devel-3.10.0-957.12.2.el7.x86_64    | 19/28        |
| Verifying  | : perl-Encode-2.51-7.el7.x86_64              | 20/28        |
| Verifying  | : perl-Pod-Perldoc-3.20-4.el7.noarch         | 21/28        |
| Verifying  | : perl-podlators-2.5.1-3.el7.noarch          | 22/28        |
| Verifying  | : perl-File-Path-2.09-2.el7.noarch           | 23/28        |
| Verifying  | : perl-threads-1.87-4.el7.x86_64             | 24/28        |
| Verifying  | : perl-Filter-1.49-3.el7.x86_64              | 25/28        |
| Verifying  | : perl-Getopt-Long-2.40-3.el7.noarch         | 26/28        |
|            |                                              | (次のページに続く)   |

| Verifying : perl-Text-ParseWords-3.29-4.el7.noarch                          | 27/28 |
|-----------------------------------------------------------------------------|-------|
| Verifying : perl-Socket-2.010-4.el7.x86_64                                  | 28/28 |
|                                                                             |       |
| Installed:                                                                  |       |
| kernel-devel.x86_64 0:3.10.0-957.12.2.el7                                   |       |
|                                                                             |       |
| Dependency Installed:                                                       |       |
| perl.x86_64 4:5.16.3-294.el7_6                                              |       |
| perl-Carp.noarch 0:1.26-244.el7                                             |       |
| perl-Encode.x86_64 0:2.51-7.el7                                             |       |
| perl-Exporter.noarch 0:5.68-3.el7                                           |       |
| perl-File-Path.noarch 0:2.09-2.el7                                          |       |
| perl-File-Temp.noarch 0:0.23.01-3.el7                                       |       |
| perl-Filter.x86_64 0:1.49-3.el7                                             |       |
| perl-Getopt-Long.noarch 0:2.40-3.el7                                        |       |
| perl-HTTP-Tiny.noarch 0:0.033-3.el7                                         |       |
| perl-PathTools.x86_64 0:3.40-5.el7                                          |       |
| perl-Pod-Escapes.noarch 1:1.04-294.el7_6                                    |       |
| perl-Pod-Perldoc.noarch 0:3.20-4.el7                                        |       |
| perl-Pod-Simple.noarch 1:3.28-4.el7                                         |       |
| perl-Pod-Usage.noarch 0:1.63-3.el7                                          |       |
| perl-Scalar-List-Utils.x86_64 0:1.27-248.el7                                |       |
| perl-Socket.x86_64 0:2.010-4.el7                                            |       |
| perl-Storable.x86_64 0:2.45-3.el7                                           |       |
| perl-Text-ParseWords.noarch 0:3.29-4.el7                                    |       |
| perl-Time-HiRes.x86_64 4:1.9725-3.el7                                       |       |
| perl-Time-Local.noarch 0:1.2300-2.el7                                       |       |
| perl-constant.noarch 0:1.27-2.el7                                           |       |
| perl-libs.x86_64 4:5.16.3-294.el7_6                                         |       |
| perl-macros.x86_64 4:5.16.3-294.el7_6                                       |       |
| perl-parent.noarch 1:0.225-244.el7                                          |       |
| perl-podlators.noarch 0:2.5.1-3.el7                                         |       |
| perl-threads.x86_64 0:1.87-4.el7                                            |       |
| perl-threads-shared.x86_64 0:1.43-6.el7                                     |       |
|                                                                             |       |
| Complete!                                                                   |       |
| Loaded plugins: fastestmirror                                               |       |
| Loading mirror speeds from cached hostfile                                  |       |
| * base: ftp.riken.jp                                                        |       |
| * extras: ftp.riken.jp                                                      |       |
| * updates: ftp.riken.jp                                                     |       |
| Package 4:perl-5.16.3-294.el7_6.x86_64 already installed and latest version | on    |
| Package bzip2-1.0.6-13.el7.x86_64 already installed and latest version      |       |
| Resolving Dependencies                                                      |       |
| > Running transaction check                                                 |       |
| > Package binutils.x86_64 0:2.27-34.base.el7 will be updated                |       |
| > Package binutils.x86_64 0:2.27-41.base.el7_7.2 will be an update          |       |
| > Package elfutils-libelf-devel.x86 64 0:0.176-2.el7 will be installed      |       |

```
--> Processing Dependency: elfutils-libelf(x86-64) = 0.176-2.el7 for package: elfutils-
→libelf-devel-0.176-2.el7.x86_64
--> Processing Dependency: pkgconfig(zlib) for package: elfutils-libelf-devel-0.176-2.
→el7.x86_64
---> Package gcc.x86_64 0:4.8.5-39.el7 will be installed
--> Processing Dependency: libgomp = 4.8.5-39.el7 for package: gcc-4.8.5-39.el7.x86_64
--> Processing Dependency: cpp = 4.8.5-39.el7 for package: gcc-4.8.5-39.el7.x86_64
--> Processing Dependency: libgcc >= 4.8.5-39.el7 for package: gcc-4.8.5-39.el7.x86_64
--> Processing Dependency: glibc-devel >= 2.2.90-12 for package: gcc-4.8.5-39.el7.x86_
<u></u>
→64
--> Processing Dependency: libmpfr.so.4()(64bit) for package: gcc-4.8.5-39.el7.x86_64
--> Processing Dependency: libmpc.so.3()(64bit) for package: gcc-4.8.5-39.el7.x86_64
---> Package make.x86_64 1:3.82-23.el7 will be updated
---> Package make.x86_64 1:3.82-24.el7 will be an update
--> Running transaction check
---> Package cpp.x86_64 0:4.8.5-39.el7 will be installed
---> Package elfutils-libelf.x86_64 0:0.172-2.el7 will be updated
--> Processing Dependency: elfutils-libelf(x86-64) = 0.172-2.el7 for package: elfutils-
→libs-0.172-2.el7.x86_64
---> Package elfutils-libelf.x86_64 0:0.176-2.el7 will be an update
---> Package glibc-devel.x86_64 0:2.17-292.el7 will be installed
--> Processing Dependency: glibc-headers = 2.17-292.el7 for package: glibc-devel-2.17-
→292.el7.x86_64
--> Processing Dependency: glibc = 2.17-292.el7 for package: glibc-devel-2.17-292.el7.
→x86_64
--> Processing Dependency: glibc-headers for package: glibc-devel-2.17-292.el7.x86_64
---> Package libgcc.x86_64 0:4.8.5-36.el7_6.2 will be updated
---> Package libgcc.x86_64 0:4.8.5-39.el7 will be an update
---> Package libgomp.x86_64 0:4.8.5-36.el7_6.2 will be updated
---> Package libgomp.x86_64 0:4.8.5-39.el7 will be an update
---> Package libmpc.x86_64 0:1.0.1-3.el7 will be installed
---> Package mpfr.x86_64 0:3.1.1-4.el7 will be installed
---> Package zlib-devel.x86_64 0:1.2.7-18.el7 will be installed
--> Running transaction check
---> Package elfutils-libs.x86_64 0:0.172-2.el7 will be updated
---> Package elfutils-libs.x86_64 0:0.176-2.el7 will be an update
---> Package glibc.x86_64 0:2.17-260.el7_6.5 will be updated
--> Processing Dependency: glibc = 2.17-260.el7_6.5 for package: glibc-common-2.17-260.
→e17_6.5.x86_64
---> Package glibc.x86_64 0:2.17-292.el7 will be an update
---> Package glibc-headers.x86_64 0:2.17-292.el7 will be installed
--> Processing Dependency: kernel-headers >= 2.2.1 for package: glibc-headers-2.17-292.
→el7.x86_64
--> Processing Dependency: kernel-headers for package: glibc-headers-2.17-292.el7.x86_
<u></u>
→64
--> Running transaction check
---> Package glibc-common.x86_64 0:2.17-260.el7_6.5 will be updated
---> Package glibc-common.x86_64 0:2.17-292.el7 will be an update
```

| > Package kernel-head    | ers.x86_64                    | 0:3.10.0-1062.12.1.el7 will | be installe | ed     |
|--------------------------|-------------------------------|-----------------------------|-------------|--------|
| Dependencies Resolved    | Resolución                    |                             |             |        |
| Dependencies Resolved    |                               |                             |             |        |
| Package                  | Arch                          | Version                     | Repository  | Size   |
| Installing:              |                               |                             |             |        |
| elfutils-libelf-devel    | x86_64                        | 0.176-2.el7                 | base        | 39 k   |
| gcc                      | x86_64                        | 4.8.5-39.el7                | base        | 16 M   |
| Updating:                |                               |                             |             |        |
| binutils                 | x86_64                        | 2.27-41.base.el7_7.2        | updates     | 5.9 M  |
| make                     | x86_64                        | 1:3.82-24.el7               | base        | 421 k  |
| Installing for dependenc | ies:                          |                             |             |        |
| cpp                      | x86_64                        | 4.8.5-39.el7                | base        | 5.9 M  |
| glibc-devel              | x86_64                        | 2.17-292.el7                | base        | 1.1 M  |
| glibc-headers            | x86_64                        | 2.17-292.el7                | base        | 687 k  |
| kernel-headers           | x86_64                        | 3.10.0-1062.12.1.el7        | updates     | 8.7 M  |
| libmpc                   | x86_64                        | 1.0.1-3.el7                 | base        | 51 k   |
| mpfr                     | x86_64                        | 3.1.1-4.el7                 | base        | 203 k  |
| zlib-devel               | x86_64                        | 1.2.7-18.el7                | base        | 50 k   |
| Updating for dependencie | s:                            |                             |             |        |
| elfutils-libelf          | x86_64                        | 0.176-2.el7                 | base        | 194 k  |
| elfutils-libs            | x86_64                        | 0.176-2.el7                 | base        | 291 k  |
| glibc                    | x86_64                        | 2.17-292.el7                | base        | 3.6 M  |
| glibc-common             | x86_64                        | 2.17-292.el7                | base        | 11 M   |
| libgcc                   | x86_64                        | 4.8.5-39.el7                | base        | 102 k  |
| libgomp                  | x86_64                        | 4.8.5-39.el7                | base        | 158 k  |
| Transaction Summary      |                               |                             |             |        |
| Install 2 Packages (+7   | ==============<br>Dependent p | packages)                   |             | ====== |
| Upgrade 2 Packages (+6   | Dependent p                   | backages)                   |             |        |
| Total download size: 55  | М                             |                             |             |        |
| Downloading packages:    |                               |                             |             |        |
| No Presto metadata avail | able for ba                   | ase                         |             |        |
| No Presto metadata avail | able for up                   | odates                      |             |        |
| Total                    |                               | 11 MB/s                     | 55 MB 00:   | 04     |
| Running transaction chec | k                             |                             |             |        |
| Running transaction test |                               |                             |             |        |
| Transaction test succeed | ed                            |                             |             |        |
| Running transaction      |                               |                             |             |        |
| Updating : libgcc-4.     | 8.5-39.el7.                   | x86_64                      |             | 1/25   |
| Updating : glibc-2.1     | 7-292.el7.>                   | x86_64                      |             | 2/25   |
| warning: /etc/nsswitch.c | onf created                   | as /etc/nsswitch.conf.rpmn  | ew          |        |

|            |   |                                            | (前のページからの続き) |
|------------|---|--------------------------------------------|--------------|
| Updating   | : | glibc-common-2.17-292.el7.x86_64           | 3/25         |
| Installing | : | mpfr-3.1.1-4.el7.x86_64                    | 4/25         |
| Installing | : | libmpc-1.0.1-3.el7.x86_64                  | 5/25         |
| Updating   | : | elfutils-libelf-0.176-2.el7.x86_64         | 6/25         |
| Installing | : | cpp-4.8.5-39.el7.x86_64                    | 7/25         |
| Updating   | : | binutils-2.27-41.base.el7_7.2.x86_64       | 8/25         |
| Updating   | : | libgomp-4.8.5-39.el7.x86_64                | 9/25         |
| Installing | : | kernel-headers-3.10.0-1062.12.1.el7.x86_64 | 10/25        |
| Installing | : | glibc-headers-2.17-292.el7.x86_64          | 11/25        |
| Installing | : | glibc-devel-2.17-292.el7.x86_64            | 12/25        |
| Installing | : | zlib-devel-1.2.7-18.el7.x86_64             | 13/25        |
| Installing | : | elfutils-libelf-devel-0.176-2.el7.x86_64   | 14/25        |
| Installing | : | gcc-4.8.5-39.el7.x86_64                    | 15/25        |
| Updating   | : | elfutils-libs-0.176-2.el7.x86_64           | 16/25        |
| Updating   | : | 1:make-3.82-24.el7.x86_64                  | 17/25        |
| Cleanup    | : | elfutils-libs-0.172-2.el7.x86_64           | 18/25        |
| Cleanup    | : | elfutils-libelf-0.172-2.el7.x86_64         | 19/25        |
| Cleanup    | : | libgomp-4.8.5-36.el7_6.2.x86_64            | 20/25        |
| Cleanup    | : | 1:make-3.82-23.el7.x86_64                  | 21/25        |
| Cleanup    | : | binutils-2.27-34.base.el7.x86_64           | 22/25        |
| Cleanup    | : | glibc-common-2.17-260.el7_6.5.x86_64       | 23/25        |
| Cleanup    | : | glibc-2.17-260.el7_6.5.x86_64              | 24/25        |
| Cleanup    | : | libgcc-4.8.5-36.el7_6.2.x86_64             | 25/25        |
| Verifying  | : | binutils-2.27-41.base.el7_7.2.x86_64       | 1/25         |
| Verifying  | : | mpfr-3.1.1-4.el7.x86_64                    | 2/25         |
| Verifying  | : | gcc-4.8.5-39.el7.x86_64                    | 3/25         |
| Verifying  | : | zlib-devel-1.2.7-18.el7.x86_64             | 4/25         |
| Verifying  | : | 1:make-3.82-24.el7.x86_64                  | 5/25         |
| Verifying  | : | libgomp-4.8.5-39.el7.x86_64                | 6/25         |
| Verifying  | : | glibc-common-2.17-292.el7.x86_64           | 7/25         |
| Verifying  | : | libgcc-4.8.5-39.el7.x86_64                 | 8/25         |
| Verifying  | : | cpp-4.8.5-39.el7.x86_64                    | 9/25         |
| Verifying  | : | elfutils-libelf-devel-0.176-2.el7.x86_64   | 10/25        |
| Verifying  | : | libmpc-1.0.1-3.el7.x86_64                  | 11/25        |
| Verifying  | : | glibc-2.17-292.el7.x86_64                  | 12/25        |
| Verifying  | : | kernel-headers-3.10.0-1062.12.1.el7.x86_64 | 13/25        |
| Verifying  | : | glibc-devel-2.17-292.el7.x86_64            | 14/25        |
| Verifying  | : | elfutils-libs-0.176-2.el7.x86_64           | 15/25        |
| Verifying  | : | elfutils-libelf-0.176-2.el7.x86_64         | 16/25        |
| Verifying  | : | glibc-headers-2.17-292.el7.x86_64          | 17/25        |
| Verifying  | : | binutils-2.27-34.base.el7.x86_64           | 18/25        |
| Verifying  | : | libgcc-4.8.5-36.el7_6.2.x86_64             | 19/25        |
| Verifying  | : | libgomp-4.8.5-36.el7_6.2.x86_64            | 20/25        |
| Verifying  | : | glibc-common-2.17-260.el7_6.5.x86_64       | 21/25        |
| Verifying  | : | glibc-2.17-260.el7_6.5.x86_64              | 22/25        |
| Verifying  | : | elfutils-libelf-0.172-2.el7.x86_64         | 23/25        |
| Verifying  | : | 1:make-3.82-23.el7.x86_64                  | 24/25        |
| Verifying  | : | elfutils-libs-0.172-2.el7.x86_64           | 25/25        |
|            |   |                                            | (次のページに続く)   |

```
(前のページからの続き)
```

```
Installed:
  elfutils-libelf-devel.x86_64 0:0.176-2.el7 gcc.x86_64 0:4.8.5-39.el7
Dependency Installed:
  cpp.x86_64 0:4.8.5-39.el7
  glibc-devel.x86_64 0:2.17-292.el7
  glibc-headers.x86_64 0:2.17-292.el7
  kernel-headers.x86_64 0:3.10.0-1062.12.1.el7
  libmpc.x86_64 0:1.0.1-3.el7
 mpfr.x86_64 0:3.1.1-4.el7
  zlib-devel.x86_64 0:1.2.7-18.el7
Updated:
 binutils.x86_64 0:2.27-41.base.el7_7.2 make.x86_64 1:3.82-24.el7
Dependency Updated:
  elfutils-libelf.x86_64 0:0.176-2.el7 elfutils-libs.x86_64 0:0.176-2.el7
  glibc.x86_64 0:2.17-292.el7
                                       glibc-common.x86_64 0:2.17-292.el7
 libgcc.x86_64 0:4.8.5-39.el7 libgomp.x86_64 0:4.8.5-39.el7
Complete!
Copy iso file C:\Program Files\Oracle\VirtualBox\VBoxGuestAdditions.iso into the box /
→tmp/VBoxGuestAdditions.iso
Mounting Virtualbox Guest Additions ISO to: /mnt
mount: /dev/loop0 is write-protected, mounting read-only
Installing Virtualbox Guest Additions 6.1.2 - guest version is unknown
Verifying archive integrity... All good.
Uncompressing VirtualBox 6.1.2 Guest Additions for Linux.....
VirtualBox Guest Additions installer
Copying additional installer modules ...
Installing additional modules ...
VirtualBox Guest Additions: Starting.
VirtualBox Guest Additions: Building the VirtualBox Guest Additions kernel
modules. This may take a while.
VirtualBox Guest Additions: To build modules for other installed kernels, run
VirtualBox Guest Additions: /sbin/rcvboxadd quicksetup <version>
VirtualBox Guest Additions: or
VirtualBox Guest Additions: /sbin/rcvboxadd quicksetup all
VirtualBox Guest Additions: Building the modules for kernel
3.10.0-957.12.2.el7.x86_64.
Redirecting to /bin/systemctl start vboxadd.service
Redirecting to /bin/systemctl start vboxadd-service.service
Unmounting Virtualbox Guest Additions ISO from: /mnt
PS C:\vagrant\my_centos>
PS C:\vagrant\my_centos> vagrant halt
==> default: Attempting graceful shutdown of VM...
PS C:\vagrant\my_centos>
```

```
PS C:\vagrant\my_centos> vagrant up
Bringing machine 'default' up with 'virtualbox' provider...
==> default: Checking if box 'centos/7' version '1905.1' is up to date...
==> default: Clearing any previously set forwarded ports...
==> default: Clearing any previously set network interfaces...
==> default: Preparing network interfaces based on configuration...
    default: Adapter 1: nat
    default: Adapter 2: bridged
==> default: Forwarding ports...
    default: 22 (guest) => 2222 (host) (adapter 1)
==> default: Running 'pre-boot' VM customizations...
==> default: Booting VM...
==> default: Waiting for machine to boot. This may take a few minutes...
   default: SSH address: 127.0.0.1:2222
   default: SSH username: vagrant
   default: SSH auth method: private key
   default: Warning: Connection aborted. Retrying ...
    default: Warning: Connection reset. Retrying ...
    default: Warning: Remote connection disconnect. Retrying...
==> default: Machine booted and ready!
[default] GuestAdditions 6.1.2 running --- OK.
==> default: Checking for guest additions in VM...
==> default: Setting hostname...
==> default: Configuring and enabling network interfaces...
==> default: Rsyncing folder: /cygdrive/c/vagrant/my_centos/ => /vagrant
==> default: Machine already provisioned. Run `vagrant provision` or use the `--
→provision`
==> default: flag to force provisioning. Provisioners marked to run always will still_
⇔run.
PS C:\vagrant\my_centos>
PS C:\vagrant\my_centos> vagrant halt
==> default: Attempting graceful shutdown of VM...
PS C:\vagrant\my_centos>
```

## 2.11.2 VB Guest Additions の手動インストール

何らかの理由で プラグインを使用した VB Guest Additions のインストール が行えないときは仮想マシンに vagrant ssh コマンドで接続し、次のコマンドを実行します。

VirtualBox 6.1.2 用です。

```
sudo yum -y update
sudo yum -y install wget
sudo yum -y groupinstall 'Development tools'
```

```
wget http://download.virtualbox.org/virtualbox/6.1.2/VBoxGuestAdditions_6.1.2.iso
sudo mkdir /media/iso
sudo shutdown -r now
sudo yum -y install kernel-devel
sudo mount -o loop,ro VBoxGuestAdditions_6.1.2.iso /media/iso
sudo sh /media/iso/VBoxLinuxAdditions.run
```

重要: VB Guest Additions は VirtulBox のバージョンごとに用意されています。下記の URL でお使いの Virutual-Box のバージョンにあった VB Guest Additions をご使用ください。

http://download.virtualbox.org/virtualbox/

## 2.11.3 IEEE が管理しているプライベート用 MAC アドレス(2020年2月9日確認)

00-00-6C

00-01-01

00-05-78

00-0B-18

00-0B-F4

00-0C-53

00-0D-58

- 00-0D-A7
- 00-0D-C2

00-0D-F2

00-0E-17

00-0E-22

00-0E-2A

00-0E-EF 00-0F-09

00-16-B4

00-17-61

00-18-25

00-20-67

00-22-1C

00-22-F1

| 00  | 22  | 1 1 |
|-----|-----|-----|
| 00- | -25 | -4A |

00-23-8C

00-23-F7

00-24-19

00-24-FB

00-25-9D

00-25-DF

00-26-9F

00-50-47

00-50-79

00-50-C7 00-84-ED

00-86-A0

00-A0-54

00-A0-85

00-CB-00

04-18-B6

0C-81-12

10-00-00

10-AE-60

10-B7-13

11-00-AA

11-11-11

14-07-08

14-6E-0A

18-42-1D

1C-F4-CA

20-5B-2A 20-D1-60

24-33-6C

24-BF-74

28-EF-01

30-27-CF

38-AF-D0

3C-B8-7A

| 48-76-04 |
|----------|
| 48-D3-5D |
| 48-F3-17 |
| 50-E1-4A |
| 54-4E-45 |
| 58-09-43 |
| 58-6E-D6 |
| 60-8C-DF |
| 60-96-20 |
| 68-E1-66 |
| 70-6F-81 |
| 78-F9-44 |
| 7C-50-DA |
| 7C-E4-AA |
| 88-B4-36 |
| 8C-84-01 |
| 8C-E7-48 |
| 90-6F-18 |
| 98-0E-E4 |
| 9C-93-E4 |
| A4-68-BC |
| A4-A6-A9 |
| AC-DE-48 |
| AC-F8-5C |
| B0-25-AA |
| B0-EC-E1 |
| B0-FE-BD |
| B4-E1-EB |
| BC-D7-67 |
| C0-2E-26 |
| C8-AA-CC |
| CC-3A-DF |
| D8-5D-FB |
| DC-70-14 |

E0-CB-1D

E4-F1-4C

E8-04-10

E8-9E-0C

F0-4F-7C

F0-A2-25

F8-C2-49

## 2.12 改版履歴

• 2020-02-14 初版作成 / 公開